# **RPPO – Korisničke upute**

## Verzija 0.9

## Sadržaj

| Uvod1                                                       |
|-------------------------------------------------------------|
| Javnost2                                                    |
| Obveznici – poslovni subjekti4                              |
| Prijava u sustav4                                           |
| Odjava iz sustava7                                          |
| Promjena odabranog subjekta7                                |
| Poslovni subjekti koji imaju podružnice8                    |
| Prijava u sustav u slučaju podružnica8                      |
| Promjena subjekta u slučaju podružnica9                     |
| Pogreške koje se mogu javiti9                               |
| Dodjela ovlasti trećim osobama10                            |
| Dodjela ovlasti u slučaju podružnica13                      |
| Povlačenje ovlasti14                                        |
| Opći uvjeti korištenja15                                    |
| Pregled prihvaćenih Općih uvjeta korištenja17               |
| Izmjene Općih uvjeta korištenja17                           |
| Upis u RPPO bazu obveznika i izmjena podataka o obvezniku17 |
| Podružnice19                                                |
| Slobodna zanimanja20                                        |
| Strani proizvođači21                                        |
| Izmjena podataka25                                          |
| Osnovni pregled funkcionalnosti25                           |
| Pregled i unos izvješća o otpadu27                          |
| Pregled i pretraga unesenih izvješća27                      |
| Pregled detalja jednog izvješća28                           |
| Prijava novih podataka                                      |
| Posebne napomene                                            |

| Pregled i unos pića iz Sustava povratne naknade | 41 |
|-------------------------------------------------|----|
| Pregled i pretraga baze pića                    | 41 |
| Pregled detalja jednog pića                     | 42 |
| Unos novog pića                                 | 45 |
| Paketi                                          | 49 |
| Dorada                                          | 51 |
| Izmjena podataka                                | 51 |
| Izjava o sukladnosti                            | 52 |
| Povlačenje pića s tržišta                       | 53 |
| Pregled nepodmirenih obveza                     | 53 |
| Obveze po prijavljenim izvješćima               | 53 |
| Zatezne kamate                                  | 54 |
| Pitanja koja se mogu javiti                     | 54 |
| Komunikacija prema Obveznicima                  | 55 |
| RPPO obavijesti                                 | 56 |
| Pregled profila obveznika                       | 57 |
| Ostalo                                          | 59 |
| Komunikacija prema FZOEU i ostala podrška       | 59 |
| Ostale korisne poveznice                        | 60 |
| Obveznici – građani                             | 61 |
| Prijava                                         | 61 |
| Odjava iz sustava                               | 63 |
| Upis u RPPO bazu obveznika                      | 63 |
| Pregled i prijava vozila                        | 65 |
| Detalji izvješća                                | 65 |
| Prijava/odjava vozila                           | 66 |
| Učitavanje potvrde o uplati                     | 70 |
| Nepodmirene obveze                              | 71 |
| Obveze po prijavljenim izvješćima               | 71 |
| Zatezne kamate                                  | 72 |
| Obavijesti                                      | 72 |
| Profil i izmjena podataka                       | 74 |
| Rječnik pojmova                                 | 75 |

## Uvod

Europa je kontinent najsiromašniji sirovinama koje su osnova za gospodarski razvoj. Zbog toga što su ograničene, one su i skupe, ali su istovremeno dostupne u otpadu kojeg svi proizvodimo. Gospodarenjem otpadom se smanjuju troškovi za sirovine, štedi energija, zdravije živi te se osigurava bolja budućnost. Sukladno tome, na razini Europe su postavljeni jasni ciljevi kako bi sve države članice zajedno djelovale u istom smjeru i postigle sinergijski učinak.

U skladu sa Zakonom o gospodarenju otpadom (NN 84/2021, NN 142/2023) proizvođač proizvoda od kojeg nastaje otpad, odnosno proizvođač otpada snosi troškove gospodarenja tim otpadom. Pritom se uvažavaju načela zaštite okoliša propisana zakonom kojim se uređuje zaštita okoliša i pravnom stečevinom Europske unije, načelima međunarodnog prava zaštite okoliša te znanstvenih spoznaja, najbolje svjetske prakse i pravila struke, a osobito načelo "onečišćivač plaća", sukladno kojem proizvođač otpada, prethodni posjednik otpada, odnosno posjednik otpada snosi troškove mjera gospodarenja otpadom, te je financijski odgovoran za provedbu sanacijskih mjera zbog štete koju je prouzročio ili bi je mogao prouzročiti otpad.

U Hrvatskoj je također uspostavljen i sustav za gospodarenje posebnim kategorijama otpada, kojim upravlja Fond za zaštitu okoliša i energetsku učinkovitost.

### JESAM LI JA / MOJE PODUZEĆE OBVEZNIK PLAĆANJA?

U smislu ovog Zakona, proizvođač proizvoda predstavlja pravnu ili fizičku osobu - obrtnika, koja na profesionalnoj osnovi razvija, proizvodi, prerađuje, obrađuje, prodaje, unosi ili uvozi, odnosno stavlja na tržište proizvode i/ili uređaje i/ili opremu. Pod pojmom proizvođača misli se na unosnika iz zemalja EU, uvoznika iz trećih zemalja i proizvođača u RH . Stavljanje na tržište predstavlja uvoz/unos proizvoda na područje RH odnosno prvo omogućavanje dostupnosti na tržištu proizvoda proizvoda

Obveznik plaćanja dužan je prijaviti navedene aktivnosti odnosno količinu proizvoda i/ili opreme te za isto dobiva Rješenje, kojim se određuje visina naknade koju je dužan podmiriti.

Obveza prijave i plaćanje naknade nastaje:

- prilikom uvoza iz trećih zemalja osnova za prijavu je datum carinske deklaracije MRN (bez obzira je li proizvod, uređaj ili oprema unesen za vlastite potrebe ili daljnju prodaju);
- prilikom unosa iz zemalja EU osnova za prijavu je datum računa (bez obzira je li proizvod, uređaj ili oprema unesen za vlastite potrebe ili daljnju prodaju);
- prilikom prodaje na području RH osnova za prijavu je datum ispostavljenog računa.

Podaci se dostavljaju na propisanim obrascima koji se Fondu dostavljaju mjesečno, kvartalno ili godišnje, ovisno kako je definirano provedbenim propisom. Obrazac je potrebno dostaviti i u slučaju kada u obračunskom razdoblju nije bilo stavljanja na tržište.

Obrasci se dostavljaju isključivo elektronički, putem RPPO registra.

Kontakt za sve upite: obveznici@fzoeu.hr

Telefonski kontakt za upite: 01/ 6459 759

## Javnost

Javnost predstavlja sve korisnike RPPO sustava koji pristupaju bez identifikacije. Javnim stranicama pristupa se putem poveznica na FINA stranicama i stranicama Fonda za zaštitu okoliša i energetsku učinkovitost (<u>www.fina.hr</u>, <u>www.fzoeu.hr</u>). RPPO sustav svim takvim korisnicima (zainteresiranoj javnosti) omogućuje pregled i pretragu javno dostupnih podataka iz RPPO-a to podatke o:

- nazivu obveznika upisa u RPPO (koji obuhvaća i ime i prezime fizičke osobe obveznika upisa u RPPO), te osobni identifikacijski broj pravne osobe i sjedište pravne osobe, o vrsti posebne kategorije otpada u kojem sustavu proširene odgovornosti proizvođača proizvođač ispunjava obveze,
- te podatke o ambalaži pića (GTIN, volumen, oznaka materijala, opis materijala, masa ambalaže, širina ambalažne jedinice, visina ambalažne jedinice te dužina ambalažne jedinice).

|                                                                                                    | POND ZA ZAŠTITU OKOLIŠA I<br>ENERGETSKU UČINKOVITOST<br>Registar proizvođača s proširenom odgovornosti (RPPO)<br>Niste prijavljeni u sustav RPPO i imate uvid samo u javni dio podataka.                                                                                                    |
|----------------------------------------------------------------------------------------------------|----------------------------------------------------------------------------------------------------|
| Desides al service Desides side                                                                                                    | PRLJAVA                                                                                                    |
| Pretraga registra obveznika                                                                                                    |                                                                                                    |
| Unesite naziv obveznika registra ili Oli                                                                                                    |                                                                                                    |
| O REGISTRU                                                                                                    |                                                                                                    |
| Europa je kontinent najsiromašniji sirovi<br>oroizvodimo. Gospodarenjem otpadom<br>ciljevi kako bi sve države članice zajedno                                         | nama koje su osnova za gospodarski razvoj. Zbog toga što su ograničene, one su i skupe, ali su istovremeno dostupne u otpadu kojeg svi<br>se smanjuju troškovi za sirovine, štedi energija, zdravije živi te se osigurava bolja budućnost. Sukladno tome, na razini Europe su postavljeni jasni<br>o djelovale u istom smjeru i postigle sinergijski učinak.                                                                                                    |
| J skladu sa Zakonom o gospodarenju o<br>stpadom. Pritom se uvažavaju načela za<br>okoliša te znanstvenih spoznaja, najbolj<br>posjednik otpada snosi troškove mjera g | tpadom ( <u>NN 84/2021, NN 142/2023</u> ) proizvođač proizvođa od kojeg nastaje otpad. odnosno proizvođač otpada snosi troškove gospodarenja tim<br>ištite okoliša propisana zakonom kojim se uređuje zaštita okoliša i pravnom stečevinom Europske unije, načelima međunarodnog prava zaštite<br>e svjetske prakse i pravila struke, a osobito načelo "onečišćivač plaća", sukladno kojem proizvođač otpada, prethodni posjednik otpada, odnosno<br>gospodarenja otpadom, te je financijski odgovoran za provedbu sanacijskih mjera zbog štete koju je prouzročio ili bi je mogao prouzročiti otpad. |
|                                                                                                    |                                                                                                    |

Slika 1. Javna stranica RPPO

### Pretraga baze Obveznika RPPO

Za pretragu je potrebno upisati minimalno 3 znaka.

Pretraga vraća najviše 20 rezultata.

| Registar obveznika | Registar pića          |                   |          |                   |
|--------------------|------------------------|-------------------|----------|-------------------|
| etraga registra    | obveznika 🕕            |                   |          |                   |
| 5S - Strani        |                        | <b>Q</b> Pretraži |          |                   |
| Prikazuje se ma    | ksimalno 20 rezultata. |                   |          |                   |
|                    |                        |                   |          |                   |
| Å OIB              | Naziv / ime i prezime  |                   | Sjedište | Katogorija otpada |

Slika 2. Javna pretraga baze Obveznika

### Pretraga baze pića iz Sustava povratne naknade

| etraga reg | listra pića iz sustava povrat                                          | tne naknade 🕕                                          |                                                      |
|------------|------------------------------------------------------------------------|--------------------------------------------------------|------------------------------------------------------|
| lana       |                                                                        | Q Pretraži                                             | 🛓 Preuzmi bazu pića                                  |
| Prikazuje  | se maksimalno 20 rezultata.                                            |                                                        |                                                      |
|            |                                                                        |                                                        |                                                      |
|            | 4 mm                                                                   |                                                        |                                                      |
|            | Å GTIN                                                                 | Naziv trgovačke jedinice                               | Naziv robne marke                                    |
| 1          | * GTIN<br>3858884600079                                                | Naziv trgovačke jedinice<br>JANA 0,25 L                | Naziv robne marke<br>PRIRODNA MINERALNA VODA         |
| 1          | <ul> <li>GTIN</li> <li>3858884600079</li> <li>3858890877229</li> </ul> | Naziv trgovačke jedinice<br>JANA 0,25 L<br>Jana 0,33 L | Naziv robna marke<br>PRIRODNA MINERALNA VODA<br>Jana |

Slika 3. Javna pretraga baze Pića iz Sustava povratne naknade

Ujedno, ovdje je moguće preuzeti i cjelovitu bazu pića iz Sustava povratne naknade (OTA baza) za potrebe učitavanje u strojeve koji vrše automatsko preuzimanje takve ambalaže.

## Obveznici – poslovni subjekti

## Prijava u sustav

Pristup RPPO registru je ograničen i omogućen je isključivo ovlaštenim korisnicima.

Ovlaštenja su vezana uz NIAS – Nacionalni identifikacijski i autentifikacijski sustav (https://nias.gov.hr/), koji upravlja elektroničkim identitetima u nacionalnom sustavu autentifikacije krajnjih korisnika s e-uslugama javnog sektora.

Za pristup RPPO usluzi potrebno imati vjerodajnice **visoke razine sigurnosti** ili **značajne razine sigurnosti**. To drugim riječima podrazumijeva:

### • Visoka razina sigurnosti

- Ministarstvo unutarnjih poslova Elektronička osobna iskaznica (eOI): isključivo za državljane RH
- o Ministarstvo unutarnjih poslova Mobile ID osobne iskaznice: isključivo za državljane RH
- o Financijska agencija FinaCertRDC certifikat
- o Financijska agencija FinaBizCert poslovni certifikat
- o Agencija za komercijalnu djelatnost d.o.o. Certilia poslovni certifikat
- o Agencija za komercijalnu djelatnost d.o.o. Certilia osobni certifikat
- o Agencija za komercijalnu djelatnost d.o.o. mobile.ID osobna vjerodajnica
- o Agencija za komercijalnu djelatnost d.o.o. mobile.ID poslovna vjerodajnica

### • Značajna razina sigurnosti

- o Hrvatska akademska i istraživačka mreža mToken za e-Građane
- Hrvatski zavod za zdravstveno osiguranje Pametna kartica s certifikatom
- Financijska agencija FinaSoft certifikat
- Hrvatska poštanska banka d.d. HPB token / mToken
- Zagrebačka banka d.d. ZABA token/mToken
- Privredna banka Zagreb d.d. mToken aplikacija / čitač kartice / mobilni token #withKEY
- o Raiffeisenbank Austria d.d. RBA token/mToken i CAP čitač
- KentBank d.d. token / mToken
- OTP banka d.d. token / mToken
- Erste&Steiermärkische Bank d.d. Erste Display kartica / Token / mToken
- o Addiko Bank d.d. Addiko token/mToken
- o Istarska kreditna banka Umag d.d. IKB token/mToken
- Agencija za komercijalnu djelatnost d.o.o. sms.ID osobna vjerodajnica
- Agencija za komercijalnu djelatnost d.o.o. sms.ID poslovna vjerodajnica
- Agram banka d.d. Agram banka token

Prilikom prijave u sustav, svaki korisnik se vodi kao fizička osoba, koja se prijavljuje sa svojim kredencijalima, ali djeluje u ime (u kontekstu) poslovnog subjekta<sup>1</sup>. Sustav je svjestan obje činjenice i vodi računa o njima na način da prikazuje SAMO relevantne podatke.

Pristup registru imaju sve osobe koje su osobe ovlaštene za zastupanje poslovnih subjekata, odnosno vlasnici obrta, poljoprivrednih gospodarstava ili slobodnih zanimanja. U slučaju da se za

<sup>&</sup>lt;sup>1</sup> Npr: Hrvoje Horvat se prijavljuje u sustav, ali u ime poslovnog subjekta Moja Tvrtka d.o.o.

pristup registru želi opunomoćiti treća osoba, to se mora provesti putem sustava e-ovlaštenja (vidjeti poglavlje <u>Dodjela ovlasti trećim osobama</u>).

Prijava u sustav provodi se u četiri koraka.

**Korak #1:** Pristupom stranicama RPPO registra putem poveznice: <u>https://rppo.fzoeu.hr</u> otvara se stranica prijave u sustav e-Građani. Odaberite jedan od dostupnih načina identifikacije.

| e-Građani<br>Informacije i usluge |                                                    |                                                   |                              |               |         | Ø | ۹ a | A |
|-----------------------------------|----------------------------------------------------|---------------------------------------------------|------------------------------|---------------|---------|---|-----|---|
|                                   | Prijava u sustav e-Građani                         |                                                   |                              | Pomoć         | English |   |     |   |
|                                   | Izaberite vjerodajnicu                             |                                                   |                              |               |         |   |     |   |
|                                   | Visoka razina sigurnosti                           |                                                   |                              |               |         |   |     |   |
|                                   | eOsobna iskaznica                                  |                                                   | Mobile ID osobne iskaznice   |               |         |   |     |   |
|                                   | Fina RDC osobni certifikat                         | Fina                                              | Fina RDC poslovni certifikat | FinaBizCart 🖢 |         |   |     |   |
|                                   | Certilia osobni certifikat (ex Kid certifikat)     |                                                   | Certilia osobni mobile.ID    | CERTILIA      |         |   |     |   |
|                                   | Certilia poslovni certifikat (ex ID.HR certifikat) | CERTILIA                                          | Certilia poslovni mobile.ID  | CERTILIA      |         |   |     |   |
|                                   | Značajna razina sigurnosti                         |                                                   |                              | ш             |         |   |     |   |
|                                   | HZZO                                               | Hrvatski<br>Izrod za<br>zitrestveno<br>oskgorenje | mToken                       | MITOKEN       |         |   |     |   |

Slika 4. Početna stranica NIAS prijave

Korak #2: Unesite tražene kredencijale (ovisno o tipu vjerodajnica ekrani se mogu razlikovati).

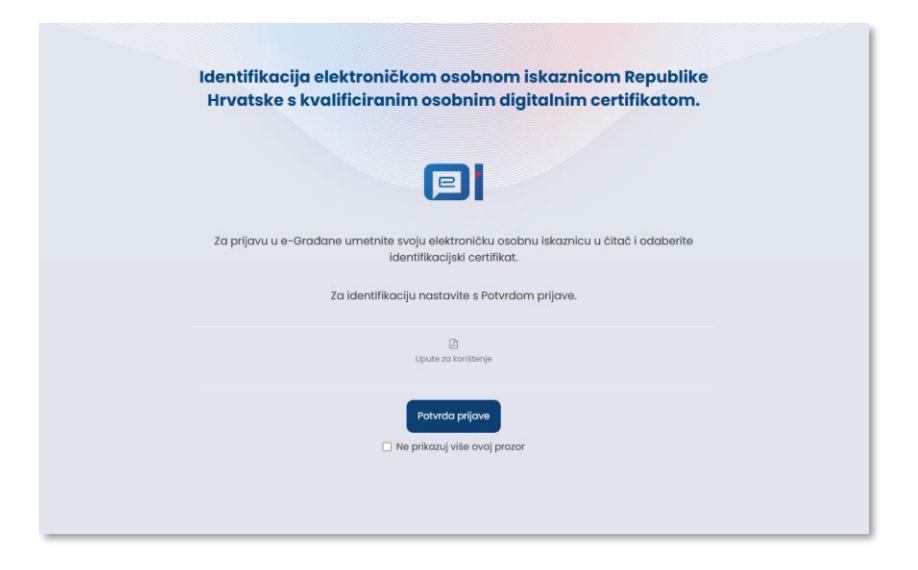

Slika 5. Primjer izgleda ekrana prijave putem eOsobne iskaznice

Korak #3: Unesite tražene kredencijale (ovisno o tipu vjerodajnica ekrani se mogu razlikovati).

|                   | MTOKEN                                                                                             |
|-------------------|----------------------------------------------------------------------------------------------------|
|                   |                                                                                                    |
| Serijski broj tol | kena:                                                                                              |
|                   |                                                                                                    |
|                   |                                                                                                    |
| Jednokratna lo    | zinka:                                                                                             |
| Jednokratna lo    | zinka:<br>Prijava                                                                                  |
| Jednokratna lo    | zinka:<br>Prijava<br>Zaboravili ste PIN?                                                           |
| Jednokratna lo    | zinka:<br>Prijava<br>Zaboravili ste PIN?<br>Tehnički preduvjeti   Opći uvjeti   Korisnička podrška |

Slika 6. Primjer izgleda ekrana prijave putem mTokena

**Korak #4:** Pričekajte da NIAS odradi svoj dio posla i nakon toga odaberite u ime kojeg poslovnog subjekta pristupate sustavu. Ako odaberete svoje ime, sustav će vas tretirati kao fizičku osobu – građanina koja također ima mogućnosti prijave u sustav (više informacija pod poglavljem Obveznici-građani.

| Molimo da putem skočnog izborni                                                  | ka odaberete poslovni subjekt ili osobu |   |   |                                                                                |
|----------------------------------------------------------------------------------|-----------------------------------------|---|---|--------------------------------------------------------------------------------|
| Molimo da putem skočnog izborni                                                  | ka odaberete poslovni subjekt ili osobu |   |   |                                                                                |
| (liknite na "strelicu" pored vašeo imena dore desno na crvenoj traci, kliknite n |                                         |   |   |                                                                                |
| Izaberite subjekt                                                                |                                         | ? | × | se prijavljujete kao fizička osoba, također molimo da još jednom to potvrdite. |
| Izabente subjekt koji ž                                                          | elite zastupati u sustavu:              |   |   |                                                                                |
| Pretražite subjek                                                                | te                                      | 0 | ٤ |                                                                                |
| HRVOJE HORV                                                                      | AT / 12345678901                        | C | ) |                                                                                |
| MOJATVRTKA                                                                       | D.O.O./ 1111111111                      | C | ) |                                                                                |
| Potvrdite odabir                                                                 |                                         |   |   |                                                                                |
|                                                                                  |                                         |   |   |                                                                                |

Slika 7. Odabir poslovnog subjekta

Korak #5: Prijavljeni ste u sustav u ime subjekta kojeg ste odabrali u prethodnom koraku.

#### Registar proizvođača s proširenom odgovornosti (RPPO)

| 3 1 1                                                                                 |                                                                                    |                                                        |
|---------------------------------------------------------------------------------------|------------------------------------------------------------------------------------|--------------------------------------------------------|
| 🖶 Početna                                                                             | Početna                                                                            | Prijavi piće u SPN Z <sup>e</sup> Predaj novo izvješće |
| <ul> <li>Pregled i predaja izvješća</li> <li>Pregled i prijava pića iz SPN</li> </ul> | Obveze predaje izvješća za prethodno obračunsko razdoblje                          |                                                        |
| <ul> <li>Nepodmirene obveze</li> <li>Moje RPPO obavijesti</li> </ul>                  | Ne postoji obveza predaje izvješća za prethodno obračunsko razdoblje               |                                                        |
| 2 Moj RPPO Profil                                                                     | Popis izvješća u kreiranju, na verifikaciji ili na doradi                          |                                                        |
| Ø Korisničke upute                                                                    | Prikaši 10 👻 rezultata po stranici                                                 |                                                        |
|                                                                                       | Vrsta izvješća Obračunsko razdoblje Vrsta aktivnosti Klasa Broj predaja Naknada (O | Datum predaje 🗘 🦷 Status 🔮                             |
|                                                                                       | Nema podataka u tabiloi                                                            |                                                        |
|                                                                                       | Prikazano 0 do 0 od 0 rezultata                                                    | - e                                                    |
|                                                                                       |                                                                                    |                                                        |
|                                                                                       |                                                                                    |                                                        |

Slika 8. Korisnik prijavljen u sustav; početna stranica

## Odjava iz sustava

Odjava iz sustava provodi se klikom na tipku "Odjava" koja se nalazi na NIAS traci. Nakon klika na ovu tipku, sustav korisnika vodi kroz nekoliko ekrana na kojima dodatno potvrđuje odjavu.

| e-Građani<br>Informacije i usluge | FILTRIRAJTE<br>E-USLUGE | MOJ<br>PROFIL |     | Ø          | a       | ۸A |
|-----------------------------------|-------------------------|---------------|-----|------------|---------|----|
|                                   |                         |               | ې M | DJA TVRTKA | AD.O.O. | ~  |
|                                   |                         |               |     |            |         |    |

Slika 9. Odjava iz sustava (odjava iz NIAS -a)

## Promjena odabranog subjekta

U slučaju na nakon prijave imate potrebu pristupiti RPPO u ime drugog poslovnog subjekta, to možete učiniti na dva načina:

1. Klikom na tipku "Odjava" na NIAS traci i odrađivanjem procesa odjave do kraja, te ponavljanjem procesa prijave, uz odabir drugog poslovnog subjekta u koraku #4.

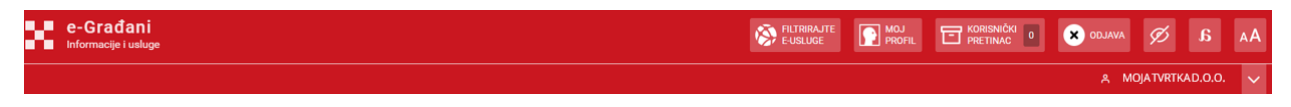

#### Slika 10. NIAS traka

2. Klikom strelicu koja se nalazi s desne strane naziva subjekta, na NIAS traci, te odabirom opcije "Promjena subjekta".

| e-Građani<br>Informacije i usluge | 🔅 FILTRIRAJTE 💽 MOJ 🖂 KORISNIČKI 549                             | AA â 🕅 Avaldo 🗙           |
|-----------------------------------|------------------------------------------------------------------|---------------------------|
|                                   |                                                                  | 😤 MOJA TVRTKA D.O.O. 🧄 🔨  |
| Registar proizvođača s pro        | širenom odgovornosti (RPPO)                                      | 6                         |
| 😤 Početna                         | Početna                                                          | MOJA TVRTKA D.O.O.        |
| Pregled i predaja izvješća        |                                                                  | Razina sigurnosti: visoka |
| Pregled i prijava pića iz SPN     | Obveze predaje izvješća za prethodno obračunsko razdoblje        | Novin poruka: 5           |
| Nepodmirene obveze                | Izvješća koja je potrebno predati (preostalo dana za predaju: 5) | Promjena subjekta         |
| ☑ Moje RPPO obavijesti            | 2024-10 - tzvješće proizvođača jednokratne ambalaže              | Predaj izvješće           |

Slika 11. Promjena subjekta na NIAS traci

Nakon ovog koraka, sustav vam ponovno prikazuje listu subjekata kao i u koraku #4 kod prijave.

## Poslovni subjekti koji imaju podružnice

Svaka podružnica poslovnog subjekta može se tretirati kao zaseban RPPO Obveznik<sup>2</sup>. Obzirom da se podružnice ne vode kao zasebni subjekti unutar NIAS sustava, ta se kontrola dodatno provodi na RPPO strani.

## Prijava u sustav u slučaju podružnica

U slučaju podružnica, proces prijave je vrlo sličan i ima jedan dodatni korak:

**Korak #5:** Praktički je identičan **Koraku #4** prijave Obveznika – poslovnog subjekta u smislu da se odabire matični poslovni subjekt koji ima u svojoj organizacijskoj strukturi jednu ili više podružnica.

**Korak #6:** Korisniku se prikazuje opcija odabira matičnog subjekta ili jedne od podružnica u njegovom sastavu. U tom koraku potrebno je odabrati u čije se ime korisnik prijavljuje.

<sup>&</sup>lt;sup>2</sup> Ovo nije nužno, ali u pravilu podružnice mogu predstavljati veće poslovne jedinice koje se bave različitim vrstama posla i kao takve generiraju različite vrste otpada te imaju različite osobe koje su zadužene za RPPO. Isto tako u ovom slučaju ne mora se zbog RPPO prijave podataka raditi konsolidacija podataka na razini matičnog subjekta, već svaka podružnica prijavljuje svoje podatke.

|                                         |                               |                    | 😤 MOJA TVRTKA D.O.O. | $\sim$ |
|-----------------------------------------|-------------------------------|--------------------|----------------------|--------|
| Registar proizvođača s proširenom odgov | vornosti (RPPO)               | MOJA TVRTKA D.O.O. | ~                    |        |
| A Početna                               |                               |                    |                      |        |
| 😰 Pregled i predaja izvješća            |                               |                    |                      |        |
| 🕴 Pregled i prijava pića iz SPN         |                               | _                  |                      |        |
| Nepodmirene obveze                      | Odaberite subjekt             | _                  |                      |        |
| Moje RPPO obavijesti                    | Naziv subjekta                |                    |                      |        |
| A Moj RPPO Profil                       | Moja tvrtka d.o.o             |                    |                      |        |
| ⑦ Korisničke upute                      | Podružnica Moje tvrtke d.o.o. |                    |                      |        |
|                                         |                               |                    |                      |        |

Slika 12. Odabir podružnice

**Korak #7:** Identičan kao i kod obične prijave, s tom razlikom da se u zaglavlju sada ispisuje i naziv podružnice.

Važne napomene:

- Da bi korisnik mogao pristupiti RPPO u ime podružnica, potrebno mu je dodijeliti ovlasti (vidjeti poglavlje: <u>Dodjela ovlasti trećim osobama</u>).
- U slučaju da obveznik ima pravo pristupa na samo jednu podružnicu, sustav će ga automatski prijaviti u ime te podružnice, preskačući korak #6.

## Promjena subjekta u slučaju podružnica

U slučaju podružnica, proces promjene podružnice provodi se na nešto drugačiji način od redovnog procesa promjene subjekta.

Promjena podružnice omogućena je na zaglavlju ekrana, tik ispod NIAS trake:

|                                                      |          | A MOJA TVRTKA D                               | .0.0. 🗸              |  |
|------------------------------------------------------|----------|-----------------------------------------------|----------------------|--|
| egistar proizvođača s proširenom odgovornosti (RPPO) |          |                                               |                      |  |
| A Dožetno                                            | De Xetre | Moja tvrtka d.o.o.                            |                      |  |
| W. Poceina                                           | Pocetha  | Moja tvrtka d.o.o Prva podružnica Moje tvrtke | Predaj novo izvješće |  |
| Pregled i predaja izvješća                           |          |                                               |                      |  |

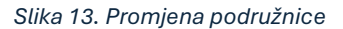

## Pogreške koje se mogu javiti

Pogreške koje se mogu pojaviti prilikom prijave u sustav su sljedeće:

• Ne nudi mi se izbornik s listom subjekata. U ovom slučaju riječ je o privremenoj nedostupnosti sustava NIAS/eOvlasti te je potrebno pokušati s prijavom kasnije.

- **Temeljni registar je privremeno nedostupan**. RPPO prilikom vaše prijave u sustav kontaktira temeljne registre<sup>3</sup> kako bi provjerio osnovne informacije o vašem poslovnom subjektu. Te informacije su nužne u procesu upisa podataka vašeg subjekta kao Obveznika i prijave podataka u RPPO (u smislu njihove ažurnosti i točnosti). U slučaju da temeljni registar nije dostupan, RPPO sustav također neće biti dostupan te je potrebno pokušati s prijavom kasnije.
- Odabrani poslovni subjekt nije pronađen u sustavu. Isto kao i u prethodnoj točki, RPPO prilikom vaše prijave u sustav kontaktira temeljne registre. U slučaju da vaši podaci nisu pronađeni u nadležnom temeljnom registru, RPPO vam isto tako neće biti dostupan. Molimo da se u ovom slučaju obratite direktno u FZOEU za podršku kako bi provjerili razloge zašto vaši podaci nisu pronađeni.
- Ostale pogreške. U slučaju da se pojavi bilo koja druga pogreška, molimo da se obratite direktno u FZOEU za podršku kako bi provjerili o čemu je riječ i otklonili nastalu pogrešku.

Pogreške koje se mogu pojaviti prilikom rada/odjave iz sustava:

• Crvena NIAS traka pokazuje da sam prijavljen, a aplikacija me vodi na javne stranice. Klikom na odjavu ne vodi me se ponovno na prijavu, ali se i dalje ne mogu prijaviti. U slučaju ove pogreške, molimo da zatvorite prozor s aplikacijom, otvorite novi prozor i ponovno pro bajte pristupiti sustavu.

## Dodjela ovlasti trećim osobama

Pristup RPPO automatski imaju sve osobe koje su ovlaštene za zastupanje poslovnog subjekta ili su vlasnici obrta, odnosno poljoprivrednog gospodarstva. Pogotovo ako je riječ o iole većim poslovnim subjektima, te osobe često niti imaju sve potrebne informacije niti imaju vremena za unos traženih podataka. U takvim situacijama poslove unosa (prijave) podataka mogu raditi treće osobe - opunomoćenici. Te osobe mogu biti djelatnici tog istog poslovnog subjekta – obveznika, ali mogu biti i djelatnici vanjskih dobavljača (npr. knjigovodstveni servisi). U oba slučaja, tim je osobama potrebno dodijeliti punomoć tj. ovlastiti ih za pristup RPPO u ime poslovnog subjekta.

Proces dodjele ovlasti također se oslanja na sustave NIAS i eOvlaštenja (<u>https://gov.hr/hr/sto-su-e-ovlastenja-i-kako-ih-mogu-koristiti/1832</u>).

Proces dodjele eOvlaštenja<sup>4</sup> započinje prijavom u sustav eOvlaštenja (<u>https://eovlastenja.gov.hr</u>), nakon čega slijedi identičan proces prijave kao i kod RPPO. Korisnik upisuje svoje kredencijale i navodi poslovni subjekt u čije ime pristupa sustavu eOvlaštenja.F

**Korak #1:** Prijava u sustav eOvlaštenja (unos kredencijala i odabir poslovnog subjekta, kao i kod prijave u RPPO).

<sup>&</sup>lt;sup>3</sup> OIB, Sudski registar, Registar korisnika proračuna, Obrtni registar, Registar poljoprivrednika.

<sup>&</sup>lt;sup>4</sup> Ovaj proces nije u nadležnosti RPPO i može se s vremenom mijenjati, kao i vezani ekrani i funkcionalnosti. Kompletne, ažurne upute mogu se pronaći na sljedećoj poveznici <u>https://rppo.fzoeu.hr</u>.

**Korak #2:** Nakon uspješne prijave, korisniku se nudi više opcija<sup>5</sup>. Odabrati opciju "Pristup na e-usluge":

| đani<br>e i usluge | 2  |            |                                                                          | FILTRIRAJTE<br>E-USLUGE | MOJ<br>PROFIL              | CRISNIČKI 362<br>PRETINAC      | × ODJAV | a Ø        | a   |
|--------------------|----|------------|--------------------------------------------------------------------------|-------------------------|----------------------------|--------------------------------|---------|------------|-----|
|                    |    |            |                                                                          |                         |                            |                                | A MOJAT | IVRTKA D.O | .0. |
| Izbornik           |    |            |                                                                          |                         |                            |                                |         |            |     |
|                    | ñ  |            | Zastupanja                                                               |                         | Pregled da                 | nih ovlaštenja                 |         |            |     |
| e-Ovlaštenja       | •) |            | Davanje prava zastupanja unutar podsustava e-<br>Ovlaštenja              |                         | Pregled svih d<br>subjekta | anih ovlaštenja u ime poslovno | g       |            |     |
| orištenja          | 0  |            |                                                                          |                         |                            |                                |         |            |     |
| t podrška          | بر |            | Pristup na e-usluge                                                      |                         | Pregled pri                | mljenih ovlaštenja             |         |            |     |
| pristupačnosti     | ±  | <b>→</b> J | Davanja prava pristupa na e-usluge                                       |                         | Pregled svih p             | rimljenih ovlaštenja           |         |            |     |
| ške upute          | U  |            |                                                                          |                         |                            |                                |         |            |     |
| pitanja            | 0  |            |                                                                          |                         |                            |                                |         |            |     |
|                    |    |            | Pregled ovlaštenih osoba<br>Pregled ovlaštenih osoba za poslovni subjekt |                         |                            |                                |         |            |     |
|                    |    |            |                                                                          |                         |                            |                                |         |            |     |

Slika 14. Ulazak u sustav eOvlaštenja

Korak #3: Unesite redom, kako vas sustav vodi, sljedeće podatke:

- Usluga na koju dajete pristup (RPPO)
- Podaci o osobi kojoj dajete ovlast pristupa. Tu obavezno unosite ispravne podatke o imenu, prezimenu i oibu osobe; svi podaci se moraju poklapati s podacima koji su upisani u OIB registru.
- OIB vašeg poslovnog subjekta

<sup>&</sup>lt;sup>5</sup> Za više detalja molimo pogledajte upute za rad sa sustavom eOvlaštenja. U nastavku će biti opisan samo osnovni proces dodjele ovlasti trećoj osobi.

| vlasti osobu                                                                   |        |                                                        | Potvrd    |  |
|--------------------------------------------------------------------------------|--------|--------------------------------------------------------|-----------|--|
| Podaci opunomoćitelja:                                                         |        | Podaci o opunomoćeniku:                                |           |  |
| Ime i Prezime fizičke osobe                                                    |        | Ime fizičke osobe                                      |           |  |
| PERO PERIĆ                                                                     |        | PERO                                                   | $\oslash$ |  |
| OIB fizičke osobe<br>12312312316                                               |        | Prezime fizičke osobe                                  |           |  |
| Nativ Porlaynag Subjekta                                                       |        | PERIĆ                                                  | $\oslash$ |  |
| TESTNA UDRUGA SRIJEDA                                                          |        | OIB fizičke osobe                                      |           |  |
| Identifikator Poslovnog Subjekta                                               |        | 12312312316                                            | $\oslash$ |  |
| 61612950783                                                                    |        | 🖾 Poslovni subjekt                                     |           |  |
|                                                                                |        | OIB ili IPS poslovnog subjekta                         |           |  |
| usluga                                                                         |        | 61612950783                                            | $\oslash$ |  |
| Registar proizvođača s proširenom odgovornosti (RPPO) -<br>prezentacija        | •      | Naziv poslovnog subjekta<br>TESTNA UDRUGA SRUEDA       |           |  |
| aktivaciju prava pristupa na odabranu e-uslugu potrebna je po<br>punomoćitelja | otvrda | Opunomoćenik će biti obaviješten u Korisnički pretinac |           |  |
| vlaštenje vrijedi od                                                           |        |                                                        |           |  |
| 05 11 2024                                                                     | Ē      |                                                        |           |  |

Slika 15. Unos podataka za opunomoćenika

Korak #4: Klik na tipku "Potvrdi".

Korak #5: Sustav vas vodi na stranice RPPO gdje još jednom potvrđujete dane ovlasti.

| Pristup na e-uslugu                                                                                                    |                                                                                                    |  |  |  |  |  |
|----------------------------------------------------------------------------------------------------|----------------------------------------------------------------------------------------------------|--|--|--|--|--|
| KOJOM OPUNOMOĆITELJ - POSLOVNI SUBJEKT                                                                                         |                                                                                                    |  |  |  |  |  |
| Naziv i JIPS poslovnog subjekta                                                                                                | TESTNA UDRUGA SRIJEDA, OIB: 61612950783                                                                               |  |  |  |  |  |
| Ime i prezime i OIB ovlaštene osobe poslovnog<br>subjekta                                                                      | PERO PERIĆ, 12312312316                                                                                               |  |  |  |  |  |
| DAJE OPUNOMOĆENIKU - FIZIČKOJ OSOBI - GRAĐANINU                                                                                |                                                                                                    |  |  |  |  |  |
| DAJE OPUNOMOĆENIKU - FIZIČKOJ OSOBI - GRAĐ                                                                                     | ANINU                                                                                                    |  |  |  |  |  |
| DAJE OPUNOMOĆENIKU - FIZIČKOJ OSOBI - GRAĐ<br>Ime i prezime i OIB fizičke osobe - građanina                                    | PERO PERIĆ, 12312312316                                                                                               |  |  |  |  |  |
| DAJE OPUNOMOĆENIKU - FIZIČKOJ OSOBI - GRAĐ<br>Ime i prezime i OIB fizičke osobe - građanina<br>pristup na Regis                | ANINU PERO PERIĆ, 12312312316 tar proizvođača s proširenom odgovornosti (RPPO) (naziv e-usluge)                       |  |  |  |  |  |
| DAJE OPUNOMOĆENIKU - FIZIČKOJ OSOBI - GRAĐ<br>Ime i prezime i OIB fizičke osobe - građanina<br>pristup na Regis<br>ZA          | ANINU<br>PERO PERIĆ, 12312312316<br>tar proizvođača s proširenom odgovornosti (RPPO)<br>(naziv e-usluge)              |  |  |  |  |  |
| DAJE OPUNOMOĆENIKU - FIZIČKOJ OSOBI - GRAĐ<br>Ime i prezime i OIB fizičke osobe - građanina<br>pristup na Regis<br>ZA<br>Naziv | ANINU PERO PERIĆ, 12312312316 tar proizvođača s proširenom odgovornosti (RPPO) (naziv e-usluge) Vrijednost Vrijednost |  |  |  |  |  |

Slika 16. Unos/provjera podataka na RPPO

**Korak #6:** Sustav vas vraća natrag u eOvlaštenja, nakon čega u nekoliko manjih koraka završavate proces dodjele ovlasti.

## Dodjela ovlasti u slučaju podružnica

U slučaju da vaš poslovni subjekt ima jednu ili više podružnica, proces dodjele ovlasti je gotovo identičan onom opisanom u prethodnom poglavlju, s jednom dopunom.

U koraku #5, pojavljuje se lista podružnica na koju će odabrana osoba – opunomoćenik imati pravo pristupa.

| Р                                                         | ristup na                        | a e-uslugu                                                                                                    |
|-----------------------------------------------------------|----------------------------------|----------------------------------------------------------------------------------------------------|
| KOJOM OPUNOMOĆITELJ - POSLOVNI SUBJEKT                    |                                  |                                                                                                    |
| Naziv i JIPS poslovnog subjekta                           | MOJA TVRT                        | (A D.O.O., OIB: 12345678901                                                                                                    |
| lme i prezime i OIB ovlaštene osobe poslovnog<br>subjekta | HRVOJE HOP                       | WAT, 1111111111                                                                                                    |
| DAJE OPUNOMOĆENIKU - FIZIČKOJ OSOBI - GRAĐANI             | NU                               |                                                                                                    |
| Ime i prezime i OIB fizičke osobe - građanina             | IVO IVIĆ, 22                     | 222222222                                                                                                    |
| pristup na Registar                                       | proizvođača s                    | proširenom odgovornosti (RPPO)                                                                                                    |
| pristup na Registar                                       | <b>proizvođača s</b><br>(naziv e | proširenom odgovornosti (RPPO)<br>-usluge)                                                                                                    |
| pristup na Registar<br>ZA<br>Naziv                        | <b>proizvođača s</b><br>(naziv e | proširenom odgovornosti (RPPO)<br>-usluge)<br>Vrijednost                                                                                                    |
| ZA<br>Naziv<br>Uloga                                      | <b>proizvođača s</b><br>(naziv e | proširenom odgovornosti (RPPO)<br>-usluge)<br>Vrijednost<br>Obveznik - poslovni subjekt V                                                                                                    |
| ZA<br>Naziv<br>Uloga<br>Podružnice                        | proizvođača s<br>(naziv e        | proširenom odgovornosti (RPPO)  -usluge)  Vrijednost  Obveznik - poslovni subjekt   MOJA TVRTKA D.O.O.  MOJA TVRTKA D.O.O PRVA PODRUŽNICA MOJE TVRTKE  MOJA TVRTKA D.O.O DRUGA PODRUŽNICA MOJE TVRTKE |

Slika 17. Unos/provjera podataka dodjele ovlasti u slučaju podružnica

U ovom slučaju potrebno je označiti sve podružnice<sup>6</sup> na koje se želi dati pravo pristupa.

U slučaju da se broj podružnica promijeni ili se želi dodati ili ukinuti pristup na neke od podružnica – postupak je identičan kao i kod prve dodjele ovlasti.

## Povlačenje ovlasti

U situacijama kada osoba koja je pristupala RPPO u ime vašeg poslovnog subjekta prestaje imati tu obavezu (prelazak na novo radno mjesto, prestanak radnog odnosa, prestanak poslovnog odnosa, ...), potrebno je povući dodijeljene joj ovlasti kako više ne bi mogla pristupati RPPO u ime vašeg poslovnog subjekta.

Povlačenje danih ovlasti također se provodi putem sustava eOvlaštenja.

U tom slučaju:

Korak #1: Prijava u sustav eOvlaštenja.

Korak #2: Odabir opcije Pregled danih ovlaštenja i pronalazak ovlaštenja kojeg je potrebno povući.

<sup>&</sup>lt;sup>6</sup> U slučaju da se na listi ne pojavljuju podružnice ili je ta lista neispravna, molimo da kontaktirate podršku u FZOEU. Podaci o podružnicama preuzimaju se iz Sudskog registra.

| Izbornik        |         |
|-----------------|---------|
|                 | *       |
| cu e-Ovlaštenja | +0      |
| eti korištenja  | 0       |
| akt podrška     | ور<br>- |
| upute           | Ĩ       |
|                 | 0       |
|                 |         |
|                 |         |
|                 |         |
|                 |         |
|                 |         |

Slika 18. Pregled danih ovlaštenja (za sve usluge, uključujući i RPPO)

**Korak #3:** Povlačenje ovlasti provodi se klikom na tipku "Opoziv/Ukidanje" i prihvaćanja potvrda do kraja procesa.

| Izbornik              |            |
|-----------------------|------------|
| očetna                | *          |
| Ilazak u e-Ovlaštenja | <b>+</b> ) |
| Ivjeti korištenja     | 0          |
| akt podrška           | e.         |
|                       | -          |
| va o pristupacnosti   | -          |
| ničke upute           | U          |
|                       |            |
| a pitanja             | 0          |
|                       |            |
|                       |            |
|                       |            |
|                       |            |
|                       |            |
|                       |            |
|                       |            |
|                       |            |
|                       |            |
|                       |            |
|                       |            |
|                       |            |
|                       |            |

Slika 19. Prikaz ovlasti i poveznica (tipka) na povlačenje – Opoziv/Ukidanje

## Opći uvjeti korištenja

Da bi se mogao koristiti RPPO sustav svaki korisnik kora prihvatiti Opće uvjete korištenja.

Opći uvjeti korištenja prihvaćaju se na razini korisnika (fizičke osobe – građana koja se prijavljuje u sustav) i Obveznika (poslovnog subjekta u čije ime ta osoba djeluje).

To drugim riječima znači da ukoliko ista osoba ima prava pristupati u ime dva poslovna subjekta – morat će dva puta prihvatiti Opće uvjete korištenja. Isto tako, ako jedan poslovni subjekt ima dvije osobe koje imaju prava pristupa u njegovo ime, svaka od tih osoba morat će prihvatiti Opće uvjete korištenja.

Slika 20. Prihvat Općih uvjeta korištenja

U slučaju odbijanja prihvata (odustanka), korisniku se onemogućuje korištenje sustava.

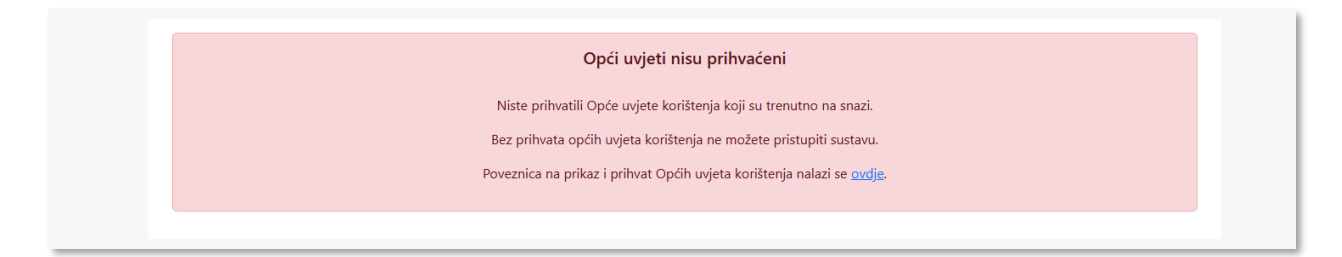

Slika 21. Slučaj kada korisnik nije prihvatio Opće uvjete korištenja

## Pregled prihvaćenih Općih uvjeta korištenja

Korisnik u svakom slučaju ima uvid u opće uvjete koji su na snazi i koji su trenutno prihvaćeni. Do općih uvjeta korištenja dolazi se poveznicom koja se prikazuju u dnu ekrana.

## Izmjene Općih uvjeta korištenja

U slučaju kada dođe do izmjene općih uvjeta korištenja, RPPO će vas ponovno tražiti njihov prihvat i onemogućiti rad dok oni nisu prihvaćeni.

## Upis u RPPO bazu obveznika i izmjena podataka o obvezniku

Prilikom prve prijave u sustav, korisnika – Obveznika će se tražiti da prođe proces upis podataka u registar. Ovaj proces moraju proći svi novi Obveznici, ali i postojeći Obveznici koji već od ranije surađuju s FZOEU.

Proces upisa provodi se u 6 koraka.

**Korak #1:** Početni ekran Obveznika koji nije završio proces upisa. Dok navedeni proces ne završi, neće biti moguće koristiti funkcionalnosti ovog sustava. Ovaj je korak nužan zbog dodjele registracijskog broja (šifre partnera) za koji se vežu sve kasnije aktivnosti Obveznika.

| Potreban je upis u RPPO bazu obveznika                                              |
|-------------------------------------------------------------------------------------|
| Niste upisani u RPPO bazu obveznika i ne možete koristiti sustav dok se ne upišete. |
| Poveznica na prikaz upisne forme nalazi se <u>ovdje</u> .                           |

Slika 22. Poruka za korisnika prije početka upisa u RPPO bazu obveznika

**Korak #2:** U ovom koraku potrebno je potvrditi/provjeriti matične podatke vašeg poslovnog subjekta, te unijeti ostatak informacija ako je raspoloživ .

#### 

| Osnovni podaci          | Osnovni podaci                 |                        |                      |            | 0 | Ovdje se unose i potvrđuju osnovne<br>informacije o vašem poslovnom subjektu                                                                                        |
|-------------------------|--------------------------------|------------------------|----------------------|------------|---|----------------------------------------------------------------------------------------------------|
| Kontakt osobe obveznika | Naziv                          |                        |                      |            |   | kao Obvezniku Registra proizvođača s                                                                                                    |
|                         | Moja tvrtka d.o.o.             |                        |                      |            |   | prositerioni ougovornosti.                                                                                                    |
| Upitnik                 | OIB                            | MB                     |                      |            |   | Sve informacije vezane uz matične                                                                                                    |
|                         | 12345678901                    | 123456                 |                      |            |   | podatke vašeg poslovnog subjekta se<br>preuzimaju iz temeljnih registara i nije ih                                                                                  |
|                         |                                |                        |                      |            |   | potrebno unijeti. One se nalaze u<br>osienčanim polijma Izuzetak su poslovni                                                                                        |
|                         | Ulica i kućni broj             |                        | Poštanski broj i mje | esto       |   | subjekti koji su Slobodna zanimanja. U                                                                                                    |
|                         | Osječka ulica 234              |                        | 31000 Osijek         |            |   | tom slučaju molimo da unesete podatke                                                                                                    |
|                         | Županija                       | Država                 |                      |            |   | za vaš poslovni subjekt koji su naznačeni<br>za unos. Ako ste ovlašteni predstavnik                                                                                 |
|                         | Osječko-baranjska županija 🛛 🗸 | Hrvatska               | ~                    |            |   | stranog proizvođača, potrebno je                                                                                                    |
|                         | EUID                           | PDV identifikacijski b | proj                 | Web adresa |   | registriati stranog proizvodaća kao<br>zasebnog obveznika, Registraciju stranog<br>proizvođača možete obaviti po registracij<br>vašen subjekta na stranici Moj RPPO |
|                         | Telefonski broj * 📀            | Adresa e-poŝte "       |                      |            |   | profil.                                                                                                    |
|                         | +385 99 12345678               |                        | 21                   |            |   | Kontakt podatke je potrebno unijeti. Pod                                                                                                    |

Slika 23. Unos – potvrda matičnih podataka

**Korak #3:** Unos kontakt podataka. U ovom koraku potrebno je unijeti jednu ili više osoba zaduženih za kontakt po pitanju RPPO registra.

| ≡ Upis podataka u RPP   | O bazu obveznika   |                     |                       |                     |                                                                                      |
|-------------------------|--------------------|---------------------|-----------------------|---------------------|--------------------------------------------------------------------------------------|
|                         |                    |                     |                       |                     |                                                                                      |
| Osnovni podaci          | Kontakt osobe obve | znika               |                       | 0                   | Diječ je o ocobama koje su zadužene za                                               |
| Kontakt osobe obveznika | Ime i prezime *    | Telefonski broj * 😧 | Adresa e-pošte *      | Primarni kontakt    | komunikaciju s FZOEU za sva vezana<br>nitanja oko RPPO i predaje vezanih             |
| Upitnik                 |                    | 011112255           | nivoje@moja-tvitka.ni | PHIMAITII KUIMAKL   | izvješća. Možete unijeti kontakt podatke<br>više osoba Maksimalno je dozvoljeno do   |
|                         | Dodaj kontakt      |                     |                       |                     | 5 kontakt osoba, a minimalno je<br>potrebno unijeti 1 kontakt koji je ujedno i       |
|                         | ← Prethodni korak  |                     |                       | Potvrdi i nastavi 🗲 | primarni.                                                                            |
|                         |                    |                     |                       |                     | Prva osoba iz ove liste biti će automatski<br>navedena kao kontakt osoba kod predaje |
|                         |                    |                     |                       |                     | svin izvjesca.                                                                       |

Slika 24. Unos kontakt osoba

**Korak #4:** Unos kategorija otpada koje nastaju stavljanjem proizvoda na tržište RH (više informacija o samim obvezama i kategorijama otpada na <u>https://www.fzoeu.hr/hr/gospodarenje-otpadom/1345</u>). Uzmite u obzir da su neke od kategorija međusobno povezane, te će vam ih sustav automatski označiti (npr ako označite vozila, sustav će automatski označiti i gume, otpadne baterije i akumulatore te otpadnu ambalažu).

| ≡U | pis podataka u RPP      | 90 bazu obveznika                                                        |             |
|----|-------------------------|--------------------------------------------------------------------------|-------------|
|    |                         |                                                                          |             |
| 9  | Osnovni podaci          | Označite kategorije otpada koje nastaju stavljanjem proizvoda na tržište | 0           |
|    | Kontakt osobe obveznika | Otpadna ambalaža                                                         |             |
| T  |                         | Otpadni jednokratni plastični proizvodi                                  |             |
|    | Upitnik                 | Višekratna ambalaža                                                      |             |
|    |                         | Otpadne gume                                                             |             |
|    |                         | Otpadna vozila                                                           |             |
|    |                         | Otpadne baterije i akumulatori                                           |             |
|    |                         | Otpadna ulja                                                             |             |
|    |                         | Otpadna EE oprema                                                        |             |
|    |                         | Otpadni riblovni alati koji sadrže plastiku                              |             |
|    |                         | Otpadni duhanski proizvodi s filtrom, otpadni filtri                     |             |
|    |                         | Prijava pića iz SPN                                                      |             |
|    |                         | 🗲 Prethodni korak                                                        | Završi upis |

Slika 25. Označavanje vrsti otpada za koje postoji obveza redovne prijave izvješća

Po završetku upisa, sustav vodi korisnika na stranicu profila Obveznika, gdje su mu vidljivi svi unijeti podaci. Sustav u pozadini kontaktira ERP sustav FZOEU te se tek po završetku ovog procesa generira dokument potvrde o upisu podataka i proces upisa podataka o obvezniku smatra se završenim. Isto tako, Obveznik dobiva poruke o uspješno provedenom upisu podataka putem RPPO obavijesti, e-pošte te putem Korisničkog pretinca sustava eGrađani/ePoslovanje<sup>7</sup>.

| e-Građani<br>formacije Lusluge | FILTRIRAJTE<br>E-USLUGE | MOJ<br>PROFIL |     | Ø          | a      | ۸A |
|--------------------------------|-------------------------|---------------|-----|------------|--------|----|
|                                |                         |               | ۶ M | DJA TVRTKA | D.O.O. | ~  |
|                                |                         |               |     |            |        |    |

Slika 26. NIAS traka na kojoj se nalazi i poveznica za Korisnički pretinac

## Podružnice

U sustavu RPPO podružnice se vode kao zasebni poslovni subjekti, neovisno o tome što su one zapravo organizacijski dio jednog pravnog subjekta. U RPPO sustavu se one vode kao samostalni subjekti – Obveznici.

<sup>&</sup>lt;sup>7</sup> Za razliku od RPPO obavijesti (više na <u>RPPO obavijesti</u>) koje su sastavni dio RPPO i u kojima su poruke vidljive svim korisnicima koji pristupaju u ime Obveznika, poruke u Korisničkom Pretincu (poslovnom korisničkom pretincu) su vidljive isključivo ovlaštenim osobama, odnosno opunomoćenim osobama. Punomoć dana za RPPO ne podrazumijeva i punomoć za čitanje poruka u korisničkom pretincu.

To da je znači da je u RPPO potrebno upisati podatke svake od podružnica, kao da se radi o posebnim poslovnim subjektima, gdje svaka od podružnica može imati svoje kontakt osobe, kao i stavljati na tržište različite vrste otpada.

| Registar proizvođača s pro | širenom odgovornosti (RPP | O)                                       |                           |               | Moja tvrtka d.o.o Prva podružn | nica moje tvrtke V                                                                 |
|----------------------------|---------------------------|------------------------------------------|---------------------------|---------------|--------------------------------|------------------------------------------------------------------------------------|
|                            | 🖹 Upis podataka u RP      | PO bazu obveznika                        |                           |               |                                |                                                                                    |
|                            |                           |                                          |                           |               |                                |                                                                                    |
|                            | Osnovni podaci            | Osnovni podaci                           |                           |               | 0                              | Ovdje se unose i potvrđuju osnovne 🛛 🗙 informacije o vašem poslovnom subjektu      |
|                            | Kontakt osobe obveznika   | Naziv                                    |                           |               |                                | kao Obvezniku Registra proizvođača s                                               |
|                            | Ť                         | Moja tvrtka d.o.o Prva podružnica moje t | bitke                     |               |                                | prosirenom obgovornosa.                                                            |
|                            | Upitnik                   | 018                                      | MB                        |               |                                | Sve informacije vezane uz matične                                                  |
|                            |                           | 12345678901                              | 123456                    |               |                                | podatke vašeg poslovnog subjekta se<br>preuzimaju iz temelinih registara i nije ih |
|                            |                           |                                          |                           |               |                                | potrebno unijeti. One se nalaze u                                                  |
|                            |                           | Ulica i kućni broj                       | Poštanski t               | broj i mjesto |                                | osjenčanim poljima. Izuzetak su poslovni<br>subiekti koji su Slobodna zanimanja 11 |
|                            |                           | Testna ulica 2                           | 10000 Z                   | lagreb        |                                | tom slučaju molimo da unesete podatke                                              |
|                            |                           | Županija                                 | Država                    |               |                                | za vaš poslovni subjekt koji su naznačeni                                          |
|                            |                           | Grad Zagreb 🗸 🗸                          | Hrvatska                  | ~             |                                | stranog proizvođača, potrebno je                                                   |
|                            |                           |                                          |                           |               |                                | registrirati stranog proizvođača kao                                               |
|                            |                           | EUID                                     | PDV identifikacijski broj | Web adresa    |                                | proizvođača možete obaviti po registraciji                                         |
|                            |                           |                                          |                           | www.podn      | ruznicazatest.com              | vašeg subjekta, na stranici Moj RPPO                                               |
|                            |                           | Telefonski broj * 🕖                      | Adresa e-pošte *          |               |                                | profil.                                                                            |
|                            |                           | +3851 111 1234                           | podruznica@zatest.com     |               |                                | Kontakt podatke je potrebno unijeti. Pod                                           |
|                            |                           |                                          |                           |               | Potvrdi i nastavi 🗲            | kontakt podacima podrazumijevaju se<br>osnovni kontakt podaci za vaš subjekt.      |

Sam proces upisa podataka identičan je procesu poslovnog subjekta – pravne osobe.

Slika 27. Upis podataka podružnice

## Slobodna zanimanja

Ukoliko vaš poslovni subjekt spada u kategoriju "slobodnih zanimanja", prilikom procesa upisa podataka od vas će se tražiti unos svih raspoloživih podataka (za razliku od upisa podataka ostalih poslovnih subjekata). Razlog tome je da ne postoji temeljni registar u kojem se vode slobodna zanimanja, te se u ovom slučaju RPPO oslanja u potpunosti na vaš unos, te održavanje unesenih informacija ažurnim.

#### 

| Osnovni podaci          | Osnovni podaci        |                           | 0                   | Ovdje je potrebno unijeti osnovne X<br>informacije o vašem poslovnom subjektu  |
|-------------------------|-----------------------|---------------------------|---------------------|--------------------------------------------------------------------------------|
| Kontakt osobe obveznika | Naziv                 |                           |                     | kao Obvezniku Registra proizvođača s<br>proširenom odgovornosti.               |
|                         | Novi Poslovni Subjekt |                           |                     |                                                                                |
| Upitnik                 | OIB                   | MB                        |                     | Vaš poslovni subjekt je prepoznat kao<br>"slobodno zanimanie". Budući da       |
|                         | 12345678901           |                           |                     | informacije o vašem subjektu ne možemo                                         |
|                         |                       |                           |                     | preuzeti iz temeljnih registara, molim da                                      |
|                         | Ulica                 | Kućni broj Poštanski broj | Mjesto              | ih unesete ovdje. Ako ste ovlašteni<br>predstavnik stranog proizvođača.        |
|                         | Ulica maslina         | 77 10000                  | Zagreb              | potrebno je registrirati stranog                                               |
|                         | Županija              | Država                    |                     | proizvođača kao zasebnog obveznika.<br>Registraciju stranog proizvođača možete |
|                         | Grad Zagreb 🗸 🗸       | ~                         | 🗭 Izmjeni adresu    | obaviti po registraciji vašeg subjekta, na                                     |
|                         |                       |                           |                     | stranici Moj RPPO profil.                                                      |
|                         | EUID                  | PDV identifikacijski broj | Web adresa          | Sva polja označena sa * su obvezna.                                            |
|                         | EU987654321           | 987456321                 | www.moja-tvrtka.hr  |                                                                                |
|                         | Telefonski broj * 📀   | Adresa e-pošte *          |                     |                                                                                |
|                         | 01 1112233            | posta@moja-tvrtka.hr      |                     |                                                                                |
|                         |                       |                           | Potvrdi i nastavi 🗲 |                                                                                |

Slika 28. Upis podataka subjekta koji spada u kategoriju slobodnog zanimanja

## Strani proizvođači

Strani proizvođači su svi Obveznici koji nemaju pravnu osobnost na teritoriju RH, ali čiji se proizvodi stavljaju na tržište RH. Oni također imaju obvezu prijave otpada i moraju se registrirati, neovisno što njihovo poslovno sjedište nije u Republici Hrvatskoj.

Za sve aktivnosti vezane uz RPPO, strani proizvođači moraju ovlastiti poslovni subjekt sa sjedištem u RH da u njihovo ima prijavljuje (i plaća naknadu) za sav otpad koji nastaje kao posljedica uvoza robe na teritorij RH.

Sam proces upisa podataka stranog proizvođača ima veći broj koraka od redovnog procesa, jer se u tom procesu moraju navesti i podaci o opunomoćeniku.

**Korak #1:** Započinjanje procesa upisa podataka stranog proizvođača. Ovaj proces započinje na stranicama profila Obveznika gdje mu se nudi upis podataka stranog proizvođača. Klikom na poveznicu započinje proces.

| Strani proizvođać<br>Kontakt osobe stranog<br>proizvođaća | Osnovni podaci<br>Naziv obveznika *<br>Fabricante de prueba |                  |                  | 0                        | Ovdje se unose i potvrđuju osnovne ><br>informacije o vašem subjektu kao<br>Obvezniku.<br>Informacije vezane uz matične |
|-----------------------------------------------------------|-------------------------------------------------------------|------------------|------------------|--------------------------|----------------------------------------------------------------------------------------------------|
| Predstavnik stranog<br>proizvođača                        | Ulica *                                                     | Kućni broj *     | Poštanski broj * | Mjesto *                 | podatke subjekta se preuzimaju iz<br>temeljnih registara i nije ih potrebno<br>unijeti.                                 |
| Kontakt osobe                                             | Puerta                                                      | 12               | 12354            | Senda Cristobal Palomino | 10 Photo 11 do bato de ser estandad                                                                                     |
| predstavnika stranog                                      | Država *                                                    |                  |                  |                          | razlikuju od stvarnih podataka                                                                                          |
| proizvodaca                                               | Śpanjolska 👻                                                |                  |                  |                          | molimo da ih ažurirate u temeljnom                                                                                      |
| Ovlaštenje predstavnika                                   | Scott -                                                     |                  |                  |                          | registru, a u međuvremenu predajte<br>izvješće s postojećim podacima. Ako                                               |
|                                                           | EUID                                                        | PDV identifikaci | jski broj        | Web adresa               | ste već napravili promjenu u<br>temelinem registru i te oromiana io                                                     |
| Upitnik                                                   | EU00011122                                                  |                  |                  |                          | aktualna, molimo da nas                                                                                                 |
|                                                           | Telefonski broj * 🥹                                         | Adresa e-poŝte   | <u>.</u>         |                          | kontaktirate radi provjere.                                                                                             |
|                                                           | +34 12 3456789                                              | info@fabrican    | teprueba.eu      |                          | U shučsiu da unovite podatka o                                                                                          |
|                                                           |                                                             |                  |                  | Potvrdi i nastavi 🔿      | stranom proizvođaču čiji ste vi                                                                                         |
|                                                           |                                                             |                  |                  |                          | unijeti sve dostupne podatke.                                                                                           |
|                                                           |                                                             |                  |                  |                          | Kontakt podatke je potrebno unijeti.<br>Pod kontakt podacima                                                            |

Slika 19. Početak procesa upisa podataka stranog proizvođača.

Korak #2: Unos osnovnih podataka o stranom proizvođaču.

| Strani proizvođać                  | Osnovni podaci       |                   |                  | 0                        | Ovdje se unose i potvrđuju osnovne<br>informacije o vašem subjektu kao                                                                   |
|------------------------------------|----------------------|-------------------|------------------|--------------------------|----------------------------------------------------------------------------------------------------|
| Kontakt osobe stranog              | Naziv obveznika *    |                   |                  |                          | Obvezniku.                                                                                                    |
| proizvođača                        | Fabricante de prueba |                   |                  |                          | Informacije vezane uz matične                                                                                                    |
| Predstavnik stranog<br>proizvođača | Ulica *              | Kućni broj *      | Poštanski broj * | Mjesto *                 | podatke subjekta se preuzimaju iz<br>temeljnih registara i nije ih potrebno<br>unijeti.                                                  |
| Kontakt osobe                      | Puerta               | 12                | 12354            | Senda Cristobal Palomino |                                                                                                    |
| predstavnika stranog               | Država *             |                   |                  |                          | VAZNO: U slučaju da se ovi podaci<br>razlikuju od stvarnih podataka                                                                      |
| proizvodaca                        | Španjolska 🗸 🗸       |                   |                  |                          | molimo da ih ažurirate u temeljnom                                                                                                    |
| Ovlaštenje predstavnika            | EUID                 | PDV identifikacij | ski broj         | Web adresa               | registru, a u međuvremenu predajte<br>izvješće s postojećim podacima. Ako<br>ste već napravili promjenu u                                |
| Upitnik                            | EU00011122           |                   |                  |                          | temeljnom registru i ta promjena je                                                                                                    |
|                                    | Telefonski broj * 📀  | Adresa e-poŝte    |                  |                          | kontaktirate radi provjere.                                                                                                    |
|                                    | +34 12 3456789       | info@fabricarit   | leprueba.eu      |                          |                                                                                                    |
|                                    |                      |                   |                  | Potvrdi i nastavi 🗲      | U slučaju da unostre podatke o<br>stranom proizvođaču čiji ste vi<br>ovlašteni predstavnik, potrebno je<br>unijeti sve dostupne podatke. |
|                                    |                      |                   |                  |                          | Kontakt podatke je potrebno unijeti.<br>Pod kontakt podacima                                                                             |

Slika 30. Unos osnovnih podataka stranog proizvođača

**Korak #3:** Unos kontakt podataka stranog proizvođača. Ovdje se unose kontakt osobe na strani stranog proizvođača koje su vezane uz RPPO.

#### ≣ Upis podataka u RPPO bazu obveznika

| 9  | Strani proizvođač                                    | Kontakt osobe ob                                           | veznika                               |                                           | 0                    | Unesite sve kontakt osobe za Vaš X<br>subjekt.                                                         |
|----|------------------------------------------------------|------------------------------------------------------------|---------------------------------------|-------------------------------------------|----------------------|----------------------------------------------------------------------------------------------------|
| \$ | Kontakt osobe stranog<br>proizvođača                 | Ime i prezime *                                            | Telefonski broj * 💿<br>+34 12 3456789 | Adresa e-poŝte *<br>info@fabricanteprueba |                      | Riječ je o osobama koje su<br>zadužene za komunikaciju s FZOEU                                         |
| þ  | Predstavnik stranog<br>proizvođača                   | Primarni kontakt                                           | ]                                     |                                           |                      | za sva vezana pitanja<br>Možete unijeti kontaki pousive vise<br>osoba.                                 |
| þ  | Kontakt osobe<br>predstavnika stranog<br>proizvođača | <ul> <li>Dodaj kontakt</li> <li>Frethodni korak</li> </ul> |                                       |                                           | Potvrdi i nastavi -> | Prva osoba iz ove liste biti će<br>automatski navedena kao kontakt<br>osoba kod predaje svih izvješća. |
| þ  | Ovlaštenje predstavnika                              |                                                            |                                       |                                           |                      |                                                                                                    |
| 5  | Upitnik                                              |                                                            |                                       |                                           |                      |                                                                                                    |

Slika 2. Unos kontakt podataka stranog proizvođača

**Korak #4:** Unos/potvrda matičnih podataka ovlaštenog predstavnika stranog proizvođača. Ovdje se potvrđuju podaci koji su već jednom unijeti u sustav.

| Strani proizvođać                     | Ovlašteni predstavnik str | anog proizvođača | 0                       | Osnovne informacije o vašem<br>subjektu kao ovlaštenoj osobi                                               |
|---------------------------------------|---------------------------|------------------|-------------------------|----------------------------------------------------------------------------------------------------|
| Kontakt osobe stranog                 | Naziv obveznika *         |                  | OIB *                   | stranog proizvođača.                                                                                       |
| proizvođača                           | Moja tvrtka d.o.o.        |                  | 12345678901             | VAŽNO: U slučaju da se ovi podaci                                                                          |
| Predstavnik stranog                   | MB                        |                  |                         | razlikuju od stvarnih podataka                                                                             |
| proizvođaća                           | 123456                    |                  |                         | registru, a u međuvremenu predajte                                                                         |
| Kontakt osobe<br>predstavnika stranog | Ulica i kućni broj        |                  | Poštanski broj i mjesto | izvješće s postojećim podacima. Ako<br>ste već napravili promjenu u<br>temelinom registru i ta promjena je |
| proizvođača                           | Osječka ulica 234         |                  | 31000 Osijek            | aktualna, molimo da nas                                                                                    |
| Ovlaštenje predstavnika               | Županija                  | Država           |                         | kontaktirate radi provjere.                                                                                |
|                                       | Osječko-baranjska 🗸 👻     | Hrvatska 🗸 🗸     |                         | U slučaju da se ovi podaci razlikuju od stvarnih podataka molimo da ih                                     |
| Upitnik                               | Web adresa                | Telefonski broj  | Adresa e-pošte          | ažurirate u temeljnom registru.                                                                            |
|                                       |                           | 01 1111 2233     | posta@moja-tvrtka.hr    |                                                                                                    |

Slika 32. Unos/potvrda podataka ovlaštenog predstavnika

**Korak #5:** Unos kontakt podataka ovlaštenog predstavnika stranog proizvođača. Ovdje se unose kontakt osobe koje su na strani ovlaštenog predstavnika zadužene za kontakt i rad s RPPO.

| E | Upis podataka u F                   | RPPO bazu obvez   | nika            |                      |                     |                                              |   |
|---|-------------------------------------|-------------------|-----------------|----------------------|---------------------|----------------------------------------------|---|
| 9 | Strani proizvođač                   | Kontakt osobe o   | bveznika        |                      | 0                   | Unesite sve kontakt osobe za Vaš<br>subjekt. | × |
| 0 | Kontakt osobe stranog               | lme i prezime     | Telefonski broj | Adresa e-pošte       |                     |                                              |   |
| T | proterodata                         | Hrvoie Horvat     | 01 1112233      | posta@moja-tvrtka.hr |                     |                                              |   |
| 9 | Predstavnik stranog<br>proizvođača  | Primarni kontakt  |                 |                      |                     |                                              |   |
|   | Kontakt osobe                       | 🗲 Prethodni korak |                 |                      | Potvrdi i nastavi 🗲 |                                              |   |
| Ŷ | predstavnika stranog<br>proizvođača |                   |                 |                      |                     |                                              |   |
| 0 | Ovlaštenje predstavnika             |                   |                 |                      |                     |                                              |   |
| 6 | Upitnik                             |                   |                 |                      |                     |                                              |   |

Slika 33. Unos kontakt podataka ovlaštenog predstavnika

**Korak #6:** Unos dokumenta punomoći kojim se dokazuje da je strani proizvođač opunomoćio poslovni subjekt u RH da bude njegov ovlašteni predstavnik po pitanju RPPO.

| ≡U | pis podataka u F                                     | RPPO bazu obveznika         |                                |   |
|----|------------------------------------------------------|-----------------------------|--------------------------------|---|
| 0  | Strani proizvođač                                    |                             | Prenesite dokument ovlaštenja  | × |
| •  | Kontakt osobe stranog<br>proizvođača                 | Ovlastenje proizvodaca      | kojeg Vam je izdao proizvođač. |   |
| 0  | Predstavnik stranog<br>proizvođača                   | Choose Files Punomoć JP.pdf |                                |   |
| 0  | Kontakt osobe<br>predstavnika stranog<br>proizvođača | ← Prethodni korak           |                                |   |
| 0  | Ovlaštenje predstavnika                              |                             |                                |   |
| 6  | Upitnik                                              |                             |                                |   |

Slika 34. Unos dokumenta punomoći

Korak #7: Unos kategorija otpada koje nastaju stavljanjem proizvoda na tržište RH.

| ≡U | pis podataka u RPP                                | O bazu obveznika                                                             |                                                                                                    |
|----|---------------------------------------------------|------------------------------------------------------------------------------|----------------------------------------------------------------------------------------------------|
|    |                                                   |                                                                              |                                                                                                    |
| 9  | Strani proizvođač                                 | Označite kategorije otpada koje nastaju stavljanjem proizvoda na tržište 😯 😯 | X Označite sve kategorije otpada koje nastaju<br>poslovanjem vašeg subjekta i koje ćete prijavljivati u<br>sustav |
|    | Kontakt osobe stranog                             | Otpadna ambalaža                                                             | sustav.                                                                                                    |
| ΙŤ | proizvođača                                       | Otpadni jednokratni plastični proizvodi                                      | Označavanje podrazumijeva obavezu predaju redovnih<br>izvješća.                                                   |
|    | Predstavnik stranog                               | Višekratna ambalaža                                                          | Ako se prijavljujete u sustav samo zbog potrebe                                                                   |
| Ý  | proizvođača                                       | Otpadne gume                                                                 | stavljanja ambalaže kroz sustav povratnih naknada?                                                                |
|    |                                                   | Otpadna vozila                                                               |                                                                                                    |
|    | Kontakt osobe predstavnika<br>stranog proizvođača | Otpadne baterije i akumulatori                                               |                                                                                                    |
|    |                                                   | 💽 Otpadna ulja                                                               |                                                                                                    |
|    | Ovlaštenje predstavnika                           | Otpadna EE oprema                                                            |                                                                                                    |
|    |                                                   | Otpadni riblovni alati koji sadrže plastiku                                  |                                                                                                    |
|    | Upitnik                                           | Otpadni duhanski proizvodi s filtrom, otpadni filtri                         |                                                                                                    |
|    |                                                   | Prijava pića iz SPN                                                          |                                                                                                    |
|    |                                                   | Frethodni korak         Završi upis                                          |                                                                                                    |

Slika 35. Odabir kategorija otpada

Nakon ovog unosa, proces treba proći i verifikaciju na strani FZOEU. Tek po verifikaciji, strani proizvođač postaje Obveznik RPPO.

### Izmjena podataka

U slučaju da je došlo do bilo kakve promjene matičnih podataka, sustav će vas tražiti da ažurirate i potvrdite nove podatke. Isto tako, vi kao Obveznici možete samostalno ažurirati neke od podataka (kontakt podaci, vrste otpada).

Izmjenu (odnosno potvrdu izmjene) podataka može inicirati sam sustav ili to možete uraditi vi odabirom tipke "Izmijeni podatke" u korisničkom profilu.

U oba slučaja, pokreće se ponovno proces koji je identičan procesu upisa podataka opisanom u prethodnim poglavljima.

## Osnovni pregled funkcionalnosti

Nakon odrađene prijave i upisa podataka, prilikom svakog idućeg pristupa registru, korisniku se otvara početna stranica.

Na toj stranici postoji niz servisnih informacija koje su vezane uz aktivnosti korisnika.

#### Registar proizvođača s proširenom odgovornosti (RPPO)

| 🖀 Početna                                                                             | Početna                                                                                       |                                                |                                               |                    |                        | é           | 3 Prijavi piće u SPN     | 🕈 Predaj novo izvje | sče |
|---------------------------------------------------------------------------------------|-----------------------------------------------------------------------------------------------|------------------------------------------------|-----------------------------------------------|--------------------|------------------------|-------------|--------------------------|---------------------|-----|
| <ul> <li>Pregled i predaja izvješća</li> <li>Pregled i prijava pića iz SPN</li> </ul> | Obveze predaje izvješća za pretho                                                             | odno obračunsko razo                           | doblje                                        |                    |                        |             |                          |                     |     |
| Nepodmirene obveze                                                                    |                                                                                               | Izvješća ko                                    | oja je potrebno predati (pre                  | ostalo dana za pre | daju: <mark>4</mark> ) |             |                          | ^                   |     |
| Moje RPPO obavijesti                                                                  | 2024-10 - Izvješće proizvođača j                                                              | ednokratne ambalaže                            |                                               |                    |                        |             | 🕑 Predaj izvješć         | te                  |     |
| A Moj RPPO Profil                                                                     | 2024-10 - Izvješće o vrsti i količi                                                           | ni jednokratnih plastičnih pr                  | roizvoda                                      |                    |                        |             | 😰 Predaj izvješć         | te                  |     |
| ⑦ Korisničke upute                                                                    |                                                                                               |                                                |                                               |                    |                        |             |                          |                     |     |
|                                                                                       | Popis izvješća u kreiranju, na veri<br>Prikaž 10 v rezultata po stranici<br>Vrsta izvješća \$ | fikaciji ili na doradi<br>Obračunsko razdoblje | 🗘 Vrsta aktivnosti 🛛 🖗                        | Klasa 🗧 Broj       | predaja 🔷 Na           | knada (€) ≑ | Datum predaje 🕌          | Status 💠            |     |
|                                                                                       | Izvješće proizvođača baterija i akumulatora                                                   | 2024-02                                        | Uvoz/unos/Proizvodnja                         |                    | 1                      | 0.00 €      | 04.11.2024               | U kreiranju         |     |
|                                                                                       | Izvješće proizvodača EE opreme                                                                | 2024-02                                        | Uvoz/unos/Proizvodnja                         | 2                  | 1                      | 0,00 €      | 04.11.2024               | U kreiranju         |     |
|                                                                                       | Izvješće proizvođača guma                                                                     | 2024-03                                        | Uvoz/unos/Proizvodnja<br>Povlačenje s tržišta | -                  | 1                      | 0.00 €      | 04.11.2024<br>31.10.2024 | U kreiranju         |     |

Slika 36. Početna stranica

Isto tako, s lijeve strane mu se nudi izbornik s funkcionalnostima:

- Pregled i predaja izvješća
- Pregled i prijava pića iz SPN
- Nepodmirene obveze
- Obavijesti
- Moj RPPO Profil
- Korisničke upute
- Opći uvjeti korištenja

## Pregled i unos izvješća o otpadu

Svaki obveznik dužan je redovno prijavljivati količine otpada koje nastaju stavljanjem proizvoda na tržište. Pregled svih tih prijava kao i predaja novih prijava obavlja se u ovom dijelu izbornika.

## Pregled i pretraga unesenih izvješća

Do ovog dijela funkcionalnosti dolazi se odabirom opcije na izborniku "Pregled i predaja izvješća".

Nakon odabira, korisniku se prikazuje ekran s listom svih njegovih do tada generiranih izvješća, bilo da su predane bio da su u procesu unosa podataka. Lista prikazuje sva izvješća Obveznika, neovisno o korisniku koji ih je unio, od početka rada RPPO registra<sup>8</sup>. Listu je moguće sortirati, pretraživati te izvesti u xls ili pdf dokument.

| Moja izvješća                                                                                                    |                                                                                                    |                                                                                                    |                                                                                                    |                                                             |                                                                                                    |                                                                                                    | ß                                                                                                    | Predaj novo izvješć                                                                                                    |
|----------------------------------------------------------------------------------------------------|----------------------------------------------------------------------------------------------------|----------------------------------------------------------------------------------------------------|----------------------------------------------------------------------------------------------------|-------------------------------------------------------------|----------------------------------------------------------------------------------------------------|----------------------------------------------------------------------------------------------------|----------------------------------------------------------------------------------------------------|----------------------------------------------------------------------------------------------------|
| Pretraga                                                                                                    |                                                                                                    |                                                                                                    |                                                                                                    |                                                             |                                                                                                    | Pri                                                                                                    | ikaži samo izvješća ko                                                                                                    | oja su u tijeku 🕕                                                                                                    |
| Klasa Vrs                                                                                                    | ta izvješća                                                                                                    | Obraču                                                                                                    | insko razdoblje                                                                                                    | Vrsta aktivnosti                                            | ti                                                                                                    |                                                                                                    |                                                                                                    |                                                                                                    |
| Unesite klasu Sv                                                                                                    | va izvješća                                                                                                    | ×                                                                                                    | , E                                                                                                    | Sve aktivnosti                                              | ti 🗸                                                                                                   |                                                                                                    | Poništi pretragu                                                                                                    | <b>Q</b> Pretraži                                                                                                    |
|                                                                                                    |                                                                                                    |                                                                                                    |                                                                                                    |                                                             |                                                                                                    |                                                                                                    |                                                                                                    |                                                                                                    |
| Popis izvješća                                                                                                    |                                                                                                    |                                                                                                    |                                                                                                    |                                                             |                                                                                                    |                                                                                                    |                                                                                                    |                                                                                                    |
|                                                                                                    |                                                                                                    |                                                                                                    |                                                                                                    |                                                             |                                                                                                    |                                                                                                    |                                                                                                    |                                                                                                    |
| Prikaži 10 🗸 rezultata po stranici                                                                                                    |                                                                                                    |                                                                                                    |                                                                                                    |                                                             |                                                                                                    |                                                                                                    | E                                                                                                    | Preuzmi Excel                                                                                                    |
| Prikaži 10 v rezultata po stranici<br>Vrsta izvješća                                                                                                    | Obračunsko razdoblje                                                                                                    | 💠 Vrsta aktivnosti 🐳                                                                                                    | Klasa 🍦                                                                                                    | Broj predaja 🍦                                              | Naknada/Povrat (€) ≑                                                                                   | Datum predaje ≑                                                                                                    | Dospijeće 🚺 🍦                                                                                                    | Preuzmi Excel                                                                                                    |
| Prikaži 10 v rezultata po stranici<br>Vrsta izvješća<br>Izvješće proizvodaća EE opreme                                                                                                    | Obračunsko razdoblje<br>2024-08                                                                                                    | Vrsta aktivnosti<br>Uvoz/unos/Proizvodnja                                                                                                    | Klasa 🔶                                                                                                    | Broj predaja ≜<br>2                                         | Naknada/Povrat (€) ≑<br>9,60 €                                                                         | Datum predaje 🔶                                                                                                    | Dospijeće 0 🔶                                                                                                    | Preuzmi Excel Status   Obrađen                                                                                                    |
| Prikaži 10 v rezultata po stranici<br>Vrsta izvješća<br>izvješće proizvodača EE opreme<br>izvješće proizvodača EE opreme                                                                                                    | <ul> <li>Obračunsko razdoblje</li> <li>2024-08</li> <li>2024-04</li> </ul>                                                                                                    | <ul> <li>Vrsta aktivnosti</li> <li>Uvoz/unos/Proizvodnja</li> <li>Uvoz/unos/Proizvodnja</li> </ul>                                                                                                    | Klasa         +           a         UP/I 351-02/24-27/50           a         UP/I 351-02/24-27/49                                                                                                    | Broj predaja 💂<br>2<br>2                                    | Naknada/Povrat (€) ≑<br>9,60 €<br>411,12 €                                                             | Datum predaje<br>19.12.2024<br>18.12.2024                                                                                                    | Dospijeće 0 🔶<br>18.01.2025                                                                                                    | Preuzmi Excel Status  Obraden  Obraden                                                                                                    |
| Prikaži 10 v rezultata po stranici<br>Vrsta izvješća<br>izvješće proizvodača EE opreme<br>izvješće proizvodača EE opreme<br>izvješće proizvodača EE opreme                                                                                                    | <ul> <li>Obračunsko razdoblje</li> <li>2024-08</li> <li>2024-04</li> <li>2024-04</li> </ul>                                                                                                    | <ul> <li>Vrsta aktivnosti</li> <li>Uvoz/unos/Proizvodnja</li> <li>Uvoz/unos/Proizvodnja</li> <li>Uvoz/unos/Proizvodnja</li> </ul>                                                                            | Klasa         +           a         UP/I 351-02/24-27/50         a           a         UP/I 351-02/24-27/49         a           a         UP/I 351-02/24-27/49         a                                                                                                    | Broj predaja ÷<br>2<br>2<br>2                               | Naknada/Povrat (€) ≑<br>9,60 €<br>411,12 €<br>3.636,00 €                                               | Datum predaje            19.12.2024           18.12.2024           16.12.2024                                                                                                    | Dospijeće • +<br>18.01.2025<br>-<br>16.12.2024                                                                                                    | <ul> <li>Preuzmi Excel</li> <li>Status \$</li> <li>Obraden</li> <li>Obraden</li> <li>Obraden</li> </ul>                                                                                                    |
| Prikaži 10 v rezultata po stranici<br>Vrsta izvješća<br>izvješće proizvodača EE opreme<br>izvješće proizvodača EE opreme<br>izvješće proizvodača EE opreme<br>izvješće proizvodača EE opreme                                                                                                    | <ul> <li>Obračunsko razdoblje</li> <li>2024-08</li> <li>2024-04</li> <li>2024-01</li> <li>2024-03</li> </ul>                                                                                                    | <ul> <li>Vrsta aktivnosti 4</li> <li>Uvoz/unos/Proizvodnja</li> <li>Uvoz/unos/Proizvodnja</li> <li>Uvoz/unos/Proizvodnja</li> <li>Izvoz/iznos</li> </ul>                                                     | Klasa         +           u         UP/I 351-02/24-27/50         -           u         UP/I 351-02/24-27/49         -           u         UP/I 351-02/24-27/49         -                                                                                                    | Broj predaja ↓<br>2<br>2<br>2<br>1                          | Naknada/Povrat (€) ≑<br>9,60 €<br>411,12 €<br>3.636,00 €<br>0,00 €                                     | Datum predaje<br>19.12.2024<br>18.12.2024<br>16.12.2024<br>19.12.2024                                                                                                    | ■ Dospijeće ● ↓<br>18.01.2025<br>-<br>16.12.2024<br>-                                                                                                    | <ul> <li>Preuzmi Excel</li> <li>Status</li> <li>Obraden</li> <li>Obraden</li> <li>Obraden</li> <li>U kreiranju</li> </ul>                                                                                                    |
| Prikaži 10 v rezultata po stranici<br>Vrsta izvješća<br>izvješće proizvodača EE opreme<br>izvješće proizvodača EE opreme<br>izvješće proizvodača EE opreme<br>izvješće proizvodača mazivih ulja<br>izvješće ovrsti i količni jednokratnih plastičnih                                                                                      | <ul> <li>Obračunsko nazdoblje</li> <li>2024-08</li> <li>2024-04</li> <li>2024-01</li> <li>2024-03</li> <li>a proizvoda</li> <li>2024-02</li> </ul>                                                                                                    | <ul> <li>Vrsta aktivnosti di Uvoz/unos/Proizvodnja</li> <li>Uvoz/unos/Proizvodnja</li> <li>Uvoz/unos/Proizvodnja</li> <li>Izvoz/unos/Proizvodnja</li> <li>Uvoz/unos/Proizvodnja</li> </ul>                   | Klasa         +           UP/1 S51-02/24-27/50         -           UP/1 S51-02/24-27/44         -           UP/1 S51-02/24-27/44         -           UP/1 S51-02/24-27/44         -           -         -           -         -           -         -           -         -           -         -                                                                                                    | Broj predaja ÷<br>2<br>2<br>1<br>1                          | Naknada/Povrat (€) ≑<br>9,60 €<br>411,12 €<br>3.636,00 €<br>0,00 €<br>0,00 €                           | Datum predaje                                                                                                    | Dospijeće • +<br>18.01.2025<br>-<br>16.12.2024<br>-<br>18.01.2025                                                                                                    | <ul> <li>Preuzmi Excel</li> <li>Status</li> <li>Obraden</li> <li>Obraden</li> <li>Obraden</li> <li>U kreiranju</li> <li>Obraden</li> </ul>                                                                                                    |
| Prikaži 10 v rezultata po stranici<br>Vrsta izvješća<br>izvješće proizvođaća EE opreme<br>izvješće proizvođaća EE opreme<br>izvješće proizvođaća EE opreme<br>izvješće proizvođaća EE opreme<br>izvješće ovrsti i količni jednokratnih plastičnih<br>izvješće proizvođaća ozma                                                            | Obračunsko nazdobije           2024-08           2024-04           2024-01           2024-03           2024-03           2024-03           2024-03           2024-03                                                                                                    | Vrsta aktivnosti     Vista aktivnosti     Vivoz/unos/Proizvodnja     Vivoz/unos/Proizvodnja     Vivoz/unos/Proizvodnja     Izvoz/unos/Proizvodnja     Izvoz/iznos     Vivoz/unos/Proizvodnja     Izvoz/iznos | Klasa         +           UP/ 351-02/24-27/50         -           UP/ 351-02/24-27/40         -           UP/ 351-02/24-27/40         -           UP/ 351-02/24-27/40         -           UP/ 351-02/24-27/40         -           UP/ 351-02/24-27/40         -           UP/ 351-02/24-56/34         -           UP/ 351-02/24-56/34         -                                                                                 | Broj predaja ↓<br>2<br>2<br>2<br>1<br>1<br>1<br>1           | Naknada/Povrat (€)<br>9,60 €<br>411,12 €<br>3.636,00 €<br>0,00 €<br>-346,32 €                          | Datum predaje  19.12.2024 19.12.2024 16.12.2024 19.12.2024 19.12.2024 19.12.2024                                                                                                    | Dospijeće      +      +     +     +     +     +     +     +     +     +     +     +     +     +     +     +     +     +     +     +     +     +     +     +     +     +     +     +     +     +     +     +     +     +     +     +     +     +     +     +     +     +     +     +     +     +     +     +     +     +     +     +     +     +     +     +     +     +     +     +     +     +     +     +     +     +     +     +     +     +     +     +     +     +     +     +     +     +     +     +     +     +     +     +     +     +     +     +     +     +     +     +     +     +     +     +     +     +     +     +     +     +     +     +     +     +     +     +     +     +     +     +     +     +     +     +     +     +     +     +     +     +     +     +     +     +     +     +     +     +     +     +     +     +     +     +     +     +     +     +     +     +     +     +     +     +     +     +     +     +     +     +     +     +     +     +     +     +     +     +     +     +     +     +     +     +     +     +     +     +     +     +     +     +     +     +     +     +     +     +     +     +     +     +     +     +     +     +     +     +     +     +     +     +     +     +     +     +     +     +     +     +     +     +     +     +     +     +     +     +     +     +     +     +     +     +     +     +     +     +     +     +     +     +     +     +     +     +     +     +     +     +     +     +     +     +     +     +     +     +     +     +     +     +     +     +     +     +     +     +     +     +     +     +     +     +     +     +     +     +     +     +     +     +     +     +     +     +     +     +     +     +     +     +     +     +     +     +     +     +     +     +     +     +     +     +     +     +     +     +     +     +     +     +     +     +     +     +     +     +     +     +     +     +     +     +     +     +     +     +     +     +     +     +     +     +     +     +     +     +     +     +     +     +     +     +     +     +     +     +     +     +     +     +     +     +     + | Preuzmi Excel       Status       Obraden       Obraden       Obraden       Obraden       Obraden       Obraden       Obraden       Obraden       Obraden       Obraden       Obraden       Obraden                                                        |
| Prikaži 10 v rezultata po stranici<br>Vrsta izvješća<br>izvješće proizvođaća EE opreme<br>izvješće proizvođaća EE opreme<br>izvješće proizvođaća EE opreme<br>izvješće proizvođaća EE opreme<br>izvješće proizvođaća azavih ulja<br>izvješće proizvođaća ozma<br>izvješće proizvođaća ozma<br>izvješće proizvođaća baterija i akumulatora | Obračunsko nazdobije           2024-08           2024-04           2024-01           2024-03           2024-03           2024-03           2024-03           2024-03           2024-03           2024-03           2024-03           2024-03           2024-03                                                       | Vrsta aktivnosti     Vvsta uktivnosti     Vvoz/unos/Proizvodnja     Vvoz/unos/Proizvodnja     Vvoz/unos/Proizvodnja     Izvoz/iznos     Vvoz/unos/Proizvodnja     Izvoz/iznos     Povrat kod provoza         | Klasa         +           UP/ 351-02/24-27/50         -           UP/ 351-02/24-27/40         -           UP/ 351-02/24-27/40         -           UP/ 351-02/24-27/40         -           UP/ 351-02/24-56/34         -           UP/ 351-02/24-56/34         -           UP/ 351-02/24-56/34         -           UP/ 351-02/24-56/34         -           UP/ 351-02/24-56/34         -                                         | Broj predaja ∲ 1<br>2<br>2<br>1<br>1<br>1<br>1<br>1         | Naknada/Povrat (€) ♦<br>9,60 €<br>4111,12 €<br>3,636,00 €<br>0,00 €<br>0,00 €<br>-346,32 €<br>-28,35 € | Datum predaje         Image: Constraint of the second second | Dospijeće 0      18.01.2025     16.12.2024     16.12.2024     18.01.2025     19.01.2025                                                                                                    | Preuzmi Excel<br>Status<br>Obraden<br>Obraden<br>Obraden<br>Obraden<br>Obraden<br>Obraden<br>Obraden<br>Obraden                                                                                                    |
| Prikaži 10 v rezultata po stranici<br>Vrsta izvješća<br>Izvješće proizvođaća EE opreme<br>Izvješće proizvođaća EE opreme<br>Izvješće proizvođaća EE opreme<br>Izvješće proizvođaća EE opreme<br>Izvješće proizvođaća azvinh ulja<br>Izvješće proizvođaća puma<br>Izvješće proizvođaća puma<br>Izvješće proizvođaća jednokratne ambalaže   | Obračunsko razdobije           2024-08           2024-01           2024-01           2024-03           2024-03           2024-03           2024-03           2024-03           2024-03           2024-03           2024-03           2024-03           2024-03           2024-03           2024-03           2024-03 | Vrsta aktivnosti     Vvstvinos/Proizvodnja     Vvoz/unos/Proizvodnja     Vvoz/unos/Proizvodnja     Izvoz/unos/Proizvodnja     Izvoz/iznos     Povrat kod provoza     Izvoz/iznos                             | Klasa         +           UP//351-02/24-27/30         -           UP//351-02/24-27/40         -           UP//351-02/24-27/40         -           UP//351-02/24-27/40         -           UP//351-02/24-56/34         -           UP//351-02/24-56/34         -           UP//351-02/24-56/34         -           UP//351-02/24-56/34         -           UP//351-02/24-56/34         -           UP//351-02/24-57/10         - | Broj predaja ∲<br>2<br>2<br>1<br>1<br>1<br>1<br>1<br>1<br>1 | Naknada/Povrat (€)<br>9,60 €<br>411,12 €<br>3.636,00 €<br>0,00 €<br>-346,32 €<br>-28,35 €<br>-8,80 €   | Datum predaje         →           19.12.2024         →           18.12.2024         →           16.12.2024         →           19.12.2024         →           19.12.2024         →           18.12.2024         →           18.12.2024         →                                                                                                    | Dospijeće 0 0 18.01.2025                                                                                                    | Preuzmi Excel       Status       Status       Obraden       Obraden       Obraden       Obraden       Obraden       Obraden       Obraden       Obraden       Obraden       Obraden       Obraden       Obraden       Obraden       Obraden       Obraden |

### Slika 37. Pregled unesenih izvješća

Lista izvješća je organizirana po predmetima. Predmet predstavlja jednu vrstu izvješća (npr Izvješće proizvođača jednokratne ambalaže), za jednu vrstu aktivnosti (npr izvoz/iznos), za jedno obračunsko razdoblje (npr 1.1.-31.1.2025) i pod njim se vode sve prijave/dopune/izmjene koje su rađene po tom predmetu (vidjeti: <u>Pregled detalja jednog izvješća</u>).

Pretraga liste se može napraviti putem nekoliko kriterija:

- Odabirom opcije "prikaži samo izvješća koja su u tijeku".
- Prema klasi ili dijelu klase predmeta.
- Prema vrsti izvješća (moguće je odabrati samo jednu vrstu izvješća).
- Prema obračunskom razdoblju(moguće je odabrati samo jedno razdoblje).
- Prema vrsti aktivnosti (moguće je odabrati samo jednu vrstu aktivnosti).
- Prema statusu predmeta (moguće je odabrati samo jedan status).

<sup>&</sup>lt;sup>8</sup> Povijesna izvješća koja nisu unijeta u bazu putem RPPO registra nisu vidljiva u ovom prikazu.

• Prema datumu kreiranja izvješća (moguće je odabrati vremenski interval od-do).

Pretragu je moguće napraviti kombinirajući više kriterija odjednom. Npr za određenu vrstu izvješća i određenu aktivnost.

| Pretraga            |                  |                      |                    | Prikaži samo izvješća koja su u tijeku (i) |
|---------------------|------------------|----------------------|--------------------|--------------------------------------------|
| Klasa               | Vrsta izvješća   | Obračunsko razdoblje | Vrsta aktivnosti   |                                            |
| Unesite klasu       | Sva izvješća 🗸 🗸 | 0                    | Sve aktivnosti 🗸 🗸 | Poništi kriterije pretrage 🔍 🔍 Pretraži    |
| Napredna pretraga 🗸 |                  |                      |                    |                                            |
| Status              | Datum kreiranja  |                      |                    |                                            |
| Svi statusi 🗸 🗸     | Odaberite period |                      |                    |                                            |

#### Slika 38. Opcije pretrage izvješća (predmeta)

Na ovaj način korisnik može dobiti uvid u izvješća:

- Koje je predao u određenom razdoblju.
- Koje je predao za određenu vrstu otpada.
- Koja se odnose samo na izvoz/iznos.
- Koja još nisu predana.
- Koja nisu verificirana.
- Koja su kreirana u proteklom tjednu. Itd.

Dobivena lista se može izvesti u pdf ili xls dokument i preuzeti na svoje računalo.

### Pregled detalja jednog izvješća

Ukoliko je potrebno vidjeti detalje pojedinog izvješća, potrebno je kliknuti na odgovarajuću poveznicu (link) u listi izvješća, nakon čega se otvara ekran s detaljima.

Na ovom ekranu nalaze se sve informacije vezane uz pojedini predmet, uključujući:

- Osnovne podatke o obvezniku.
- Osnovne podatke o izvješću.
- Detalji (podaci) koji su prijavljeni.
- Povijest predaja, dopuna i izmjena.
- Ukupna naknada (ili povrat).
- Povezani dokumenti (predana dokazna dokumentacija, urudžbirani dokumenti izvješća, dokument rješenja).
- Povijest izmjena predmeta.
- Dodatne akcije koje se mogu obaviti.

| Registar proizvođača s p                                                                                                    | roširenom odgovornosti (RPPO)                                                                                                    | Akcije                                                   |
|----------------------------------------------------------------------------------------------------|----------------------------------------------------------------------------------------------------|----------------------------------------------------------|
| Pregled i predaja izvješka     Pregled i prijava pića iz SPN     Nepodmirene obveze     Moje RPPO obavijesti     Moj RPPO Profil     Korisničke upute | Vrsta i razdoblje     Podaci o obvezniku     Proizvodi i količine     Kartice     Stanje razdoblje       Vrsta i razdoblje     Vrsta i razdoblje     Vrsta i količini jednokratnih plastičnih proizvodi i količine     Cosnovni podaci o obvezniku       Vrsta i razdoblje     Vrsta i količini jednokratnih plastičnih proizvodi i količine     Cosnovni podaci o opredmetu       Vista i razdoblje     Vrsta ativnosti     Razdoblje       Vista i količini jednokratnih plastičnih proizvodi     Izvoz/iznos     Sijećanj 2024       UP/1 351-02/24-21/1     29.10.2024     Osnovni podaci o predmetu                                                                                                    | Naknada<br>0,00 €<br>Vezani dokumenti 0 ^<br>Dokazna 0 ^ |
|                                                                                                    | Vezana izvješća         Vrsta invješća         Urudžbeni broj         Datum predaje         iv         Naknada/Povrat (O 0         Status         Akcije           Jemelion izvješće         -         30.10.2024         0.00 €         Akcije         Ethoragination         Ethoragination         Ethoragin | dokumentacija                                            |
|                                                                                                    | Predaje temeljnih izvješća,<br>dopune i zamjene                                                                                                    | Iznosi naknada,<br>dokumenti i povijest izmjena          |

Slika 393. Detalji pojedinog izvješća (predmeta) – osnovna kartica

| ñ | Početna                       | Izvješće o vrst    | i <mark>i kol</mark> ičini jedno | okratnih plastičnih pro | izvoda - Izvoz/iznos - 01. | 2024 Obrailer |
|---|-------------------------------|--------------------|----------------------------------|-------------------------|----------------------------|---------------|
| ľ | Pregled i predaja izvješća    |                    |                                  |                         |                            |               |
| â | Pregled i prijava pića iz SPN | Vrsta i razdoblje  | Podaci o obvezniku               | Proizvodi i količine    |                            |               |
| ŧ | Nepodmirene obveze            | Osnovni podaci     | o obvezniku                      |                         |                            |               |
|   |                               | OIB                | MB                               | MIBPG                   |                            |               |
| 9 | Moje RPPO obavijesti          | 12345678901        | 123456                           | -                       |                            |               |
| 8 | Moj RPPO Profil               | Nazīv              |                                  |                         |                            |               |
| 3 | Korisničke upute              | Moja tvrtka d.o.o. |                                  |                         |                            |               |
|   |                               | Ulica i kućni broj |                                  | Poštanski broj i mjesto | Država                     |               |
|   |                               | Osječka ulica 234  |                                  | 31000 Osijek            | Hrvatska                   |               |
|   |                               | Djelatnost         |                                  |                         |                            |               |
|   |                               |                    |                                  |                         |                            |               |
|   |                               | Kontakt osoba      |                                  |                         |                            |               |
|   |                               | Ime i prezime      |                                  | Telefonski broj         | E-mail                     |               |
|   |                               | Hrvoje Horvat      |                                  | 01 111 2233             | posta@moja-tvrtka.hr       |               |

Slika 40. Detalji pojedinog izvješća (predmeta) - podaci o obvezniku

| Početna                                                                               | Izvješće o vrsti i količini jednokratnih plastičnih proizvoda - Izvoz/iznos - 0                                                                                                    | 1.2024                  | braden                | <b>12</b> P         | rredaj dopunu 😰 Predaj zamjenu         |
|---------------------------------------------------------------------------------------|----------------------------------------------------------------------------------------------------|-------------------------|-----------------------|---------------------|----------------------------------------|
| <ul> <li>Pregled i predaja izvješća</li> <li>Pregled i prijava pića iz SPN</li> </ul> | Vista i razdoblje Podaci o obvezniku Proizvodi i količine                                                                                                    |                         | Stanja                | razdoblja O         | Naknada<br>0,00 €                      |
| <ul> <li>Nepodmirene obveze</li> <li>Moje RPPO obavijesti</li> </ul>                  | Proizvodi i količine<br>Plastični proizvodi za jednokratnu uperabu iz Točke I., POPISA E, DODATKA III, Zakona o gospodarenju otpadom (NN<br>84/2021)                                                                                                    | Broj<br>komada<br>(kom) | Masa plastike<br>(kg) | Ukupna masa<br>(kg) | Vezani dokumenti 0 ^                   |
| <ul> <li>Moj RPPO Profil</li> <li>Korisničke upute</li> </ul>                         | 1.1. Spremnici za kranu. (), posude kao štro su kutije, s poblopcem ili bez njega, koji se upotrebljevaju za držanje krane, koje su u potpunosti izrađeni od plastike a) koja je edično konzumira iz posude: () koja je spremna za konzumaciju bez kakve dalnje pripreme, primjerce petenja, kutanja ili zaprijavanja                                                                          | 400                     | 2.00                  | 3.00                | Dokazna<br>dokumentacija 0 ^           |
|                                                                                       | 1.3. Spremnci za kranu, tj. posude kao lito su kutije, spoklopcen ili bez njega, knji se upotrebljevaju za držanje krane, knji su djelovičko zaderi od plastika zi koja je narojenjena nepotrebljevaju za kritanje ti kaja je na obloho konzumira iz posude i ci koja je perima za konzuniciju bez kalko daljih provina, pri provena je nepotrebljevaju za konzulnica i zaposala i zapijavanja |                         |                       |                     | 995915b9-b2c9-4be3-<br>970f_           |
|                                                                                       | 2. Viedce i omoti                                                                                                    |                         | 20                    |                     |                                        |
|                                                                                       | <ol> <li>Spremnio za napitke zaprenine do tri litre, uključujući njihove čepove i poklopce ali ne i (a) staklene ili metalne spremnike za<br/>napitke s čepovina i poklopcima od plastike (b) spremnike za napitke koji su namjenjeni i koji se upotrebljevaju za hranu za posebne<br/>medicinske potrebe</li> </ol>                                                                           | 2                       | 1.                    |                     | Povijest izmjena 0 🔨                   |
|                                                                                       | 4.1. Čaše za napitke, uključujući njihove čepove i poklopce koje su u potpunosti izrađeni od plastike                                                                                                    |                         | . •                   |                     | Aktivan<br>#2060 - 30.10.2034, 14:12:0 |
|                                                                                       | 42. Čaše za napitke, uključujući njihove čepove i poklopce koje su djelomično izrađeni od plastike                                                                                                    | 2                       | -                     | 14                  | Na unrifikariii                        |
|                                                                                       | 5. Lagane plastične vrečice za nošenje                                                                                                    |                         |                       |                     | SUSTAV - 29.10.2024 12:27:02           |

Slika 41. Detalji jednog izvješća (predmeta) - prijavljene količine

## Prijava novih podataka

Kada je potrebno prijaviti nove podatke, prijava započinje klikom na tipku "Predaj novo izvješće" koja se nalazi na dva mjesta:

- Na početnoj stranici
- Na stranici pregleda liste izvješća

| Moja izvješća          |                                |   |                      |                  | Predaj novo izvješće                       |
|------------------------|--------------------------------|---|----------------------|------------------|--------------------------------------------|
| Pretraga               |                                |   |                      |                  | Prikaži samo izvješća koja su u tijeku (i) |
| Klasa<br>Unesite klasu | Vrsta izvješća<br>Sva izvješća | ~ | Obračunsko razdoblje | Vrsta aktivnosti | Poništi kriterije pretrage Q Pretraži      |
| Napredna pretraga 🗸    |                                |   |                      |                  |                                            |

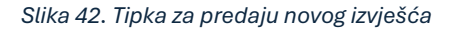

Korak #1: Klik na tipku "Predaj novo izvješće".

Nakon klika, otvara se novi ekran, koji nudi unos podataka u nekoliko koraka. U pravilu je riječ o 5 koraka, ali će taj broj koraka ovisiti o odabiru u Koraku #2.

| Vrsta izvješća i razdoblje<br>Podaci o obvezniku | Vrsta izvješća i razdoblje<br><sup>Vrsta</sup> izvješća * |   |                             | 0 | Odaberite koju vrstu izvješća predajete, za koju<br>aktivnost i vezano obračunsko razdoblje.<br>Sustav će vam na temelju odabrane vrste izvješći                                                                                                    |
|--------------------------------------------------|-----------------------------------------------------------|---|-----------------------------|---|----------------------------------------------------------------------------------------------------|
| Y                                                | Odaberite vrstu izvješća                                  |   |                             | ~ | ponuditi raspoložive aktivnosti i raspoloživa                                                                                                    |
| Količine                                         | Vrsta aktivnosti *                                        |   | Razdoblje *                 |   | U slučaju da ste već predali izvješće za odabranu                                                                                                    |
|                                                  | Odaberite vrstu aktivnosti                                | ~ |                             |   | aktivnost i razdoblje, potrebno je podnijet<br>Dopunu ili Zamjenu. Sustav će vas voditi kroz taj                                                                                                    |
| Ť                                                |                                                           |   | Upute za unos _<br>podataka |   | razdoblja. Moguće je predavati izvješća zz<br>razdoblja u prošlosti, ali ne prije 1.12025. Vžho<br>Potrebno je predavati izvješća i za razdoblja u<br>kojima niste imali aktivnosti. U tom slučaju je<br>dovoljno samo označiti na obrascu u koraku #2<br>da niste imali aktivnosti.<br>2. Potvrda podataka o vama kao Obvezniki<br>RPPO. |
| Koraci unosa                                     |                                                           |   |                             |   | <ol> <li>Unos količina vezanih uz vrstu izvješća,<br/>aktivnost i razdoblja. Ovjeno o vrsti izvješća bij</li> </ol>                                                                                                    |
| podataka                                         |                                                           |   |                             |   | će vam ponuđen odgovarajući obrazac za unos                                                                                                    |

Slika 5. Prvi korak u unosu podataka - predaja novog izvješća

Korak #2: Odabir vrste izvješća, aktivnosti i razdoblja.

Budući da jedan predmet čini kombinacija ova tri elementa i da o tome ovisi daljnji unos podataka, na početku je potrebno odabrati o kojem je izvješću riječ, o kojoj vrsti aktivnosti i o kojem obračunskom razdoblju. Ovisno o vrsti izvješća, sustav će ponuditi vrste aktivnosti i format razdoblja.

| Novo izvjesce              |                                                               |                                           |        |
|----------------------------|---------------------------------------------------------------|-------------------------------------------|--------|
| Vrsta izvješća i razdoblje | Vrsta izvješća i razdoblje                                    |                                           | 7      |
| Podaci o obvezniku         | Vrsta izvješća *<br>Izvješće proizvođača jednokratne ambalaže |                                           | ~      |
| Količine                   | Vrsta aktivnosti *                                            | Razdoblje *                               |        |
| Dokazna dokumentacija      | Proizvodnja/Uvoz/unos                                         | 2024 Pohrani i nastavi<br>Jan Feb Mar Apr | □<br>→ |
| Rekapitulacija             |                                                               | May Jun Jul Aug<br>Sep Oct Nov Dec        |        |
|                            |                                                               | Clear This month                          |        |

Slika 44. Unos vrste, aktivnosti i perioda

U slučaju da za odabranu kombinaciju izvješća, aktivnosti i perioda već postoji kreirani predmet, sustav će vas na to upozoriti i ponuditi opcije koje su ovisne o trenutnom statusu predmeta. Opcije koje se mogu pojaviti su sljedeće:

- Odustani. Odustajanje od unosa i povratak na listu.
- Otvori detalje. Odustanak od unosa u otvaranje ekrana detalja izvješća.
- Nastavi unos. Nastavak započetog unosa, ali samo kada postoji izvješće u statusu "U kreiranju" ili "U doradi".
- Predaj dopunu. Kreiranje dopunskog izvješća, ali samo kad je predmet u statusu "Obrađen" te ne postoji niti jedno aktivno zamjensko izvješće.
- Predaj zamjenu. Kreiranje zamjenskog izvješća, ali samo kad je predmet u statusu "Obrađen".

| Novo izvješće              |                                                             |                      |                        |              |
|----------------------------|-------------------------------------------------------------|----------------------|------------------------|--------------|
| Vrsta izvješća i razdoblje | Vrsta izvješća i razdoblje                                  |                      |                        | Ø            |
| Podaci o obvezniku         | Vrsta izvješća *<br>Izvješće proizvođača jednokratne ambala | iže                  |                        | ~            |
| Količine                   | Vrsta aktivnosti *                                          |                      | Razdoblje *            |              |
| Dokazna dokumentacije      | Proizvodnja/Uvoz/unos                                       | ~                    | January 2024           |              |
| Rekapitulacija             | ešće za odabranu aktivnost i razdo                          | oblje postoji        |                        | × aastavi →  |
| Za c                       | odabrano izvješće s ovom aktivnosti u razdol                | blju postoji već pos | stoji zapis.           |              |
|                            | dustani 🛃 Otvori detalje                                    |                      | 🅈 Predaj dopunu 🛛 🗹 Pr | edaj zamjenu |
|                            |                                                             |                      |                        |              |

Slika 65. Slučaj kad već postoji predmet za odabranu kombinaciju izvješća, aktivnosti i perioda

Korak #3: Provjera matičnih podataka, unos kontakt podataka

U ovom koraku potrebno je unijeti podatke o obvezniku. Budući da su svi ti podaci već unijeti u sustav kroz proces upisa podataka, oni se samo preuzimaju i prikazuju. Tada treba samo provjeriti jesu li podaci o poslovnom subjektu ok (ako nisu, potrebno ih je promijeniti – vidjeti: <u>Izmjena podataka</u>), te po potrebi izmijeniti kontakt osobu<sup>9</sup>. Kod predaje izvješća automatski je uključena opcija primanja obavijesti vezanih za izvješće putem e-maila, a na ovom koraku moguće ju je isključiti.

<sup>&</sup>lt;sup>9</sup> Sustav automatski nudi prvu kontakt osobu koja je navedena na obrascu za upis podataka.

| vješće - Izvješće proiz                | vođača jednokratne        | ambalaže - Uvoz | /unos/Proizvodnja -          | 02.2024                                           |  |  |
|----------------------------------------|---------------------------|-----------------|------------------------------|---------------------------------------------------|--|--|
| Vrsta izvješća i razdoblje             | Podaci o obveznik         | u               |                              | Ø                                                 |  |  |
| Podaci o obvezniku                     | Naziv<br>Moja bytka dio o | Naziv           |                              |                                                   |  |  |
| Količine - Uvoz/unos<br>01.02 29.02.   | OIB                       | MB              | MIBPG                        |                                                   |  |  |
| Količine - Proizvodnja<br>01.02 29.02. | Ulica i kućni broj        | 123430          | -<br>Poštanski broj i mjesto | Država                                            |  |  |
| Dokazna dokumentacija                  | Osječka ulica 234         |                 | 31000 Osijek                 | Hrvatska                                          |  |  |
| Rekapitulacija                         | Djelatnost                |                 |                              |                                                   |  |  |
|                                        | Kontakt osoba             |                 | Želim primati obavijesti i   | na e-mail adresu vezano uz ovo izvješće           |  |  |
|                                        | Dodane kontakt osobe      | Ime i prezime   | Telefonski broj 0            | E-mail                                            |  |  |
|                                        | Vlastiti unos<br>Odustani | ✓ Hrvoje Horvat | 01 111 2233                  | posta@moja-tvrtka.hr<br>korak Pohrani i nastavi → |  |  |
|                                        |                           |                 |                              |                                                   |  |  |

Slika 76. Podaci o obvezniku i kontakt osobi

Korak #4: Unos podataka o proizvodima i količinama.

U ovom koraku potrebno je unijeti podatke o proizvodima i količinama.

Unos podataka je u pravilu identičan za sve vrste izvješća u smislu:

- Da nije moguće predati izvješće popunjeno s nulama, osim ako se to posebno ne označi da nije bilo aktivnosti.
- Da je omogućeno označavanje/odznačavanje da nije bilo aktivnosti u obračunskom periodu.
- Da se kontroliraju unijete brojke i odmah upozorava na pogreške, koje onemogućuju pohranu podataka i nastavak na idući korak.

Nadalje, potrebno je imati na umu da se zbog povezanih procesa, neka izvješća predaju za više aktivnosti odjednom (npr: proizvodnja i uvoz/unos) i/ili za više perioda unutar obračunskog razdoblja (vidjeti: <u>Posebne napomene</u>).
|                                        |                                                               | 3/11012/0011ju 02               | .2024                                                         |
|----------------------------------------|---------------------------------------------------------------|---------------------------------|---------------------------------------------------------------|
|                                        |                                                               |                                 |                                                               |
| Vrsta izvješća i razdoblje             | Količine - Uvoz/unos                                          |                                 | 8                                                             |
| Podaci o obvezniku                     | Nije bilo aktivnosti u zadanom periodu                        |                                 |                                                               |
| Količine - Uvoz/unos<br>01.02 29.02.   | Vrsta ambalažnog materijala u SUSTAVU POVRATNE<br>NAKNADE     | Prodajna (prima<br>Količ        | irna) ambalaža                                                |
|                                        |                                                               | kg                              | kom                                                           |
| Količine - Proizvodnja<br>01.02 29.02. | PET - pića, osim mlijeka i tekućih mliječnih proizvoda 🕚      | 10,00                           | 300                                                           |
| Dokazna dokumentacija                  | PET - mlijeko i tekući mliječni proizvodi                     | -                               | -                                                             |
| Rekapitulacija                         | STAKLO - pića, osim mlijeka i tekućih mliječnih proizvoda     | 40,00                           | 1.000                                                         |
| Recoprotacija                          | STAKLO - mlijeko i tekući mliječni proizvodi                  | _                               | -                                                             |
|                                        | Al LIMENKE - pića, osim mlijeka i tekućih mliječnih proizvoda | 20,00                           | -                                                             |
|                                        |                                                               |                                 | Molimo upisite i komade:                                      |
|                                        | Al LIMENKE - mlijeko i tekući mliječni proizvodi              | -                               | -                                                             |
|                                        | Fe LIMENKE - pića, osim mlijeka i tekućih mliječnih proizvoda | -                               | -                                                             |
|                                        | Fe LIMENKE - mlijeko i tekući mliječni proizvodi              | _                               | _                                                             |
|                                        | Vrsta ambalažnog materijala izvan SUSTAVA POVRATNE            | Prodajna (primarna)<br>ambalaža | Skupna (sekundarna) i<br>transportna (tercijalna)<br>ambalaža |
|                                        | NAKNADE                                                       | Količina                        | Količina                                                      |

Izvješće - Izvješće proizvođača jednokratne ambalaže - Uvoz/unos/Proizvodnja - 02.2024

Slika 87. Unos podataka o proizvodima i količinama

Nije nužno unijeti podatke za sva polja.

Može se dogoditi da se za dio polja uopće ne unose podaci, dok se za drugi dio polja podaci automatski računaju na temelju ostalih unesenih podataka.

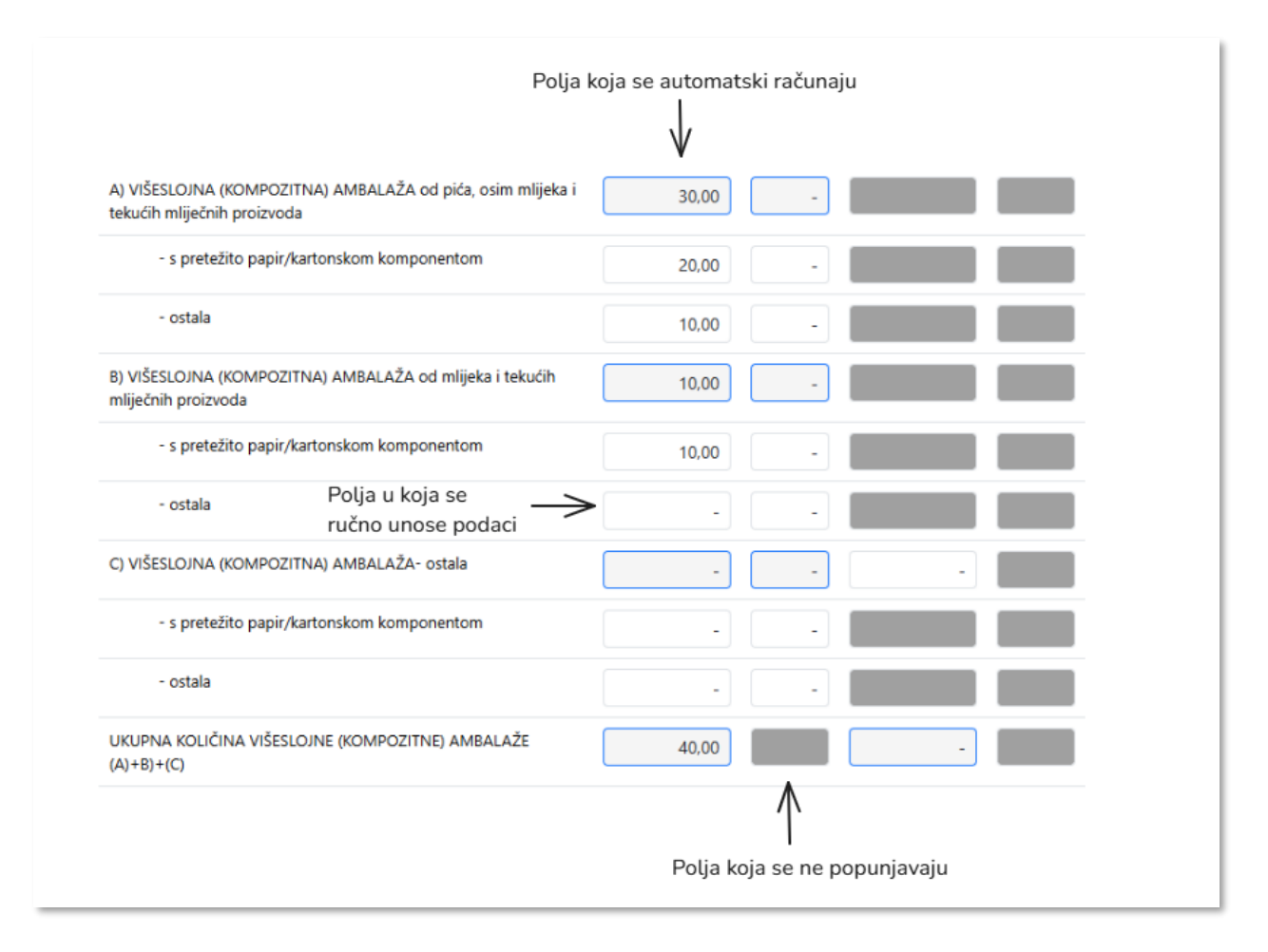

Slika 98. Moguće opcije unosa

Nadalje, ukoliko nije bilo aktivnosti (svi podaci 0) u određenom periodu, to treba posebno označiti, odabirom opcije "Nje bilo aktivnosti u zadanom periodu", koja se nalazi u gornjem desnom kutu forme za unos.

U tom slučaju sustav briše sav unos koji je do dana bio napravljen, zaključava polja i nudi prelazak na idući korak.

| Količine - Proizvodnja                                    |                        | <b>Pobrani i postavi</b> |
|-----------------------------------------------------------|------------------------|--------------------------|
| Vrsta ambalažnog materijala u SUSTAVU POVRATNE            | Prodajna (primarna) am | balaža                   |
| NAKNADE                                                   | kg                     | kom                      |
| PET - pića, osim mlijeka i tekućih mliječnih proizvoda 🕚  | -                      | -                        |
| PET - mlijeko i tekući mliječni proizvodi                 | -                      | -                        |
| STAKLO - pića, osim mlijeka i tekućih mliječnih proizvoda | -                      | -                        |

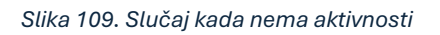

Iznimno, prilikom predaje izvješća za vozila, obveznik ne unosi brojeve u izvješće, već prethodno učitava xls dokument s popisom šasija. Obveznik tu može preuzeti predložak xls dokumenta kojeg treba popuniti.

Prilikom učitavanja xls dokumenta, vrše se sljedeće provjere:

- Provjerava je li struktura dokumenta u skladu s predloškom.
- Provjerava se jesu li svi podaci korektno unijeti (npr oznaka vrste vozila mora biti prepoznata<sup>10</sup>, masa mora biti veća ud 0 i broj guma mora biti veći od 0).
- Provjerava se je li prethodno prijavljeno izvješće proizvođača guma, te se kontroliraju brojevi

   ukupan broj guma ne smije biti veći od prijavljenog broja guma na izvješću za gume.
- Provjerava se je li svaka od šasija unijeta u sustav, odnosno je li moguće šasiju prijaviti ili odjaviti.

## VAŽNO:

Ako bilo koja od gore navedenih provjera nije prošla, sustav će javiti pogrešku te u tom slučaju xls dokument i vezani podaci se neće moći učitati u sustav. Da bi se xls dokument s listom šasija mogao učitati i odraditi prijava izvješća – cjelokupni dokument mora biti validan.

<sup>&</sup>lt;sup>10</sup> Oznaka može biti u malim ili velikim slovima, ali mora odgovarati jednoj od 6 mogućih oznaka: M1, M1 – električna, N1, N1 – električna, V3K, V3K – električna.

| <b>Coličine - Izvoz/iznos</b> Nije bilo aktivnosti u zadanom periodu |                         | Unos d           | okumenta šasij  |
|----------------------------------------------------------------------|-------------------------|------------------|-----------------|
| IZVJEŠĆE O KOLIČINI I MASI VOZILA                                    | Broj<br>vozila<br>(kom) | Masa vozila (kg) | Broj guma (kom) |
| M1                                                                   | -                       | _                | -               |
| M1 - električna vozila                                               | -                       | _                | -               |
| UKUPNO M1                                                            | -                       | _                | -               |
| N1                                                                   | -                       | _                | -               |
| N1 - električna vozila                                               | -                       | _                | -               |

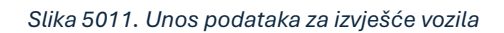

|                     |                                                                                                    |                   |   | 3            |                    |                                       |  |  |  |  |
|---------------------|----------------------------------------------------------------------------------------------------|-------------------|---|--------------|--------------------|---------------------------------------|--|--|--|--|
| Redni broj 🗍        | Kategorija vozila 🎈                                                                                                    | Broj šasije       | ÷ | Masa<br>(kg) | Broj guma<br>(kom) | 🛓 Status 🗍                            |  |  |  |  |
| 0.                  | M1                                                                                                    |                   |   |              |                    | Broj guma ne odgovara u kategoriji M1 |  |  |  |  |
| 1.                  | M1                                                                                                    | JHMFL4860PX208313 |   | 1257         | 44                 | ОК                                    |  |  |  |  |
| 2.                  | M1                                                                                                    | JHMFL4860PX208661 |   | 1257         | 4                  | ОК                                    |  |  |  |  |
| 3.                  | v3k - elekrtična vozila                                                                                                    | JHMFL4860PX208701 |   | 1257         | 8                  | Nepostojeća kategorija vozila         |  |  |  |  |
| 4.                  | n1                                                                                                    | JHMFL4860PX208742 |   | 1257         | 1                  | ОК                                    |  |  |  |  |
| 5.                  | n1                                                                                                    | JHMFL4860PX210178 |   | 1257         | 4                  | ОК                                    |  |  |  |  |
| б.                  | M1                                                                                                    | JHMFL4860PX210185 |   | 1480         | 2                  | ОК                                    |  |  |  |  |
| 7.                  | v3k                                                                                                    | JHMFL4880PX206128 |   | 1257         | 2                  | ОК                                    |  |  |  |  |
| 8.                  | v3k - električna vozila                                                                                                    | JHMFL4880PX206134 |   | 1257         | б                  | OK                                    |  |  |  |  |
| Prikazano 1 do 9 od | Prikazano 1 do 9 od 9 rezultata                                                                                                 |                   |   |              |                    |                                       |  |  |  |  |
| ( D                 | ① Dokument sadrži jedan ili više netočnih zapisa, za spremanje je potrebno učitati dokument bez grešaka Odustani Spremi podatke |                   |   |              |                    |                                       |  |  |  |  |

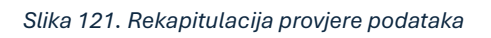

Korak #5: Učitavanje dokazne dokumentacije.

U ovom koraku se učitava dokazna dokumentacija. Ona je u pravilu neobavezna, osim u nekim situacijama kada postaje obavezna:

- Aktivnosti uvoza/unosa, povlačenja s tržišta ili provoza.
- Prijave količina za glomazni EE otpad.

#### <u>Važno:</u>

- Dozvoljen je unos više dokumenata.
- Maksimalna veličina pojedinog dokumenta je 10 MB.
- Format dokumenta koji se prihvaća je PDF ili JPG.
- Učitavanje bilo kakvog dokumenta zahtijeva proces verifikacije izvješća od strane FZOEU.

| Dokazna doku      | mentacija            |                            |     |                   |
|-------------------|----------------------|----------------------------|-----|-------------------|
| Odaberi datoteku  | Testni dokkument.pdf | Odaberite vezu za dokument | 0 ~ | 🚦 Učitaj dokument |
|                   |                      | Odaberite vezu za dokument |     |                   |
|                   |                      | Proizvodnja (01.02 29.02.) | -   |                   |
| Učitani dokume    | nti                  | Uvoz/unos (01.02 29.02.)   |     |                   |
| Nema učitanih dok | umenata.             |                            |     |                   |
|                   |                      |                            |     |                   |

Slika 132. Učitavanje dokazne dokumentacije

#### Korak #6: Rekapitulacija

U ovom koraku se još jednom prikazuju osnovni podaci o izvješću koje se predaje.

Molimo posebno provjerite sve stavke, ako i iznos naknade (ili povrata). Taj iznos može biti indikativan da je došlo do pogreške kod unosa (prevelike ili premale količine).

Korisnika se ovdje upozorava i ukoliko će ovo izvješće morati ići na verifikaciju (u suprotnom automatski prolazi cijeli proces). Sustav odlučuje na temelju svih unesenih podataka je li verifikacija potrebna ili nije.

| Novo izvješće - Izvješo    | Novo izvješće - Izvješće o vrsti i količini jednokratnih plastičnih proizvoda za 01.2024 |                |  |  |  |  |  |  |
|----------------------------|------------------------------------------------------------------------------------------|----------------|--|--|--|--|--|--|
|                            |                                                                                          |                |  |  |  |  |  |  |
| Vrsta izvješća i razdoblje | Rekapitulacija                                                                           | 0              |  |  |  |  |  |  |
| Podaci o obvezniku         | Izvješće o vrsti i količini jednokratnih plastičnih<br>proizvoda                         |                |  |  |  |  |  |  |
| Količine - Izvoz/iznos     | Razdoblje: siječanj, 2024.<br>Aktivnost: Izvoz/iznos                                     |                |  |  |  |  |  |  |
| Dokazna dokumentacija      | Naknada: 0,00 €                                                                          |                |  |  |  |  |  |  |
| Rekapitulacija             | Ovo izvješće mora još proći verifikaciju od strane djelatnika FZOEU!                     |                |  |  |  |  |  |  |
|                            | ← Prethodni korak                                                                        | redaj izvješće |  |  |  |  |  |  |
|                            |                                                                                          |                |  |  |  |  |  |  |

Slika 143. Rekapitulacija podataka izvješća prije podnošenja

#### Korak #7: Podnošenje (predaja) izvješća

Klikom na tipku "Predaj izvješće" i potvrđivanjem te akcije vrši se predaja izvješća u RPPO. Sve izmjene podataka za dano izvješće nakon ovog trenutka nisu moguće. Izvješće se urudžbira, po potrebi verificira od strane djelatnika FZOEU i za njega se generira Rješenje.

Bilo kakva potreba za naknadnim izmjenama vrši se putem Dopunskih izvješća ili Zamjenskih izvješća.

|                                                                  | Predaj izvješće?                                                                                                    | MOJ<br>PROFIL | PRETINAC 350 |
|------------------------------------------------------------------|----------------------------------------------------------------------------------------------------|---------------|--------------|
| roširenom odgovornosti (RPPO)<br>Novo izvješće - Izvješće o vrst | Predajom izvješća naknadne promjene na ovom izvješću nisu<br>moguće! Za svaku naknadnu promjenu potrebno je predati<br>dopunu ili zamjenu za ovo izvješće!<br>Ovo izvješće mora još proći verifikaciju od strane djelatnika<br>FZOEU! | 01.2024       |              |
| Vrsta izvješća i razdoblje Reka                                  | Odustani Potvrdi                                                                                                    |               | 0            |
| Podaci o obvezniku Izvje:<br>proiz                               | šće o vrsti i količini jednokratnih plastičnih<br>voda                                                                                                    |               |              |
| Količine - Izvoz/iznos<br>Aktivn<br>Dokazna dokumostacija        | blje: siječanj, 2024.<br>ost: Izvoz/iznos                                                                                                    |               |              |

Slika 54. Finalna potvrda prije predaje izvješća

## Posebne napomene

Prilikom unosa podataka potrebno je voditi računa i o sljedećem:

• Upute za unos podataka koje se nalaze s desne strane služe kao pomoć kod unosa. Upute se mogu "isključiti" klikom na "X" te ponovno vratiti klikom na "?".

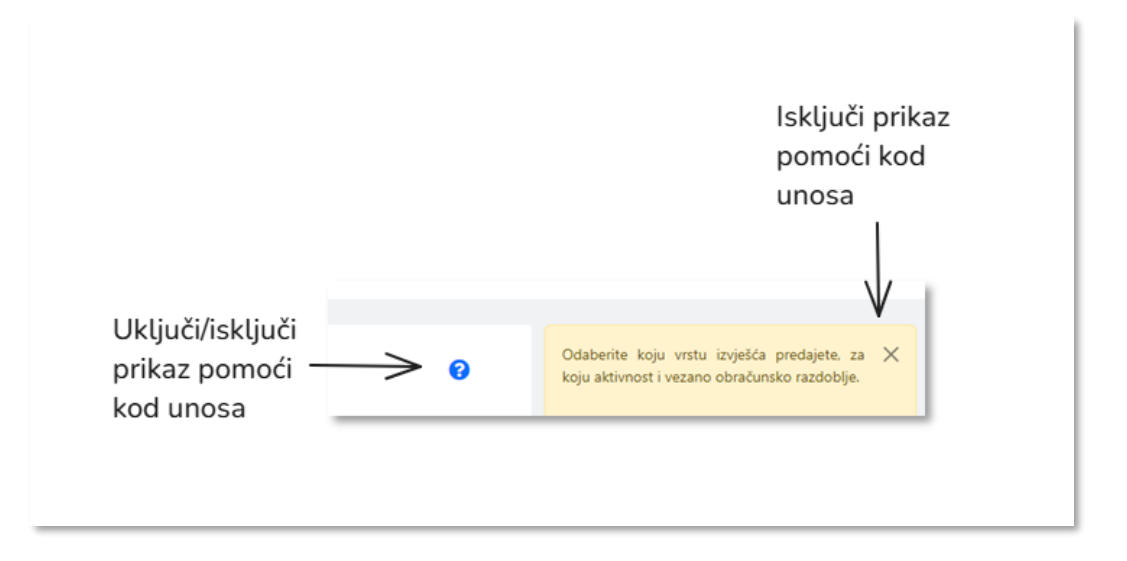

#### Slika 55. Uključivanje i isključivanje pomoći

- Podaci se mogu unositi za prethodne obračunske periode, ali ne ranije od 1.1.2025.
- Neke vrste aktivnosti mogu biti povezane, te se u tom slučaju pojavljuju dodatni koraci. Npr, aktivnosti proizvodnje i uvoz/unosa su međusobno povezane (rezultiraju jednim rješenjem) te se od korisnika traži unos unutar iste predaje za obje vrste aktivnosti, ali u dva koraka.
- Promjena cjenika i/ili formata obrazaca na kojem se prijavljuju izvješća je moguća. Ukoliko se ta promjena dogodi unutar jednog obračunskog perioda, sustav će korisniku postaviti dodatne korake unosa podataka, za svaki od perioda u kojem je vrijedila druga cijena i/ili format. Npr, ako dođe do promjene cijena naknada na dan 17.7.2025., prilikom prijave podataka za 7.2025 sustav će kreirati dva koraka jedan za period 1.7-16.7, te drugi za period 17.7-31.7. Za svaku aktivnost.
- Neke vrste izvješća mogu biti povezane te se u tom slučaju može pojaviti poruka da je potrebno najprije popuniti povezano izvješće. Npr., kod *Izvješća proizvođača vozila*, od korisnika se traži da prethodno popuni *Izvješće proizvođača guma*.
- Neki podaci koji se unose mogu biti povezani između izvješća (npr. broj prijavljenih guma kod Izvješća proizvođača vozila ovisi o provjeri broja guma na Izvješću proizvođača guma). Isto tako kod unosa šasija vrši se provjera šasije – je li naknada kod uvoza već plaćena, a vozilo u međuvremenu nije izvezeno i sl.
- Jednom predana izvješća prolaze proces generiranja dokumenta izvješća i urudžbiranja, nakon čega dobivaju oznaku klase i urudžbenog broja. Ovaj proces se nužno ne odvija odmah po predaji izvješća, već se može odvijati i tijekom noćnih obrada. Isto tako, rješenje za predano izvješće se također ne generira odmah, već je potrebno pričekati neko vrijeme. Neka izvješća, nakon urudžbiranja, mogu završiti na verifikaciji od strane djelatnika FZOEU. Djelatnik FZOEU može prihvatiti izvješće ili ga vratiti natrag korisniku na Doradu. U slučaju vraćanja na doradu korisnik je dužan napraviti tražene isprave, u zadanom vremenskom

periodu. Ukoliko to ne učini, djelatnik FZOEU može nastaviti s verifikacijom gdje može odbiti izvješća u cijelosti ili ga prihvatiti uz izmjene. Ciklus obrade izvješća je sljedeći:

- o Unos
- o Predaja
- Urudžbiranje
- Verifikacija (opcionalno)
- Obrada i generiranje rješenja
- o Izvješće zaprimljeno
- o Komunikacija prema obvezniku
- Postoje tri vrste predaje izvješća:
  - Temeljno izvješće. Ovo je prva predaja izvješća po predmetu<sup>11</sup>.
  - Dopuna. Predaje se u slučaju dopune podataka na prethodno predane podatke unutar istog predmeta. Moguće je predati više dopuna. Nakon predane zamjene, nije moguće predati Dopunu.
  - Zamjena. Predaje se kao potpuna zamjena podatka u odnosu na sve prethodno predane podatke unutar istog predmeta.

# Pregled i unos pića iz Sustava povratne naknade

## Pregled i pretraga baze pića

Obveznik odabirom stavke menija "Pregled i prijava pića u SPN" ima mogućnost pregledati sva svoja pića iz Sustava povratne naknade koje je prijavio.

| Registar proizvođača s pr     | oširenom odgovornosti                                | (RPPO)                             |                                                                                                    |                                                                                                    |                                                       |                                                                                                    |  |  |
|-------------------------------|------------------------------------------------------|------------------------------------|----------------------------------------------------------------------------------------------------|----------------------------------------------------------------------------------------------------|-------------------------------------------------------|----------------------------------------------------------------------------------------------------|--|--|
| # Početna                     | 🖹 Pića iz sustava povratnih naknada                  |                                    |                                                                                                    |                                                                                                    |                                                       |                                                                                                    |  |  |
| 🕼 Pregled i predaja izvješća  |                                                      |                                    |                                                                                                    |                                                                                                    |                                                       |                                                                                                    |  |  |
| Pregled i prijava pića iz SPN | Pretraga                                             |                                    |                                                                                                    |                                                                                                    |                                                       |                                                                                                    |  |  |
| Nepodmirene obveze            | GTIN O                                               | Paket                              | Naziv robne marke ili proizvoda                                                                                                    | Datum prijave                                                                                                    | Status                                                | Desiži estera                                                                                                    |  |  |
| Moje RPPO obavijesti          | Unesite GTIN                                         | Oznaka paket                       | Unesite robnu marku ili proizvod                                                                                                    | Odabente penod                                                                                                    | Svi statusi                                           | V Ponisti pretragu                                                                                                    |  |  |
| & Moj RPPO Profil             | Pića Paketi                                          |                                    |                                                                                                    |                                                                                                    |                                                       |                                                                                                    |  |  |
| ⑦ Korisničke upute            | Popis pića                                           |                                    |                                                                                                    |                                                                                                    |                                                       |                                                                                                    |  |  |
|                               | Prikaži 10 V rezultata po                            | Prikaši 10 × rezultata po stranici |                                                                                                    |                                                                                                    |                                                       |                                                                                                    |  |  |
|                               |                                                      |                                    |                                                                                                    |                                                                                                    |                                                       | - recently proved - recommendation                                                                                                    |  |  |
|                               | ID ≑                                                 | Paket                              | GTIN 🕆 Crtični kod 🟮                                                                                                    | ÷ Naziv pro                                                                                                    | zvoda 💠                                               | Naziv robne marke $\Rightarrow$ Status $\Rightarrow$                                                                                   |  |  |
|                               | ID 🕆                                                 | Paket 0 🗘                          | GTIN Crtični kod ()<br>4574584680464 EAN-13                                                                                                    | Piće Holding 3                                                                                                    | zvoda 🗘<br>Jamnica                                    | Naziv robne marke † Status †                                                                                                    |  |  |
|                               | ID 0<br>22<br>0 22                                   | Paket 0 0                          | GTIN         Criticni kod O           4574584669464         EAN-13           4574584669464         EAN-13                                                                                                    | Naziv pro Piće Holding 3 Piće tri 0,5 L                                                                                                    | zvoda 0<br>Jamnica<br>Marka                           | Nadiv robne marke  Status Na verifiacy Co(axion                                                                                        |  |  |
|                               | ID 0<br>0 22<br>0 22<br>0 22                         | Paket 0 0                          | GTIN         Crticin load ID           4574594689464         EAN-13           4574594689464         EAN-13           3855862936044         EAN-13                                                                                                    | Image: Naciv pro           Mice Holding 3           Mice tri 05 L           Plus9                                                                                                    | zvoda 0<br>Jamnica<br>Marka<br>Plus                   | Nativ robne marke  Status Na ventuary Colonium Colonium Colonium                                                                       |  |  |
|                               | ID 1<br>O 22<br>O 21<br>O 24<br>O 20                 | Paket 0 0                          | GTIN         Crtiini kod II           4574594699464         EAN-13           4574594699464         EAN-13           3850822986644         EAN-13           8005249600457         EAN-13                                                                                                    | Neative pro     Née Holding 3     Née trí 0,3 L     Plus0     Plée éctin 0,3 L                                                                                                    | zvoda 🕯 Jamnica<br>Jamnica<br>Marka<br>Plus<br>Marka  | Naziv robne marke () Status ()<br>Naziv robne marke () Status ()<br>Na verificacij<br>Oddanijen<br>Oddanijen<br>Oddanijen              |  |  |
|                               | 10 :<br>0 22<br>0 23<br>0 24<br>0 30<br>0 31         | Paket 0 0                          | GTIN         Crtiini kod II           4574594689464         EAN-13           4574594689464         EAN-13           3855882936044         EAN-13           6005249000037         EAN-13           6005249000037         EAN-13                                                                                                    | Image: Nacive procession         Nacive procession           r/Kee Holding 3         r/Kee Holding 3           r/Kee trid 0.5 L         r/Kee Getrin 0.5 L           r/Kee Getrin 0.5 L         r/Kee Getrin 0.5 L | zvoda 0<br>Jamnica<br>Marka<br>Plus<br>Marka<br>Marka | Nasiv robne marke 8 Status 8 NasiverBacc)  NasiverBacc)  Cotation  Cotation  NasiverBacc)  NasiverBacc)                                |  |  |
|                               | 10 1<br>0 22<br>0 21<br>0 24<br>0 20<br>0 11<br>0 34 | Paket 0 0                          | GTIN         Crtikin lead         O           4574594489444         EAN-13         EAN-13           4574594489444         EAN-13         EAN-13           3855802936044         EAN-13         EAN-13           6005240900037         EAN-13         EAN-13           6005240900037         EAN-13         EAN-13           6005240900037         EAN-13         EAN-13 | Naziv pro     Nice Holding 3     Nice tri 0,5 L     Nice četri 0,5 L     Nice četri 0,5 L     Nice četri 0,5 L                                                                                                    | zveda 0<br>Jammica<br>Marka<br>Plus<br>Marka<br>Marka | Nariv robne marke  Statu Na ventuary  Districe  Districe  Na ventuary  Na ventuary  Na ventuary  Na ventuary  Na ventuary  Na ventuary |  |  |

Slika 156. Pregled pića iz Sustava povratne naknade

<sup>&</sup>lt;sup>11</sup> Izvješće (ili skup izvješća) koje se predaje za istu vrstu izvješća, aktivnost i obračunski period.

Sva vaša pića možete pretraživati odabirom gumba "Pretraži" prema sljedećim atributima:

- GTIN
- Paket
- Naziv robne marke ili proizvoda
- Datum prijave
- Status

Odabirom gumba "Poništi pretragu" ponovo se prikazuju sva prijavljena pića.

| <b>∃</b> Pića                   | iz sustava povrat                           | nih naknada             |                                                                   |           |                                   |                |                       |               | 🖨 Prij              | avi piće u SPN |
|---------------------------------|---------------------------------------------|-------------------------|-------------------------------------------------------------------|-----------|-----------------------------------|----------------|-----------------------|---------------|---------------------|----------------|
| Pretra<br>GTIN 3<br>385035      | <b>iga</b><br>54015901                      | Paket 🚺<br>Oznaka paket | Naziv robne marke ili proizvoda<br>Unesite robnu marku ili proizv | a<br>vod  | Datum prijave<br>Odaberite period |                | Status<br>Svi statusi | ~             | Poništi pretragu    | ۹ Pretraži     |
| Pića<br><b>Popis</b><br>Prikaži | Paketi<br>pića<br>10 ~ rezultata po stranie | zi                      |                                                                   |           |                                   |                |                       |               | Kreiraj paket 🖪 Pre | euzmi Excel    |
|                                 | ID 🔶 Paket                                  | 0 \$                    | GTIN 🗍 🛛 Crtič                                                    | íni kod 🚺 | ÷                                 | Naziv proizvoo | la 🔶                  | Naziv robne m | arke 🍦 Statu:       | ÷              |
| 0                               | <u>59</u>                                   | -                       | 3850354015901 EAN-                                                | -13       | Proizvod                          |                | Markić                |               | Odob                | ren            |
| Prikaza                         | no 1 do 1 od 1 rezultata                    |                         |                                                                   |           |                                   |                |                       |               | « < 1               | > »            |

Slika 167. Pretraga i izvoz podataka o prijavama pića

Sve podatke o prijavama koji su prikazani na ekranu možete izvesti u Excel tablici odabirom gumba "Preuzmi Excel"

Napomena:

• Obveznik vidi sva njegova pića uključivo i pića za koje je započeo, ali nije dovršio prijavu. Takva pića su prikazana sa statusom "U kreiranju".

## Pregled detalja jednog pića

Svaka prijava pića dobiva svoj jedinstveni broj – ID. Odabirom znaka <sup>O</sup> uz ID možete pogledati osnovne detalje o pojedinom piću.

|   |           | Pić | Pića Poketi<br>Pikali 10. v remitata no stranici |              |                   |                                              |      |                    |            |                                   | Kreirai paket 🖪 Preuzmi Excel |              |  |
|---|-----------|-----|--------------------------------------------------|--------------|-------------------|----------------------------------------------|------|--------------------|------------|-----------------------------------|-------------------------------|--------------|--|
|   |           |     | ID 🝦 Paket 🜖                                     | 🕴 GTIN 🕕     | Crtični kod ()    | Naziv proizvoda                              | ÷    | Naziv robne marke  | ¢ ¢        | Datum prijave 🍦                   | Na tržištu od 🕕               | Status       |  |
|   |           | 0   | 14                                               | - 5775345203 | 380 EAN-13        | SIRUP NARANČA MANGO 0,7                      | ц. : | SUNQUICK           |            | 07.11.2024                        | 01.11.2024                    | Na verifikad |  |
|   |           | 0   | 13                                               | 1 4056489377 | 702 EAN-13        | Irsko tamno pivo 4.5%, 0.51                  |      | The Crafty Brewing | Company    | 07.11.2024                        | 03.10.2024                    | Na verifika  |  |
|   |           | 0   | 12                                               | 1 5998822360 | 189 EAN-13        | Heineken 0,5 I                               |      | Heineken           |            | 07.11.2024                        | 30.10.2024                    | Na verifika  |  |
| 0 | <u>13</u> | ->° | 11                                               | - 3858890875 | 577 EAN-13        | Jamnica MILD 1.5L PET                        | 1    | Jamnica            |            | 07.11.2024                        | 08.12.2024                    | Na verifika  |  |
| • | 12        |     | Dodatne informad                                 | cije         | Moja tvrtka d.o.o | Sastavnice ambala<br>Materijal glavne sastar | Že   | PET                |            | <b>Deaktivacij</b><br>Datum deakt | ja i odjava<br>Ivacije        |              |  |
| • |           |     | Država proizvodnje                               |              | Hrvatska          | Boca/Limenka                                 |      | PET                | 35 g       | Datum odjav                       | e                             |              |  |
| 0 | 11        |     | voiumen<br>Dimenzije ambalaže (i                 | š×v×d)       | 88 x 343 x 88     | Cep                                          |      | UKUPNO             | ⊳g<br>40 g | -                                 |                               |              |  |
|   |           | _   |                                                  | 10015 10070  |                   |                                              |      |                    |            |                                   |                               |              |  |

Slika 178. Pregled osnovnih detalja pića

Klikom na poveznicu u polju ID možete pogledati sve detalje o prijavi pojedinog pića.

Dostupne su tri kartice:

- Osnovne informacije o piću
- Podaci o ambalažnoj jedinici
- Podaci o obvezniku
  - Kartica prikazuje sve vaše podatke koji su bili važeći u trenutku kad je prijava podnesena.

| * | Početna                       | Detalji proizvoda       |                                                                            | 🛇 Odjava proizvoda |                    |  |                                                                         |  |  |  |  |
|---|-------------------------------|-------------------------|----------------------------------------------------------------------------|--------------------|--------------------|--|-------------------------------------------------------------------------|--|--|--|--|
| Ø | Pregled i predaja izvješća    |                         |                                                                            |                    |                    |  |                                                                         |  |  |  |  |
| ಭ | Pregled i prijava pića iz SPN | Osnovne informacije o p | Osnovne informacije o piću Podaci o ambalažnoj jedinici Podaci o obvezniku |                    |                    |  |                                                                         |  |  |  |  |
| ₿ | Nepodmirene obveze            | Osnovne informacij      | e                                                                          |                    |                    |  | Obrazac za prijavu pića                                                 |  |  |  |  |
|   | Moie PPPO obavijesti          | Vrsta crtičnog koda     | GTIN                                                                       | Vrsta GTIN-a       | Naziv robne marke  |  | Povijest izmjena 🜖 🛛 🔨                                                  |  |  |  |  |
|   | woje krro obavijesti          | EAN-13                  | 3858890875577                                                              | Standardni         | Jamnica            |  | Na verifikaciji                                                         |  |  |  |  |
| 8 | Moj RPPO Profil               | Naziv pića              |                                                                            |                    |                    |  | SUSTAV - 7.11.2024. 22:43:18                                            |  |  |  |  |
|   |                               | Jamnica MILD 1,5L PET   |                                                                            |                    |                    |  |                                                                         |  |  |  |  |
| ? | Korisničke upute              | Ciljano tržište         |                                                                            |                    |                    |  | Urudžbiran                                                              |  |  |  |  |
|   |                               | Hrvatska                |                                                                            |                    |                    |  | SUSTAV - 7.11.2024. 22:43:17                                            |  |  |  |  |
|   |                               | Proizvođač              |                                                                            |                    | Država proizvođača |  | Decide a                                                                |  |  |  |  |
|   |                               | Moja tvrtka d.o.o.      |                                                                            |                    | Hrvatska           |  | Moia tyrtka d o n (PERO PERIĆ) -                                        |  |  |  |  |
|   |                               | Datum predaje obrasca   | Datum raspoloživosti                                                       | Datum odjave       |                    |  | 7.11.2024. 22:43:14                                                     |  |  |  |  |
|   |                               | 07/11/2024              | 08/12/2024                                                                 |                    |                    |  |                                                                         |  |  |  |  |
|   |                               |                         |                                                                            |                    |                    |  | U kreiranju<br>Moja tvrtka d.o.o. (PERO PERIĆ) -<br>7.11.2024. 22:41:35 |  |  |  |  |

Slika 59. Pregled osnovnih informacija o piću

| 倄 Početna                                                                             | Detalji proizvoda                                  | - GTIN: 38588908                                    | 75577 Na verifikaciji       | S Odjava proizvoda                                                       |
|---------------------------------------------------------------------------------------|----------------------------------------------------|-----------------------------------------------------|-----------------------------|--------------------------------------------------------------------------|
| <ul> <li>Pregled i predaja izvješća</li> <li>Pregled i prijava pića iz SPN</li> </ul> | Osnovne informacije o p                            | iću Podaci o ambalažnoj                             | jedinici Podaci o obvezniku | Vezani dokumenti 🚺 🔺 🗋 Obrazacza prijavu pića                            |
| Nepodmirene obveze  Moje RPPO obavijesti  Moje RPPO Profil                            | Sirina (mm)                                        | Visina (mm)<br>343                                  | Dubina (mm)<br>88           | Povijest izmjena 🚺 \wedge<br>Na verifikaciji                             |
| <ul> <li>Korisničke upute</li> </ul>                                                  | Ukupni volumen (ml)<br>1500<br>Sastavnice ambalaže | Glavni materijal<br>Polietilen tereftalat           | Ukupna masa (g)<br>40       | SUSTAV - 7.11.2024, 2249318<br>Urudžbiran<br>SUSTAV - 7.11.2024, 2249317 |
|                                                                                       | Rbr * Sastavnica amb                               | alaže Materijal sastavnico<br>Polietilen tereftalat | Masa sastavnice (g)         | Predan<br>Moja tritta d.o.a. (PERO PERI)C) -<br>7.11.2024, 224314        |
|                                                                                       | 2 Čep                                              | Polietilen tereftalat                               | 5                           | U kreiranju<br>Moja tritka d.o.g. (PERO PERI() -<br>7.11.2024 224135     |

Slika 60. Pregled podataka o ambalažnoj jedinici

| ñ  | Početna                       | Detalji proizvoda - GTII    | N: 385889087           | 5577 Na verifikaciji    |                |            |
|----|-------------------------------|-----------------------------|------------------------|-------------------------|----------------|------------|
| 2  | Pregled i predaja izvješća    |                             |                        |                         |                |            |
| ę, | Pregled i prijava pića iz SPN | Osnovne informacije o piću  | Podaci o ambalažnoj je | dinici Podaci o obvez   | niku           |            |
|    | Nepodmirene obveze            | Stavlja na tržište          |                        |                         |                |            |
|    | Moie PPPO obavijesti          | Naziv obveznika             |                        |                         | Vrsta obveznik | a          |
|    | woje na ro obavijesti         | Moja tvrtka d.o.o.          |                        |                         | Pravna osobi   | 1          |
| 8  | Moj RPPO Profil               | OIB                         | MB                     |                         | MIBPG          |            |
| 6  | Korisničko unuto              | 12345678901                 | 123456                 |                         |                |            |
|    | Konsnicke upute               | Ulica i kućni broj sjedišta |                        | Poštanski broj i mjesto |                | Država     |
|    |                               | Osječka ulica 234           |                        | 31000 Osijek            |                | Hrvatska   |
|    |                               |                             |                        |                         |                |            |
|    |                               | Kontakt osoba               |                        |                         |                |            |
|    |                               | Ime i prezime               | Telefonski broj        |                         | E-mail         |            |
|    |                               | Ivo Mić                     | 01 111 2233            |                         | posta@moja     | -tvrtka.hr |
|    |                               |                             |                        |                         |                |            |

Slika 181. Pregled podataka o obvezniku

Tijekom pregleda detalja prijave dostupni su za preuzimanje vezani dokumenti te povijest svih izmjena koje se odnose na prijavu.

| Vezani dokumenti ——> | Vezani dokumenti 0 🖍                                                                                                    |
|----------------------|----------------------------------------------------------------------------------------------------|
| Povijest izmjena —>  | Povijest izmjena            Na verifikaciji         SUSTAV - 7.11.2024.22:43:18           Urudžbiran         SUSTAV - 7.11.2024.22:43:17           Predan         Moja brtka d.o.o. (PERO PERIĆ) - 7.11.2024.22:43:14           U kreiranju         Moja brtka d.o.o. (PERO PERIĆ) - 7.11.2024.22:41:35 |

Slika 192. Detaljne informacije o prijavi i pregled vezanih dokumenata

## Unos novog pića

Piće možete prijaviti u Sustav povratne naknade odabirom gumba *Prijavi piće u SPN* na ekranu za pregled i prijavu pića iz SPN.

#### Korak #1: Podaci o obvezniku

| Nova prijava pića                         |                                          |                      |                             |                                             |                                                                                                 |
|-------------------------------------------|------------------------------------------|----------------------|-----------------------------|---------------------------------------------|-------------------------------------------------------------------------------------------------|
| Podaci o obvezniku<br>Osnovne informacije | Osnovni podaci o si<br>Naziv subjekta    | ubjektu koji stavlja | a piće na tržište           | 0                                           | Osnovne informacije o vašem X<br>subjektu.<br>Informacije se preuzimaju iz                      |
| Podaci o ambalaži<br>Rekapitulacija       | Moja tvrtka d.o.o.<br>OI8<br>12345678901 | MB<br>123456         | MIBPO                       | 5                                           | registarskih podataka i nije ih<br>potrebno unijeti.<br>U slučaju da se ovi podaci razlikuju od |
|                                           | Ulica i kućni broj<br>Osječka ulica 234  |                      | Poštar<br>310               | nski broj i mjesto<br>00 Osijek             | ažurirate u temeljnom registru.                                                                 |
|                                           | Kontakt osoba                            |                      | Želim primati obavijesti na | e-mail adresu vezano uz ovo izvješće        |                                                                                                 |
| $\wedge$                                  | Dodane kontakt osobe *                   | Ime i prezime *      | Telefonski broj * 🕚         | E-mail *                                    |                                                                                                 |
| l<br>Koraci prijave                       | Odustani                                 | INO INIC             | 01 111 2233                 | posta⊕moja-tvrtka.hr<br>Pohrani i nastavi → |                                                                                                 |

Slika 203. Nova prijava pića – podaci o obvezniku

Aplikacija će vas voditi kroz korake prijave pića. U prvom koraku se prikazuju vaši podaci. Podatke o subjektu nije moguće mijenjati već se prikazuju radi provjere, dok je kontakt podatke moguće ručno ažurirati. Kod predaje izvješća automatski je uključena opcija primanja obavijesti vezanih za izvješće putem e-maila, a na ovom koraku moguće ju je isključiti. Prelazak u sljedeći korak moguć je odabirom

gumba Pohrani i nastavi -> . Odabirom sljedećeg koraka prijava se pohranjuje u sustav u dobiva status "U

Odustani

kreiranju". Odustati od kreiranja prijave možete odabirom gumba

Korak #2: Osnovne informacije

| Nova prijava pića   |                               |                       |                                 |               |                                                                                               |
|---------------------|-------------------------------|-----------------------|---------------------------------|---------------|-----------------------------------------------------------------------------------------------|
| Podaci o obvezniku  | Osnovne informacije           |                       |                                 | 0             | Unesite osnovne podatke o piću, X<br>crtičnom kodu i tržištu na kojem će se<br>nice nejstrati |
| Osnovne informacije | GTIN * 🟮                      | Vrsta crtičnog koda * |                                 | pice picanou. |                                                                                               |
|                     | 4006542076042                 |                       | EAN-13                          |               | U slučaju da uvozite ili unosite piće u                                                       |
| Podaci o ambalaži   | Vrsta GTIN-a* 🚺               |                       | Datum raspoloživosti * 🚺        |               | predviđeno polje te popunite podatke                                                          |
| Rekapitulacija      | Standardni                    | ~                     | 01/12/2024                      |               | o nazivu i drzavi proizvodaca.                                                                |
|                     | Naziv robne marke * 🜖         | Naziv proizvoda *     | 0                               |               |                                                                                               |
|                     | ALLURE                        | VINO ALLURE CH        | ARDONNAY 0,75 L                 |               |                                                                                               |
|                     | Ciljano tržište: Hrvatska + 🚺 |                       |                                 |               |                                                                                               |
|                     |                               |                       |                                 |               |                                                                                               |
|                     | Označite ako ste uvoznik      | /unosnik pića         |                                 |               |                                                                                               |
| Unos ->             | Naziv proizvođača * 🚯         |                       | Država proizvođača *            |               |                                                                                               |
| proizvođača         |                               |                       | Odaberite                       | *             |                                                                                               |
|                     |                               |                       |                                 |               |                                                                                               |
|                     | O fundad                      |                       | Death a daileanaile     Debaari | and a large   |                                                                                               |
|                     | Odustani                      |                       |                                 | nastavi 🤧     |                                                                                               |

Slika 64. Prijava pića – unos osnovnih informacija

U ovom koraku je potrebno unijeti osnovne informacije o proizvodu. Svi podaci označeni zvjezdicom su obavezni.

Prilikom unosa GTIN-a potrebno je odabrati vrstu crtičnog koda. Temeljem tih informacija sustav će izvršiti provjeru ispravnosti unesenog GTIN-a te javiti pogrešku odnosno neće dopustiti prelazak u sljedeći korak dok se ne unese ispravan GTIN.

Datum raspoloživosti pića na tržištu je obavezan podatak.

Kao ciljano tržište, Hrvatska je uvijek odabrana, a u za to predviđen prostor možete dodatno dodati jednu ili više država ciljanog tržišta.

Sustav unaprijed pretpostavlja da je vaš poslovni subjekt ujedno i proizvođač pića te definira da je zemlja proizvodnje Hrvatska.

U slučaju da ste uvoznik, označite opciju te unesite podatke o proizvođaču i državi proizvođača. Oba podatka su obavezna za unos.

#### Korak #3: Podaci o ambalažnoj jedinici

O ovom koraku se predviđen unos podataka o ambalažnoj jedinici odnosno njegovim fizičkim dimenzijama te materijalima ambalaže.

| Nova prijava pića         |                                                                                                    |                                                                                  |                                                                              |                                                                                                    |
|---------------------------|----------------------------------------------------------------------------------------------------|----------------------------------------------------------------------------------|------------------------------------------------------------------------------|----------------------------------------------------------------------------------------------------|
| Podaci o obvezniku        | Podaci o ambalažnoj jec                                                                                                    | Auto                                                                             | omatski izračun<br>I                                                         | Unesite osnovne informacije i X<br>dimenzijama i težini ambalaže, kao i o                           |
| Osnovne informacije       | Širina (mm) *                                                                                                    | Visina (mm) *                                                                    | Dubina (mm) *                                                                | sastavnicama iste.                                                                                  |
| Podaci o ambalaži         | 74                                                                                                    | 329                                                                              | <b>V</b> 74                                                                  |                                                                                                    |
| Rekapitulacija            | Ukupni volumen (ml) * 750                                                                                                    | Glavni materijal 🚺<br>(GL) Staklo                                                | Ukupna masa (g) 🚺<br>432                                                     |                                                                                                    |
| Sastavnice<br>ambalaže —> | Rbr * Sastavnica ambalaže          1       Boca/Limenka         2       Etiketa         3       Čep         Image: Dockaj sastavnicu | Materijal sastavnice<br>(GL) Staklo<br>Papir i karton/plastika<br>(ALU) Aluminij | Masa sastavnice (g)<br>420<br>2<br>10<br>Prethodni korak Pohrani i nastavi → | Prilikom rekapitulacije bit će navedeni<br>informacije za slanje ambalaže Fondu<br>na verifikaciju. |

Slika 65. Prijava pića – unos podataka o ambalažnoj jedinici

Prva stavka sastavnice je uvijek podatak o materijalu i masi boce odnosno limenke. Taj materijal se smatra glavnim materijalom te se automatski preuzima iz sastavnice.

Ukupna masa ambalažne jedinice se automatski računa kao zbroj svih masa sastavnica.

Moguće je unijeti maksimalno 5 sastavnica za pojedinu ambalažnu jedinicu. Pogrešno unesenu

sastavnicu možete izbrisati odabirom gumba u njenom retku. Prvu stavku sastavnice nije moguće brisati.

#### <u>Važno:</u>

 Moguće je da je već neki drugi obveznik prijavio piće s istim GTIN-om prije vas. U tom slučaju sustav će vam ponuditi postojeće podatke o ambalažnoj jedinici, međutim nećete biti u mogućnosti mijenjati sve podatke. Nećete biti u mogućnosti mijenjati podatke o volumenu i glavnom materijalu te dodavati sastavnice.

Sustav će vam dopustiti samo izmjenu podataka o širini, dužini i visini te izmjenu mase sastavnica.

#### Korak #4: Rekapitulacija

U ovom koraku se prikazuje rekapitulacija prijave te dodatne upute što je još potrebno napraviti da prijava postane aktivna.

| Nova prijava pića  |                                                                        |                                                                                                    |
|--------------------|------------------------------------------------------------------------|----------------------------------------------------------------------------------------------------|
| Podaci o obvezniku | Ova prijava mora još proći verifikaciju od strane djelatnika FZOEU!    | Ne zaboravite navedenu ambalažu X<br>poslati u FZOEU na verifikaciju.                                                                                   |
| Podaci o ambalaži  | VINO ALLURE CHARDONNAY 0,75 L                                          | VAŽNO: Ukoliko imate više pića za<br>verificirati, označite ih putem aplikacije<br>i pošaljite ih kao "paket".<br>Listu pića koju šaljete u paketu      |
| Rekapitulacija     | Dimenzije ambalaže : 74 x 329 x 74 mm (š x v x d)<br>Ukupna masa: 432g | preuzmite iz RPPO sustava, ispišite i<br>priložite uz pića.<br>Nakon prijave, Fond će napraviti<br>verifikaciju i izdati vam rješenje o<br>sukladnosti. |
|                    | Odustani Fredaj obrazac i završi prijavu                               | Po završenoj verifikaciji od strane<br>FZOEU dobit ćete rješenje o<br>sukladnosti, nakon čega možete staviti<br>ambalažu na tržište.                    |

Slika 216. Prijava pića – rekapitulacija

Odabirom gumba Predaj obrazac i završi prijavu završavate prijavu i prijava prelazi u status "Na verifikaciji".

Sustav će vas dodatno tražiti potvrdu za završetak prijave:

| ma   | Predaj obrazac?                                                                              |
|------|----------------------------------------------------------------------------------------------|
| ıla: | Jeste li sigurni da želite predati obrazac za registraciju pića u sustavu povratne naknade?. |
|      | Odustani Potvrdi                                                                             |
|      |                                                                                              |

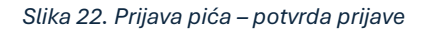

U slučaju odustajanja prijava će ostati u statusu "U izradi".

Nakon predaje prijave, u detaljima prijave ćete moći preuzeti dokument "Obrazac za prijavu pića u SPN".

<u>Važno:</u>

- Ova prijava mora još proći verifikaciju od strane djelatnika FZOEU!
- Ne zaboravite navedenu ambalažu poslati na verifikaciju!
- Ukoliko imate više pića za verificirati, pošaljite ih kao "paket".
- Listu pića koju šaljete u paketu ispišite i priložite uz pića.

## Paketi

Ukoliko imate više pića za verificirati, možete ih označiti putem aplikacije i poslati ih kao "paket". Listu pića koju šaljete u paketu preuzmite iz RPPO sustava, ispišite i priložite uz pića.

| a iz                   | susta                                      | ava povra    | tne naknad                                                                                                    | e                                                                |                                                                                                    |                                                                                                    |                                                                                                    |                                                                                                    | 🖏 Prijavi piće u S                                                                                                |
|------------------------|--------------------------------------------|--------------|----------------------------------------------------------------------------------------------------|------------------------------------------------------------------|----------------------------------------------------------------------------------------------------|----------------------------------------------------------------------------------------------------|----------------------------------------------------------------------------------------------------|----------------------------------------------------------------------------------------------------|----------------------------------------------------------------------------------------------------|
| retra                  | aga                                        |              |                                                                                                    |                                                                  |                                                                                                    |                                                                                                    |                                                                                                    |                                                                                                    |                                                                                                    |
|                        |                                            |              | Paket O                                                                                                    | Naziv robne ma                                                   | rke ili proizvoda                                                                                                    | Datum prijave                                                                                               | Status                                                                                                    |                                                                                                    |                                                                                                    |
| Unesite                | e GTIN                                     |              | Oznaka paketz                                                                                                    | Unesite robnu                                                    | marku ili proizvod                                                                                                    | Odaberite period                                                                                            | Svi statusi                                                                                                    | ✓ Poniiti pretra                                                                                                    | gu Q Pretraži                                                                                                    |
| Pića                   | Pai                                        | keti         |                                                                                                    |                                                                  |                                                                                                    |                                                                                                    |                                                                                                    |                                                                                                    |                                                                                                    |
|                        |                                            |              |                                                                                                    |                                                                  |                                                                                                    |                                                                                                    |                                                                                                    | -                                                                                                    | -                                                                                                    |
| hikaBi                 | 10 ~                                       | rezultata po | o stranici                                                                                                    |                                                                  |                                                                                                    | Lista pića za p                                                                                             | aket $\longrightarrow$                                                                                                    | 🚔 Kreiraj paket                                                                                                    | Preuzmi Exce                                                                                                    |
| rika£i                 | 10 ~<br>ID ÷                               | Paket 0      | 5775345203380                                                                                                    | Crtični kod O                                                    | Naziv proizvoda     SIBUP NARANĆA MANGO 0.7 L                                                                                                    | Lista pića za p                                                                                             | Datum prijave                                                                                                    | Kreiraj paket                                                                                                    | Preuzmi Exco<br>Status                                                                                            |
| <sup>iikaži</sup><br>0 | 10 ~<br>ID ÷<br>14                         | Paket 0      | o stranici<br>GTIN O 0<br>5775545203380<br>4056489577702                                                                                                    | Crtični kod O<br>EAN-13<br>EAN-13                                | Naziv proizvoda     SIRUP NARANČA MANGO 0.7 L     Itsko tamno pivo 4,5% 0.5/                                                                                | Lista pića za p<br>Naziv robne marke<br>SUNQUICK<br>The Crafty Brewing Com                                  | Datum prijave ()<br>07,11.2024<br>pany 07.11.2024                                                                                                    | Kreiraj paket           Na tržištu od O         0           01.11.2024         0           03.10.2024         0                                                               | Status<br>Preuzmi Exce<br>Status<br>Prestan<br>Na verificary                                                      |
| o<br>0<br>0            | 10 ~<br>10 ÷<br>14<br>13<br>12             | rezultata po | stranici           GTIN         0           5775345203390           4056489377702           5996822360189                                                                  | Crtični kod <b>0</b><br>EAN-13<br>EAN-13<br>EAN-13               | Nasiv proizvoda     SIRUP NARANČA MANGO 0.7 L     Insko tamno pivo 4,5%, 0.51     Heineken 0.5 I                                                            | Lista pića za p<br>Naziv robne marke<br>SUNQUICK<br>The Crafty Brewing Com<br>Heineken                      | Datum prijave           0         Datum prijave           07.11.2024           pany         07.11.2024           07.11.2024                                           | Kreiraj paket     Na tržištu od      01.11.2024     03.10.2024     30.10.2024                                                                                                 | Status<br>Frendan<br>No ventikang                                                                                 |
| o<br>0<br>0            | 10 ~<br>10 ÷<br>14<br>13<br>12<br>11       | Paket 0 0    | stranici           GTIN         0           5775345203380         0           40356489877702         0           5996822360189         0           3886890675577         0 | CrtiKni kod 0<br>EAN-13<br>EAN-13<br>EAN-13<br>EAN-13            | Naziv proizvoda     SIRUP MARANČA MANGO 0,7 L     Insko tamno pivo 4,5%, 0,5/     Meineken 0,5 l     Jammica MILD 1,5L PET                                  | Lista pića za p<br>Naziv robne marke<br>SUNQUICK<br>The Crafty Brewing Com<br>Heineken<br>Jamnica           | Datum prijave           0           07.11.2024           07.11.2024           07.11.2024           07.11.2024                                                         | Kreiraj paket     Na tržištu od      0     01.11.2024     03.10.2024     30.10.2024     08.12.2034                                                                            | Preuzmi Exce Status      Preuzmi Exce Status      Preuzmi Exce      Na wenthung      Na wenthung      Na wenthung |
| orikaži<br>o<br>o<br>o | 10 ~<br>10 ÷<br>14<br>13<br>12<br>11<br>10 | Paket        | o stranici<br><b>GTIN 0</b><br>5775345203380<br>4056489377702<br>5998822360189<br>3856890675577<br>4006542076042                                                           | Crtični kod ()<br>EAN-13<br>EAN-13<br>EAN-13<br>EAN-13<br>EAN-13 | Naziv proizvoda     SIRUP NARANČA MANGO 0.7 L     Irsko tamno pilo 4,5% 0.5/     Heineken 0.5 l     Jamnica MILD 1.5L PET     VINO ALLURE CHARDONNAY 0.75 L | Lista pića za p<br>Naziv robne marke<br>SUNQUICK<br>The Crafty Brewing Com<br>Heineken<br>Jamnica<br>ALLURE | Detum priave           0         Detum priave           07.11.2024         07.11.2024           07.11.2024         07.11.2024           07.11.2024         07.11.2024 | Kreiraj paket           Na tržištu od 0         0           01.11.2024         0           03.10.2024         0           00.12.2024         0           01.12.2024         0 | Na venifikacji<br>Na venifikacji<br>Na venifikacji<br>Na venifikacji                                              |

Slika 238. Kreiranje paketa

Listu pića možete kreirati odabirom gumba <sup>Kreiraj paket</sup>. Sustav će vam ponuditi odabir svih pića koji su u statusu "Na verifikaciji" te omogućiti odabir pića za koja će biti kreirana lista.

| Prikaži  | 10 🗸           | rezultata po stranici |                               | Pretraži: |   |     |   |                                 |  |
|----------|----------------|-----------------------|-------------------------------|-----------|---|-----|---|---------------------------------|--|
|          | ID ≑           | GTIN 🗍                | Naziv proizvoda               |           |   |     |   | $\frac{\mathbb{A}}{\mathbb{V}}$ |  |
|          | <u>11</u>      | 3858890875577         | Jamnica MILD 1,5L PET         |           |   |     |   |                                 |  |
|          | <u>10</u>      | 4006542076042         | VINO ALLURE CHARDONNAY 0,75 L |           |   |     |   |                                 |  |
|          | <u>13</u>      | 4056489377702         | Irsko tamno pivo 4,5%, 0,51   |           |   |     |   |                                 |  |
|          | <u>14</u>      | 5775345203380         | SIRUP NARANČA MANGO 0,7 L     |           |   |     |   |                                 |  |
|          | <u>12</u>      | 5998822360189         | Heineken 0,5 l                |           |   |     |   |                                 |  |
| Prikazar | no 1 do 5 od 5 | 5 rezultata           |                               |           | « | < 1 | > | »                               |  |

Slika 249. Odabir liste pića za paket

Nakon rekapitulacije možete nastaviti s kreiranjem paketa.

|      | Popis pića koji        | se šalju u FZOEU na v | verifikaciju s                    | s<br>Itatu |
|------|------------------------|-----------------------|-----------------------------------|------------|
| i    | Rekapitulacija<br>ID * | GTIN                  | Naziv proizvoda                   |            |
| rez  | 12                     | 5998822360189         | Heineken 0,5 I                    |            |
| Pake | <u>13</u>              | 4056489377702         | lrsko tamno pivo 4,5%, 0,5l       | C          |
|      | Odustani               |                       | ← Prethodni korak 🖬 Kreiraj paket |            |

Slika 70. Potvrda kreiranja paketa

Nakon kreiranja paketa možete preuzeti popis koji ćete priložiti uz paket prilikom slanja u Fond.

| Popis pića koji se šalju u FZOEU na verifikaciju                                                                                |               |
|----------------------------------------------------------------------------------------------------|---------------|
| Uspješno ste kreirali paket #1.<br><b>Napomena:</b><br>Molimo da isprintani PDF dokument priložite u paket koji šaljete u Fond. |               |
| Zatvori                                                                                                    | Preuzmi popis |
| - 4574584689464 EAN-13 Jamnica 1.5L limun                                                                                       | Jamnica       |

Slika 251. Preuzimanje popisa pića

Pregled svih paketa je dostupan u karticu Paketi na ekranu pregleda prijava.

| ća iz sustava povratr                                       | ie naknade    |                                  |                   |   |             |                             | 🏟 Prijavi piće u SPN           |
|-------------------------------------------------------------|---------------|----------------------------------|-------------------|---|-------------|-----------------------------|--------------------------------|
| Pretraga                                                    | Paket 🚯       | Naziv robne marke ili proizvoda  | Datum prijave     |   | Status      |                             |                                |
| Unesite GTIN                                                | Oznaka paketa | Unesite robnu marku ili proizvod | Odaberite period  |   | Svi statusi | <ul> <li>✓ Ponis</li> </ul> | šti pretragu <b>Q</b> Pretraži |
| Pića Paketi<br>Prikaži 10 V rezultata po st<br>Oznaka paket | ranici<br>↓ ≑ | Broj poslanih pića 🗍             | Datum kreiranja 1 | ₹ |             |                             | Akcije                         |
|                                                             | 1             | 2                                | 07.11.2024        |   |             | Pregle                      | adaj 🕒 Preuzmi popis           |
| Prikazano 1 do 1 od 1 rezultata                             |               |                                  |                   |   |             |                             | « < 1 > »                      |

Slika 262. Pregled paketa

Odabirom oznake paketa možete provjeriti sadržaj paketa te ponovno ponovo preuzeti listu pića.

# Dorada

Tijekom procesa verifikacije djelatnik Fonda vas može zatražiti za određenu doradu koja je potrebna za pojedinu prijavu. Obavijest o potrebi za doradom ćete dobiti u vaš RPPO pretinac. Vaša prijava dobiva status "Na doradi". U detaljima prijave se prikazuje razlog vraćanja na doradu. Također, dokument o vraćanju obrasca na doradu možete preuzeti u prikazu vezanih dokumenata u statusu prijave.

| 🆀 Početna                                                                                                    | Detalji proizvo                                                                        | da - GTIN: 385889                                              | 0875577 Na dorad                                              |                                                                                                    | 🖸 Doradi 🛇 Odjava proizvoda                                   |
|----------------------------------------------------------------------------------------------------|----------------------------------------------------------------------------------------|----------------------------------------------------------------|---------------------------------------------------------------|----------------------------------------------------------------------------------------------------|---------------------------------------------------------------|
| <ul> <li>Pregled i predaja izvješća</li> <li>Pregled i prijava pića iz SPN</li> <li>Nepodmirene obveze</li> <li>Moje RPPO obavijesti</li> <li>Moj RPPO Profil</li> </ul> | Vraćeno na doradu<br>Razlog vraćanja na do<br>Molimo da traženu do<br>ponovna prijava. | radu: Upisani materijal sasta<br>vradu napravite najkasnije di | wnice nije u skladu s dosl<br>o <b>15.11.2024.</b> Ukoliko to | avljenim uzorkom ambalažne jedinice<br>ne učinite, FZOEU će biti primoran odbiti ovu prijavu te pir                                                                                                    | ie neće moći ući u sustav povratnih naknada dok se ne napravi |
| ⑦ Korisničke upute                                                                                                    | Osnovne informaciji                                                                    | e o piću Podaci o ambala                                       | žnoj jedinici Podaci o o                                      | bvezniku                                                                                                    | Vezani dokumenti <b>0</b>                                     |
|                                                                                                    | Osnovne inform                                                                         | acije                                                          |                                                               |                                                                                                    | Dbrazac za prijavu pića                                       |
|                                                                                                    | Vrsta crtičnog koda                                                                    | GTIN                                                           | Vrsta GTIN-a                                                  | Naziv robne marke                                                                                                    | Povijest izmjena 🕚 🛛 🔨                                        |
|                                                                                                    | CAN 12                                                                                 | 205000075577                                                   | Consideration                                                 | Terrer of the second second seco |                                                               |
|                                                                                                    | EAN-13                                                                                 | 3858890875577                                                  | Standardni                                                    | Jamnica                                                                                                    | Na doradi                                                     |
|                                                                                                    | EAN-13<br>Naziv pića<br>Jamnica MILD 1.5L PET                                          | 3858890875577                                                  | Standardni                                                    | Jamnica                                                                                                    | Na doradi<br>F20EU - 8.11.2024.0.11.15                        |
|                                                                                                    | EAN-13<br>Naziv pića<br>Jamnica MILD 1,5L PET<br>Ciljano tržište                       | 3858890875577                                                  | Standardni                                                    | Jamnica                                                                                                    | Na doradi<br>FZOEU - 8.11.2024. 0.11.15<br>Na verifikaciji    |

Slika 273. Prijava pića – vraćeno na doradu

Odabirom tipke <sup>C Doradi</sup> nastavljate s unosom traženih izmjena te ponovnim podnošenjem prijave.

Također, tijekom dorade imate mogućnost odjave proizvoda odabirom gumba

Napomena:

• Vaša prijava ostaje u statusu "Na doradi" sve do isteka zadanog roka. U periodu do isteka zadanog roka možete vršiti izmjene podataka u obrascu.

## Izmjena podataka

Unos podataka za prijavu pića možete prekinuti u bilo kojem trenutku. Ponovnim odabirom detalja prijave sustav će vam omogućiti nastavak prijave odnosno uklanjanja prijave.

| 🏘 Početna                     | Detalji proizvoda     | a - GTIN: 3858893     | 3811169 <mark>U keekangu</mark> |                    | Nastavak unosa ——> | Uklanjanje proizvoda  V Nastavi unos V Ukloni proizvod |
|-------------------------------|-----------------------|-----------------------|---------------------------------|--------------------|--------------------|--------------------------------------------------------|
| Pregled i predaja izvješca    |                       |                       |                                 |                    |                    | Vazani dokumanti 0                                     |
| Pregled i prijava pića iz SPN | Osnovne informacije o | piću Podaci o ambalaž | noj jedinici Podaci o o         | obvezniku          |                    | Nema vezanih dokumenata.                               |
| Nepodmirene obveze            | Osnovne informac      | ije                   |                                 |                    |                    |                                                        |
| Moie RPPO obavijesti          | Vrsta crtičnog koda   | GTIN                  | Vrsta GTIN-a                    | Naziv robne marke  |                    | Povijest izmjena 🜖 🛛 🔨                                 |
|                               | EAN-13                | 3858893811169         | Standardni                      | GAVRAN             |                    | U kreiranju                                            |
| S Moj RPPO Profil             | Naziv pića            |                       |                                 |                    |                    | Moja tvrtka d.o.o. (PERO PERIĆ) -                      |
|                               | RUSSIAN IMPERIAL STOU | т                     |                                 |                    |                    | 7.11.2024.2204135                                      |
| ③ Korisničke upute            | Ciljano tržište       |                       |                                 |                    |                    |                                                        |
|                               | Hrvatska              |                       |                                 |                    |                    |                                                        |
|                               | Proizvođać            |                       |                                 | Država proizvođača |                    |                                                        |
|                               | Moja tvrtka d.o.o.    |                       |                                 | Hrvatska           |                    |                                                        |
|                               | Datum predaje obrasca | Datum raspoloživosti  | Datum odjave                    |                    |                    |                                                        |
|                               | 08/11/2024            | 01/11/2024            |                                 |                    |                    |                                                        |

Slika 284. Prijava pića – Izmjena podataka

Nastavkom unosa možete nastaviti prijavu.

Odabirom opcije za uklanjanje proizvoda, vaša prijava će biti uklonjena iz sustava i neće vam se više prikazivati na popisu prijava.

## Izjava o sukladnosti

Uspješnim procesom verifikacije vaša prijava će dobiti status "Odobrenspn". U vaš KP i RPPO pretinac će Vam stići obavijest o uspješnoj prijavi te dokument "Izjava o sukladnosti".

| Detalji proizvoda -                              | GTIN: 474007701          | 4413                       |                    |                               | 🛇 Odjava proizvoda                               |
|--------------------------------------------------|--------------------------|----------------------------|--------------------|-------------------------------|--------------------------------------------------|
| Osnovne informacije o pić<br>Osnovne informacije | u Podaci o ambalažnoj je | edinici Podaci o obvezniku |                    | — Uspješna verifikacija ————> | Vezani dokumenti •                               |
| Vrsta crtičnog koda                              | GTIN                     | Vrsta GTIN-a               | Naziv robne marke  |                               | B Obrazac za prijavu pica                        |
| EAN-13                                           | 4740077014413            | Standardni                 | Jamnica            |                               | Pouilast izmiana                                 |
| Naziv pića                                       |                          |                            |                    |                               |                                                  |
| Jamnica 1.5L limun                               |                          |                            |                    |                               | Aktivan                                          |
| Ciljano tržište                                  |                          |                            |                    |                               | SUSTAV - 31.10.2024. 10:31:15                    |
| Hrvatska                                         |                          |                            |                    |                               | Aktivan                                          |
| Proizvođač                                       |                          |                            | Država proizvođača |                               | SUSTAV - 31.10.2024. 10:31:08                    |
| Moja tvrtka d.o.o.                               |                          |                            | Hrvatska           |                               |                                                  |
| Datum predaje obrasca                            | Datum raspoloživosti     | Datum odjave               |                    |                               | Verificiran                                      |
| 08.11.2024.                                      | 03.10.2024.              |                            |                    |                               | P20EU - 31.10.2024, 10:31:04                     |
|                                                  |                          |                            |                    |                               | Na verifikaciji<br>SUSTAV - 31.10.2024. 10.11:42 |

Slika 295. Uspješna verifikacija

Izjava o sukladnosti je također dostupna za preuzimanje u popisu vezanih dokumenata u detaljima prijave.

# Povlačenje pića s tržišta

U slučaju povlačenja pića s tržišta, u detaljima prijave možete odabrati gumb "Odjava proizvoda". Odjava pića bit će evidentirana s trenutnim datumom i odjava je nepovratna.

| Detalji proizvoda - GTIN: 577                    | 5345203380                              |                                | Odjava pića | > Odjava proizvoda                                                     |
|--------------------------------------------------|-----------------------------------------|--------------------------------|-------------|------------------------------------------------------------------------|
| Osnovne informacije o piću Podaci o a            | mbalažnoj jedinici Podaci o obvezn      | iku                            |             | Vezani dokumenti 🚺 🧄                                                   |
| Osnovne informacije                              | Odjava pića                             | ×                              |             | Obrazac za prijavu piča                                                |
| Vrsta crtičnog koda GTIN<br>EAN-13 5775345203380 | Jeste li sigurni da želite odjaviti pić | te?                            |             | Povijest izmjena 🕦 🧄                                                   |
| Naziv pića<br>Sirup Naranča Mango 0.7 I          | Odjava je nepovratna.                   |                                |             | Na ventikaciji<br>SUSTAV - 7.11.2024. 22:48:34                         |
| Ciljano tržište<br>Hrvatska Slovenija            | Odustani                                | Odjavi                         |             | Urudžbiran<br>SUSTAV - 7.11.2024. 22:48:33                             |
| Proizvođać<br>Moja tvrtka d.o.o                  |                                         | Država proizvođača<br>Hrvatska |             | Predan<br>Moja tvrtka dio o. (PERO PERIÓ) -                            |
| Datum predaje obrasca Datum raspoloživo          | osti Datum odjave                       |                                |             | 7.11.2024. 22:48:29                                                    |
| 08/11/2024 01/11/2024                            |                                         |                                |             | U kreiranju<br>Moja tvrtka d.o.o. (PERO PERIĆ) -<br>7.11.2024.22:46:57 |

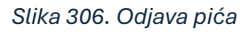

Napomene:

- Odjava proizvoda je moguća i tijekom procesa verifikacije (status "Na verifikaciji")
- U slučaju pogreškom odjavljenog pića morat ćete ponoviti postupak prijave za navedeno piće
- Piće s pojedinim GTIN-om se deaktivira u OTA bazi kad svi obveznici odjave piće s tim GTIN
- OTA bazi će sadržavati piće 6 mjeseci nakon deaktivacije

# Pregled nepodmirenih obveza

U sklopu RPPO platforme, Obvezniku je omogućen i uvid u sva njegova nepodmirene obveze. Riječ je o sljedećim obvezama:

- Obveze po prijavljenim izvješćima
- Zatezne kamate

Pregled obveza Obveznik u svakom trenutku može vidjeti u sekciji "Nepodmirene obveze".

## Obveze po prijavljenim izvješćima

Sva izvješća koje podnosi Obveznik podložna su naplati odgovarajuće naknade. Riječ je o svim izvješćima koja su vezana uz aktivnosti proizvodnje i/ili uvoza/unosa. Nakon što Obveznik podnese izvješće i za njega se izda rješenje, sustav to evidentira kao dug kojeg je potrebno podmiriti i prikazuje u pregledu obveza sve dok postoji bilo kakvo potraživanje od strane Fonda po nekom predmetu.

Uplate po izvješćima koje su ovdje evidentirane predstavljaju ukupan iznos svih uplata koje su uplaćene po pojedinom predmetu. RPPO ne daje analitiku i povijest rasknjižavanja.

| 😭 Početna                     | Nepodmirene obveze                                               |                         |                         |                       |                      |                  |                           |                   |                     |
|-------------------------------|------------------------------------------------------------------|-------------------------|-------------------------|-----------------------|----------------------|------------------|---------------------------|-------------------|---------------------|
| Pregled i predaja izvješća    |                                                                  |                         |                         |                       |                      |                  |                           |                   |                     |
| Pregled i prijava pića iz SPN | Pretraga                                                         |                         |                         |                       |                      |                  |                           |                   |                     |
| Nepodmirene obveze            | Status potraživanja                                              |                         |                         |                       |                      |                  |                           | Roničti           | protragu            |
| Moje RPPO obavijesti          | SVI SLOUDI                                                       |                         |                         |                       |                      |                  |                           | Poliso            | preuagu             |
| 음 Moj RPPO Profil             | Pregled potraživanja Zatezne                                     | kamate                  |                         |                       |                      |                  |                           |                   |                     |
| ⑦ Korisničke upute            | Prikaži 10 🗸 rezultata po stranici                               |                         |                         |                       |                      |                  |                           | Pretraži:         |                     |
|                               | Vrsta izvješća                                                   | ¢ Klasa                 | Obračunsko<br>razdoblje | Vrsta aktivnosti 🔶    | Iznos naknade<br>(€) | Podmireno<br>(€) | Datum zadnje<br>izmjene 💡 | Datum<br>dospjeća | Broj<br>dana Status |
|                               | Izvješće proizvođača guma                                        | UC101 Mock<br>klasa     | Travanj 2024            | Uvoz/unos/Proizvodnja | 9,00 €               | 0,00 €           | 07.11.2024                | -                 | Nedospjelo          |
|                               | Izvješće proizvođača guma                                        | UC101 Mock<br>klasa     | Listopad 2024           | Uvoz/unos/Proizvodnja | 9,00 €               | 0.00 €           | 07.11.2024                |                   | Nedospjelo          |
|                               | Izvješće proizvođača guma                                        |                         | Veljača 2024            | Uvoz/unos/Proizvodnja | 3.966,00 €           | 0,00 €           | 31.10.2024                |                   | Nedospjelo          |
|                               | Izvješće proizvođača guma                                        | -                       | Siječanj 2024           | Uvoz/unos/Proizvodnja | 26.368,58 €          | 0,00 €           | 30.10.2024                | -                 | Nedospjelo          |
|                               | lzvješće proizvođača mazivih ulja                                |                         | Ožujak 2024             | Izvoz/iznos           | 0.00€                | 0,00 €           | 30.10.2024                |                   | Podmireno           |
|                               | Izvješće o vrsti i količini jednokratnih<br>plastičnih proizvoda | UP/I 351-02/24-<br>21/1 | Siječanj 2024           | lzvoz/iznos           | 0.00 €               | 0.00 €           | 29.10.2024                |                   | Podmireno           |
|                               | Prikazano 1 do 6 od 6 rezultata                                  |                         |                         |                       |                      |                  |                           |                   | « < <b>1</b> > »    |

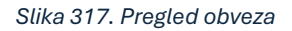

## Zatezne kamate

Osim naknada koje Obveznik nije podmirio, na istom mjestu, ali pod drugom karticom, Obveznik ima uvid i u zatezne kamate koje su mu obračunate slijedom kašnjenja s isplatama.

Zatezne kamate se obračunavaju periodički i odnose se na sve zatezne kamate koje je Obveznik dužan podmiriti prema FZOEU, uključujući i one koja su nastale mimo RPPO aktivnosti.

Uz zatezne kamate se isporučuju i odgovarajući kamatni listovi.

Uplate po kamatama koje su ovdje evidentirane predstavljaju ukupan iznos svih uplata koje su uplaćene po pojedinom predmetu.

| 🔗 Početna                     | Nepodmirene obveze        | 9                |                          |                |                  |                  |                             |
|-------------------------------|---------------------------|------------------|--------------------------|----------------|------------------|------------------|-----------------------------|
| Pregled i predaja izvješća    |                           |                  |                          |                |                  |                  |                             |
| Pregled i prijava pića iz SPN | Pretraga                  |                  |                          |                |                  |                  |                             |
| Nepodmirene obveze            | Status potraživanja       |                  |                          |                |                  |                  |                             |
|                               | Svi statusi               | ~                |                          |                |                  |                  | Poništi pretragu Q Pretraži |
| Moje RPPO obavijesti          |                           |                  |                          |                |                  |                  |                             |
| A Moj RPPO Profil             | Pregled potraživanja Za   | itezne kamate    |                          |                |                  |                  |                             |
| ⑦ Korisničke upute            |                           |                  |                          |                |                  |                  |                             |
|                               | Prikaži 10 🗸 rezultata po | stranici         |                          |                |                  | Preti            | raži:                       |
|                               | Opis Å                    | Datum obračuna 🛓 | Iznos za podmiriti (€) ≑ | Uplaćeno (€) ≑ | Datum dospjeća 🗄 | Kamatni list ≑   | Status 🔶                    |
|                               | Zatezna kamata            | 10.09.2024       | 2.245,00 €               | 0,00 €         |                  | 🛓 <u>Preuzmi</u> | Nepodmireno                 |
|                               | Zatezna kamata            | 10.09.2024       | 122.678,00 €             | 0,00 €         | -                | 🛓 <u>Preuzmi</u> | Nepodmireno                 |
|                               | Zatezna kamata            | 10.09.2024       | 120,00 €                 | 120,00 €       | -                |                  | Podmireno                   |
|                               |                           |                  |                          |                |                  |                  |                             |

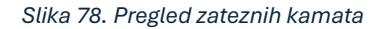

## Pitanja koja se mogu javiti

Pitanje koja se mogu pojaviti prilikom pregleda ovih podataka:

- **Ne vidim izvješće koje sam predao.** U ovoj listi pokazuju se samo ona izvješća za koje postoji neko dugovanje. Ukoliko izvješće nije na listi, znači da:
  - Ili još nije izdano rješenje.
  - Ili je obveza podmirena. Podmirenje nužno ne mora biti posljedica uplate; npr. u slučaju da na kartici Obveznika postoje pretplaćena sredstva, moguće je da je obveza zatvorena iz tih sredstava.
- Naknada je plaćena pred dva dana, ali ona nije vidljiva. Obzirom da se sva evidencija naknada i vezanih uplata vodi u ERP sustavima fonda, informacija o uplati bit će vidljiva kada se ona obradi u ERP sustavu i proslijedi prema RPPO.
- Ne razumijem kako se moja uplata rasknjižila/nemam povijest svih uplata i rasknjiženja. Ove informacije nisu dostupne putem RPPO sustava, već samo kumulativno proknjiženi iznosi. Za sve detalje molimo da se obratite na podršku FZEU (Komunikacija prema FZOEU i ostala podrška).

# Komunikacija prema Obveznicima

Sve aktivnosti koje se događaju unutar RPPO sustava popraćene su odgovarajućom komunikacijom. RPPO podržava tri kanala komunikacije:

- 1. **RPPO obavijesti**. RPPO obavijesti predstavljaju interni RPPO sandučić u koji se šalju praktički sve obavijesti vezane uz RPPO. RPPO obavijesti su dostupne unutar RPPO sustava (vidjeti poglavlje: RPPO obavijesti).
- 2. Poruke putem **ePošte**. Veliki dio obavijesti koje se šalju prema obveznicima šalju se i putem e-Pošte. Ove se poruke šalju na:
  - a. sve upisane kontakt podatke s forme za upis podataka i/ili
  - b. na upisane kontakt podatke navedene na pojedinom izvješću
- Poruke putem Korisničkog pretinca sustava eGrađani/ePoslovanje. Ovim kanalom se šalju samo one obavijesti koje imaju pravnu težinu, te ovaj kanal zamjenjuje preporučenu poštu. Pristup ovim obavijestima imaju:
  - a. Građani, ako je riječ o obavijestima koje su namijenjene za Obveznike građane, tj. fizičke osobe.
  - b. Ovlaštene osobe za zastupanje kod poslovnih subjekata.

|                                   | Korisnički pretinac                                              |
|-----------------------------------|------------------------------------------------------------------|
|                                   | $\checkmark$                                                     |
| e-Građani<br>Informacije i usluge | AA A 📎 FLITRERAJTE DI MOJ ELISLIGE DI ROSSINÀRI DI COLAVA 🖉 ß AA |
|                                   | â Mojatvrtkad.o.o. 🗸                                             |

Slika 329. Poveznica na korisnički pretinac u NIAS traci

#### Poruke koje se šalju:

| Poruka                                    | RPPO<br>obavijesti | ePošta | Korisnički<br>pretinac | Kada se šalje             |
|-------------------------------------------|--------------------|--------|------------------------|---------------------------|
| Upis podataka obveznika                   | Da                 |        |                        | Po obavljenom upisu       |
| Potvrda izmjene podataka obveznika        | Da                 |        |                        | Po izmjeni podataka       |
| Predaja novog izvješća                    | Da                 | Da     |                        | Po predaji izvješća       |
| Verifikacija izvješća od strane FZOEU     | Da                 | Da     |                        | Po završenoj verifikaciji |
| Vraćanje izvješća na doradu               | Da                 | Da     | Da                     | Po završenoj verifikaciji |
| lstek roka za doradu izvješća             | Da                 | Da     |                        | Po isteku roka            |
| Generiranje rješenja + rješenje           | Da                 | Da     | Da                     | Po generiranju rješenja   |
| Predaja obrasca za novo piće u SPN        | Da                 | Da     |                        | Po predaji prijave        |
| Verifikacija pića iz SPN                  | Da                 | Da     |                        | Po završenoj verifikaciji |
| Vraćanje pića iz SPN na doradu            | Da                 | Da     | Da                     | Po završenoj verifikaciji |
| Istek roka za doradu SPN prijave          | Da                 | Da     |                        | Po isteku roka            |
| Nova opomena                              | Da                 | Da     | Da                     | Po zaprimljenoj opomeni   |
| Nova zatezna kamata                       | Da                 | Da     | Da                     | Po zaprimljenoj kamati    |
| Početak perioda za unos novih izvješća    |                    | Da     |                        | Prvi dan početka unosa    |
| Približavanje roka za unos novih izvješća |                    | Da     |                        | 3 dana prije isteka roka  |
| Propušten rok za unos novih izvješća      |                    | Da     |                        | Prvi dan po propuštenom   |
|                                           |                    |        |                        | roku                      |

# **RPPO** obavijesti

Sve poruke koje se generiraju unutar RPPO i šalju prema Obveznicima pojavljuju se i u dijelu s Obavijestima.

Iako se dio poruka šalje putem e-pošte, kao i putem korisničkog pretinca (vidjeti poglavlje: <u>Komunikacija prema Obveznicima</u>), sve te poruke ali i mnoge druge poruke nižeg prioriteta završavaju u RPPO obavijestima.

Svrha pregleda ovih obavijesti je da Obveznik, neovisno o korisniku koji je prijavljen, ima na jednom mjestu sve obavijesti koje je primio vezano isključivo uz RPPO<sup>12</sup>.

Do ovih obavijesti dolazi se klikom na stavku izbornika "RPPO obavijesti", nakon čega se otvara stranica s listom poruka koju je Obveznik zaprimio. Lista je inicijalno poredana prema padajućem datum zaprimanja.

<sup>&</sup>lt;sup>12</sup> E-pošta stiže na adrese pojedinaca koji nužno ne moraju biti dostupni. Isto tako ta se pošta može miješati s ostalom poštom koju ti pojedinci primaju, što je čini teže dostupnom. Isto tako, Korisničkom pretincu mogu pristupiti samo ovlaštene osobe, koje nisu nužno iste osobe koje su ovlaštene da rade s RPPO. Zbog toga su RPPO obavijesti jedino mjesto gdje se nalazi sva RPPO (i samo RPPO) komunikacija prema Obvezniku, koja je dostupna svakom korisniku koji ima pristup podacima Obveznika.

| 🔗 Početna                     | Moje RPPO obavijesti                                                                                                    | 🚦 Važne poruke   |
|-------------------------------|----------------------------------------------------------------------------------------------------|------------------|
| Pregled i predaja izvješća    |                                                                                                    | Detroit          |
| Pregled i prijava pića iz SPN | Prikazi 10 V rezultata po stranici                                                                                                    | Pretrazi:        |
| Nepodmirene obveze            | Status iema y Sautaj                                                                                                    | Datum zaprimanja |
| Moje RPPO obavijesti          | 🛇 🛛 📮 🖉 Predan obrazac za prijavu pića Obrazac #14 je uspjelno predan. Obrazac za prijavu pića u SPN možete pronaći u 🔗                                                    | 07.11.2024       |
| 名 Moj RPPO Profil             | O 🛛 🖓 🛎 Predan obrazac za prijavu pića Obrazac #13 je uspješno predan. Obrazac za prijavu pića u SPN možete pronaći u 🔗                                                    | 07.11.2024       |
| ⑦ Korisničke upute            | 🗘 🔲 📮 🖉 Predan obrazac za prijavu pića Obrazac z12 je uspjelno predan. Obrazac za prijavu pića u SPN možete pronaći u 🔗                                                    | 07.11.2024       |
|                               | O 🛛 🖓 🗷 Predan obrazac za prijavu pića Obrazac #11 je uspješno predan. Obrazac za prijavu pića u SPN možete pronaći u 🔗                                                    | 07.11.2024       |
|                               | 🗘 🔲 📮 Predan obrazac za prijavu pića 🛛 Obrazac #10 je uspjelno predan. Obrazac za prijavu pića u SPN možete pronaći u 🔗                                                    | 07.11.2024       |
|                               | 🛇 🛛 🖾 Novo rješenje na izvješću trvješće Stiglo je rješenje za izvješće proizvodaća guma Uvoz/unos/Proizvodnja 🖉<br>proizvodača guma<br>Uvoz/unos/Proizvodnja Travanj 2024 | 07.11.2024       |
|                               | O □ S Novi dokument izvješća izvješća Stigao je novi dokument za izvjesce izvješće proizvođača guma izvješće #<br>proizvođača guma<br>Uvoz/unos/Proizvođnja Travanj 2024   | 07.11.2024       |

#### Slika 80. Pregled RPPO obavijesti

Korisnik tako može:

- Listati poruke.
- Sortirati poruke.
- Pretraživati poruke (jednostavna pretraga teme i sadržaja).
- Prikazati samo važne poruke (poruke označene zastavicom "važno", odnosno najvišim prioritetom).
- Prikazati samo nepročitane poruke.
- Prikazati samo izdvojene poruke (poruke označene od strane korisnika kao "izdvojeno").
- Otvoriti pojedinu poruku i vidjeti sadržaj, te privitke.
- Označiti ili odznačiti pojedinu poruku pročitanom.
- Označiti ili odznačiti pojedinu poruku izdvojenom.
- Izbrisati pojedinu poruku.
- Označiti odabrane poruke pročitanim (više poruka odjednom).
- Izbrisati odabrane poruke (više poruka odjednom).

Sustav prati koje su poruke otvorene, odnosno pročitane, a koje nisu. Jednom otvorena poruka smatra se automatski i pročitanom.

Brisanje poruka podrazumijeva označavanje poruka izbrisanim. Korisnik nema uvida u izbrisane poruke niti ih može samostalno povratiti. Prilikom brisanja, korisnika se pita želi li izbrisati poruke i navesti da jednom izbrisane poruke više neće moći povratiti. Unutar sustava poruke se ne brišu, već se označavaju pobrisanima, te se fizički uklanjaju nakon 6 mjeseci.

# Pregled profila obveznika

Klikom na opciju izbornika "Moj RPPO profil" ostvaraju se podaci o Obvezniku koji su evidentirani prilikom procesa upisa podataka (vidjeti: <u>Upis u RPPO bazu obveznika i</u> izmjena podataka o obvezniku).

Podaci su organizirani u tri kartice:

- Osnovni podaci, gdje se prikazuju matični podaci Obveznika.
- Kontakt podaci, gdje se prikazuje lista osoba koje su kontakt osobe za komunikaciju na temu RPPO. Prva osoba s te liste automatski se navodi kao kontakt osoba na obrascima kod prijave izvješća.
- Upitnik. Ovdje su prikazani podaci o evidentiranim vrstama otpada koje je Obveznik označio prilikom upisa podataka.

Na ovim stranicama također je moguće dobiti uvid u:

- Dokument potvrde o upisu u registar (i preuzeti ga).
- Listu pristupa (zadnjih 10 pristupa korisnika u ime Obveznika u RPPO)

Isto tako, klikom na tipku "Izmijeni podatke" pokreće se proces izmjene podataka Obveznika. U pravilu, moguće je izmijeniti:

- kontakt osobe i njihove podatke
- stavke upitnika i označiti/odznačiti vrste otpada za koji postoji obveza izvještavanja

| ב Moj RPPO profil נעסט                 | Registr<br>proizvo | racija stranog<br>ođača i izmjena podataka > | Predstavnik ste stranog proizvođača? Pro | Izmijeni podatke<br>nadite više informacija i upišite stranog proizvođača ovdje |
|----------------------------------------|--------------------|----------------------------------------------|------------------------------------------|---------------------------------------------------------------------------------|
| Osnovni podaci Kontakt podaci          | Upitnik            | < Kartice                                    |                                          | Vezani dokumenti 🚺 🔨                                                            |
| Matični podaci                         |                    |                                              |                                          | Potvrda o upisu u registar                                                      |
| Naziv subjekta<br>Moja tvrtka d.o.o.   |                    |                                              | OI8<br>12345678901                       | Povijest pristupa 🚺 🔿                                                           |
| MB<br>123456                           |                    |                                              |                                          | Pero Perić - 27, 12, 2024, 22:07:20                                             |
| Siedište                               |                    |                                              |                                          | Otac Jedan - 27, 12, 2024, 15:52:44                                             |
| Ulica i kućni broj                     |                    |                                              | Poštanski broj i mjesto                  | Otac Jedan - 27, 12, 2024, 14:24:26                                             |
| Osječka ulica 234                      |                    |                                              | 31000 Osijek                             | Otac Jedan - 27. 12. 2024. 13:50:29                                             |
| Županija<br>Osječko-baraniska županija | ~                  | Država<br>Hrvatska                           |                                          | Pero Perić - 27. 12. 2024. 09:48:16                                             |
| Cojecto-ourunjana zapanija             |                    |                                              |                                          | Pero Perić - 27. 12. 2024. 08:22:57                                             |
| Registarski podaci                     |                    |                                              |                                          | Pero Perić - 27. 12. 2024. 08:06:12                                             |
| EUID                                   |                    | PDV identifikacijski broj                    | Web adresa                               | Otac Jedan - 24. 12. 2024. 08:23:16                                             |
| 123654789                              |                    | 987456321                                    |                                          | Otac Jedan - 23, 12, 2024, 13:45:36                                             |
|                                        |                    |                                              |                                          | Otac Jedan - 20. 12. 2024. 16:06:25                                             |
|                                        |                    |                                              |                                          | $\uparrow$                                                                      |
|                                        |                    |                                              |                                          | Povijest pristupa i                                                             |
|                                        |                    |                                              |                                          | potvrda o upisu u<br>registar                                                   |
|                                        |                    |                                              |                                          | Povijest pristu<br>potvrda o upis<br>registar                                   |

Slika 81. Pregled profila Obveznika – osnovni podaci

#### Kartica #2: Kontakt podaci

| E Moj RPPO profil      Upisan     Upisan |                 |                            | Predstavnik ste stranog proizvođača? Pronać | Izmijeni podatke<br>dite više informacija i upišite stranog proizvođača <u>ovdje</u> . |
|------------------------------------------|-----------------|----------------------------|---------------------------------------------|----------------------------------------------------------------------------------------|
|                                          |                 |                            |                                             |                                                                                        |
| Osnovni podaci Kontakt podaci            | Upitnik         |                            |                                             | Vezani dokumenti 🚺 🔿                                                                   |
| Kontakt podaci                           |                 |                            |                                             | 🛛 Potvrda o upisu u registar                                                           |
| Web adresa                               | Telefonski broj | Adresa e-pošte             |                                             |                                                                                        |
|                                          | 0123456789      | posta@moja-tvrtka.com      |                                             | Povijest pristupa 🚺 🛛 🔨                                                                |
| Kontakt osobe obveznika                  |                 |                            |                                             | Pero Perić - 27. 12. 2024. 23:27:53                                                    |
| Ime i prezime                            | Telefonski broi | Adresa e-pošte             |                                             | Pero Perić - 27. 12. 2024. 22:07:20                                                    |
| Hrvoje Horvat                            | 0123456789      | ,<br>posta@moja-tvrtka.com | Primarni kontakt                            | Otac Jedan - 27. 12. 2024. 15:52:44                                                    |
|                                          |                 |                            |                                             | Otac Jedan - 27. 12. 2024, 14:24:26                                                    |

Slika 332. Pregled profila Obveznika – kontakt podaci

#### Kartica #3: Vrste otpada za koji postoji obveza izvještavanja

| ■ Moj RPPO profil Upisan                               |                                                                                                    | 😰 Izmijeni podatke                                                                                               |
|--------------------------------------------------------|----------------------------------------------------------------------------------------------------|----------------------------------------------------------------------------------------------------|
|                                                        | Predstavnik ste stranog proizvođača? Pronadite više inform                                                                                                    | nacija i upišite stranog proizvođača <u>ovdje</u> .                                                              |
| Osnovni podaci Kontakt podaci                          | Upitnik                                                                                                    | Vezani dokumenti 1 ^                                                                                             |
| Vrste otpada koje ste prijavili<br>Otpadna<br>ambalaža | Ambalažom se ne smatra samo primarna ambalaža proizvoda, već i sekundarna i tercijarna transportna ambalaža.<br>Više informacija možete pronači <u>ovdje.</u>                                                | Povijest pristupa 1                                                                                              |
| Otpadni jednokratni plastični<br>proizvodi             | Otpadni jednokratni plastični proizvodi<br>Više informacija možete pronaći <u>ovdje.</u>                                                                                                    | Otac Jedan - 27, 12, 2024, 2203/20<br>Otac Jedan - 27, 12, 2024, 15:52:44<br>Otac Jedan - 27, 12, 2024, 14:24:26 |
|                                                        | Proizvođač koji stavlja na tržište povratnu ambalažu obvezan je plaćati naknadu oospodarenja otpadnom ambalažom na                                                                                           | Otac Jedan - 27. 12. 2024. 13:50:29<br>Pero Perić - 27. 12. 2024. 09:48:16                                       |
| Višekratna<br>ambalaža                                 | količinu novonabavljene povratne ambalaže umanjenu za količinu koju proizvođač kao svoj proizvodni otpad preda<br>obrađivaču, što dokazuje pratećim listom.<br>Više informacija možete pronaći <u>ovdje.</u> | Pero Perić - 27. 12. 2024. 08:22:57<br>Pero Perić - 27. 12. 2024. 08:06:12                                       |
|                                                        |                                                                                                    | Otac Jedan - 24. 12. 2024. 08:23:16                                                                              |
|                                                        | Ako ste uvezli vozilo ili gume kao poseban proizvod, ipak ste obveznik plaćanja naknade. Gume najčešće dolaze u određenoj                                                                                    | Otac Jedan - 23. 12. 2024. 13:45:36                                                                              |
| gume                                                   | ambaiazi.<br>Više informacija možete pronaći <u>ovdje.</u>                                                                                                    | Otac Jedan - 20. 12. 2024. 16:06:25                                                                              |

Slika 343. Pregled profila Obveznika – upitnik

# Ostalo

## Komunikacija prema FZOEU i ostala podrška

Za sva pitanja i pomoć potrebno je obratiti se djelatnicima FZOEU putem e-pošte ili telefonom.

Kontakt podaci:

- E-pošta: <u>obveznici@fzoeu.hr</u>
- Telefon: 01/ 6459 759

RPPO sustav, za sada, ne podržava dvosmjernu komunikaciju između korisnika i FZOEU, osim službene, standarde forme predaje izvješća i dobivanja povratnih informacija koje prolaze kroz redovni proces urudžbiranja i evidencije te imaju pravnu težinu.

## Ostale korisne poveznice

Ostale korisne poveznice:

- Stranice FZOEU (https://www.fzoeu.hr)
- Stranice FZOEU vezane uz gospodarenje otpadom (https://www.fzoeu.hr/hr/gospodarenjeotpadom/1345)
- NIAS (https://nias.gov.hr/)
- eOvlaštenja (https://gov.hr/hr/e-ovlastenja/2620)

# Obveznici – građani

# Prijava

Pristup RPPO registru je ograničen i omogućen je isključivo identificiranim korisnicima.

Identifikacija i ovlaštenja su vezana uz NIAS – Nacionalni identifikacijski i autentifikacijski sustav (https://nias.gov.hr/), koji upravlja elektroničkim identitetima u nacionalnom sustavu autentifikacije krajnjih korisnika s e-uslugama javnog sektora.

Za pristup RPPO usluzi potrebno imati vjerodajnice **visoke razine sigurnosti** ili **značajne razine sigurnosti**. To drugim riječima podrazumijeva:

#### • Visoka razina sigurnosti

- Ministarstvo unutarnjih poslova Elektronička osobna iskaznica (eOI): isključivo za državljane RH
- o Ministarstvo unutarnjih poslova Mobile ID osobne iskaznice: isključivo za državljane RH
- Financijska agencija FinaCertRDC certifikat
- Financijska agencija FinaBizCert poslovni certifikat
- Agencija za komercijalnu djelatnost d.o.o. Certilia poslovni certifikat
- o Agencija za komercijalnu djelatnost d.o.o. Certilia osobni certifikat
- Agencija za komercijalnu djelatnost d.o.o. mobile.ID osobna vjerodajnica
- o Agencija za komercijalnu djelatnost d.o.o. mobile.ID poslovna vjerodajnica

#### • Značajna razina sigurnosti

- o Hrvatska akademska i istraživačka mreža mToken za e-Građane
- o Hrvatski zavod za zdravstveno osiguranje Pametna kartica s certifikatom
- Financijska agencija FinaSoft certifikat
- Hrvatska poštanska banka d.d. HPB token / mToken
- Zagrebačka banka d.d. ZABA token/mToken
- Privredna banka Zagreb d.d. mToken aplikacija / čitač kartice / mobilni token #withKEY
- o Raiffeisenbank Austria d.d. RBA token/mToken i CAP čitač
- KentBank d.d. token / mToken
- OTP banka d.d. token / mToken
- Erste&Steiermärkische Bank d.d. Erste Display kartica / Token / mToken
- o Addiko Bank d.d. Addiko token/mToken
- o Istarska kreditna banka Umag d.d. IKB token/mToken
- Agencija za komercijalnu djelatnost d.o.o. sms.ID osobna vjerodajnica
- o Agencija za komercijalnu djelatnost d.o.o. sms.ID poslovna vjerodajnica
- Agram banka d.d. Agram banka token

Prijava u sustav provodi se u 4 koraka.

Korak #1: Pristupite stranicama RPPO registra putem javne poveznice: <u>https://rppo.fzoeu.hr</u>.

| e-Građani<br>Informacije i usluge |                                                    |                                          |                              |          | FILTRIRAJTE<br>E-USLUGE | Ø | a | A |
|-----------------------------------|----------------------------------------------------|------------------------------------------|------------------------------|----------|-------------------------|---|---|---|
|                                   | Prijava u sustav e-Građani                         |                                          |                              | Pomoć    | English                 |   |   |   |
|                                   | zaberite vierodainicu                              |                                          |                              |          |                         |   |   |   |
|                                   | Visoka razina sigurnosti                           |                                          |                              |          |                         |   |   |   |
|                                   | eOsobna iskaznica                                  |                                          | Mobile ID osobne iskaznice   | e        |                         |   |   |   |
|                                   | Fina RDC osobni certifikat                         | Fina                                     | Fina RDC poslovni certifikat |          |                         |   |   |   |
|                                   | Certilia osobni certifikat (ex Kid certifikat)     | CERTILIA                                 | Certilia osobni mobile.ID    | CERTILIA |                         |   |   |   |
|                                   | Certilia poslovni certifikat (ex ID.HR certifikat) | CERTILIA                                 | Certilia poslovni mobile.ID  |          |                         |   |   |   |
|                                   | Značajna razina sigurnosti                         |                                          |                              | 101      |                         |   |   |   |
|                                   | HZZO                                               | Investeli<br>abrevativeno<br>oskjovenije | mToken                       | MmTOKEN  |                         |   |   |   |

Slika 354. Početna stranica NIAS prijave

Korak #2: Sustav vas vodi na NIAS. Odaberite jedan od dostupnih načina identifikacije.

Korak #3: Unesite tražene kredencijale (ovisno o tipu vjerodajnica ekrani se mogu razlikovati).

|                    | <b>mTOKEN</b>                                                                 |
|--------------------|-------------------------------------------------------------------------------|
|                    |                                                                               |
| Serijski broj t    | okena:                                                                        |
|                    |                                                                               |
|                    | Driinun                                                                       |
|                    | Pillava                                                                       |
|                    |                                                                               |
|                    | Zaboravili ste PIN                                                            |
| Jpute za korisnike | Zaboravili ste PIN<br>  Tehnički preduvjeti   Opći uvjeti   Korisnička podršk |

Slika 36. Unos kredencijala

#### Korak #4: Prijavljeni ste u sustav.

| Registar    | r proizvođača s  | proširenom | odgovornosti | (RPPO) |
|-------------|------------------|------------|--------------|--------|
| 110 010 001 | pronzio dia da s |            | ougoronnoou  | (      |

| Registar proizvodaca s pros | silenom odgovornosti (KFFO)            |                        |                      |                      |                 |                              |
|-----------------------------|----------------------------------------|------------------------|----------------------|----------------------|-----------------|------------------------------|
| 😝 Moja vozila               | ≣ Moja vozila                          |                        |                      |                      |                 | Prijavi/odjavi vozilo        |
| Nepodmirene obveze          |                                        |                        |                      |                      |                 |                              |
| ☑ Moje RPPO obavijesti      | Pretraga                               |                        |                      |                      |                 |                              |
| & Moi RPPO profil           | Broj šasije                            | Klasa                  | Datum predaje        |                      |                 |                              |
|                             | Unesite broj sasije                    | Unesite klasu predmeta | Odaberite period     |                      |                 | Poništi pretragu Q Pretraži  |
| ⑦ Korisničke upute          |                                        |                        |                      |                      |                 |                              |
|                             | Prikaži 25 💙 rezultata po stranici     |                        |                      |                      |                 | Pretraži:                    |
|                             | Šasija 💠 Vrsta vozila                  | Aktivnost              | 🔶 Klasa              | <b>A</b><br><b>V</b> | Datum izmjene 🝦 | Iznos naknade (C) 💠 Status 🗘 |
|                             | 45321KHK33746T88 M1 - električna vozil | a Uvoz/unos            | UP/I 351-02/24-42/34 |                      | 18.12.2024      | 111,84 € Obraden             |
|                             | Prikazano 1 do 1 od 1 rezultata        |                        |                      |                      |                 | ec c 1 > 30                  |

Slika 37. Korisnik prijavljen u sustav; početna stranica – pregled vozila

## Odjava iz sustava

Odjava iz sustava provodi se klikom na tipku "Odjava" koja se nalazi na NIAS traci. Nakon klika na ovu tipku, sustav korisnika vodi kroz nekoliko ekrana na kojima dodatno potvrđuje odjavu.

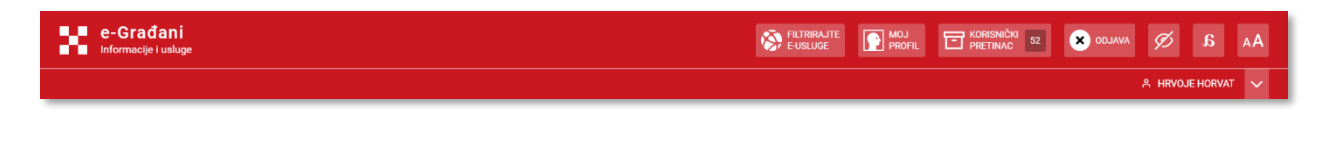

Slika 38. Odjava iz sustava (odjava iz NIAS -a)

# Upis u RPPO bazu obveznika

Prilikom prve prijave u sustav, korisnika – Obveznika će se tražiti da najprije prihvati opće uvjete korištenja (ovo će se tražiti od korisnika prilikom svake nove promjene općih uvjeta). Nakon toga korisnika se vodi na proces upisa podataka u RPPO bazu obveznika. Ovaj proces moraju proći svi novi Obveznici, ali i postojeći Obveznici koji već od ranije surađuju s FZOEU.

Proces se provodi u 3 koraka.

**Korak #1:** Početni ekran neregistriranog Obveznika. Dok Obveznik nije registriran u sustavu RPPO nije moguće koristiti funkcionalnosti ovog sustava. Ovaj je korak nužan zbog dodjele registracijskog broja (šifre partnera) za koji se vežu sve kasnije aktivnosti Obveznika.

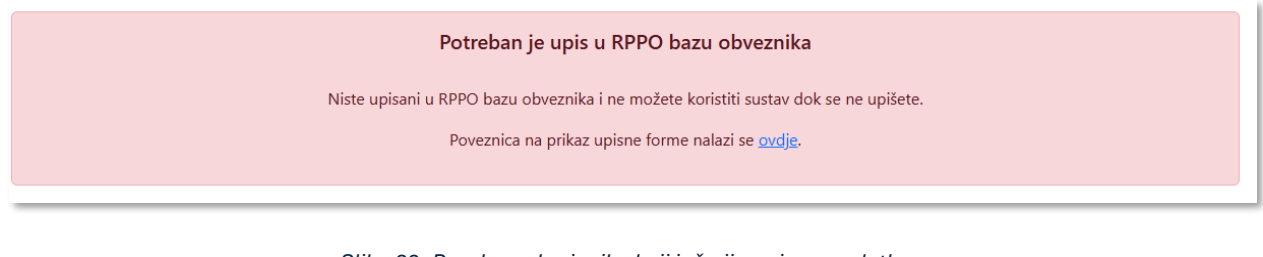

Slika 39. Poruka za korisnika koji još nije upisao podatke

**Korak #2:** U ovom koraku potrebno je potvrditi/provjeriti vaše matične podatke. Podaci se automatski preuzimaju iz OIB registra i nije ih potrebno/moguće unijeti. Iznimno, sustav dozvoljava izmjenu adrese obveznika pri čemu treba imati na umu da će prilikom prve izmjene podataka u OIB sustavu tako navedena adresa biti prepisana.

| Nepodmirene obveze                                                |                         |                     |                  |                |                  |                                                                                                    |
|-------------------------------------------------------------------|-------------------------|---------------------|------------------|----------------|------------------|----------------------------------------------------------------------------------------------------|
| <ol> <li>Moje RPPO obavljesti</li> <li>Moj RPPO profil</li> </ol> | Osnovni podaci          | Osnovni podaci      | Pratima          |                |                  | <ul> <li>Ovdje se unose i potvrđuju osnovne<br/>informacije o vama kao Obvezniku<br/>Registra proizvođača s prolivenom</li> </ul> |
| . Variatilla carda                                                | Kontakt osobe obveznika | Hivoie              | Horvat           |                |                  | odgovornosti.                                                                                                    |
| 7 Norishicke upute                                                |                         | 08                  |                  |                |                  | Informacije vezane uz matične podatke                                                                                             |
|                                                                   |                         | 12312312312         |                  |                |                  | subjekta se preuzimaju iz temeljnog<br>registra (MUP) i nije ih potrebno unijeti.                                                 |
|                                                                   |                         | Ulica               | Kudni broj       | Poltanski broj | Mjesto           | Sva polja označena sa * su obvezna.                                                                                               |
|                                                                   |                         | Savska avenija      | 222              | 10000          | Zagreb           | VAŽNO: U slučaju da se ovi podaci                                                                                                 |
|                                                                   |                         | Zupanija            | Država           |                |                  | razlikuju od stvarnih podataka molimo da<br>ih aturirata u temelinom recistru (3.1115)                                            |
|                                                                   |                         | Grad Zagreb 🗸 🗸     | Hnatska          | ÷              | 🖉 Izmjeni adresu | a u međuvremenu predajte izvješće s<br>postojećim podacima. Ako ste već                                                           |
|                                                                   |                         | Telefonski broj * 0 | Adresa e-polte * |                |                  | napravili promjenu u temeljnom registru i<br>ta promjena je aktualna, molimo da nas                                               |
|                                                                   |                         | 01 111 2233         | hrvoje.horvat@m  | oja-tvrtka.hr  |                  | kontaktirate radi provjere. Iznimno,                                                                                              |

Slika 40. Unos – potvrda matičnih podataka

**Korak #3:** Unos kontakt podataka. U ovom koraku sustav omogućuje i unos jednog ili više kontakt podataka za Obveznika. Ovdje naveden podatak automatski će se preuzeti prilikom bilo kakve prijave izvješća (vozila).

| Moja vozila     Nepodmirene obveze                             | 🖹 Upis podataka u RF | PO bazu obvezn <mark>i</mark> l                                                       | (a                                           |                                          |                                        |                                                                                                    |
|----------------------------------------------------------------|----------------------|---------------------------------------------------------------------------------------|----------------------------------------------|------------------------------------------|----------------------------------------|----------------------------------------------------------------------------------------------------|
| Moje RPPO obavijesti     Moje RPPO profil     Konteničke upste | Conowi podaci        | Kontakt osobe obv<br>Ime i prezime *<br>The bod<br>C Dodaj kontakt<br>Frethodni korak | eznika<br>Telefonski brej * 6<br>01 111 2233 | Adreta 4-polte *<br>posta@meja-tentia.hr | Primami kontakt<br>Završi registraciju | Unesite sve kontakt osobe za Val subjekt. X<br>Rijeć je o osobama koje su zaduđene za<br>komunikacija s FZORU za suv vezana<br>pitanja oko RPPO I predaje vezanih<br>izvješća. Možete unijeti kontakt podatke<br>vše osoba Makismalno je dozvoljeno do<br>5 kontakt osoba, a minimalno je<br>potrebno unijeti 1 kontakt koji je ujedno i<br>primarni.<br>Prva osoba iz ove liste biti će automatski<br>navedena kao kontakt osoba kod predaje<br>svih izvješća. |

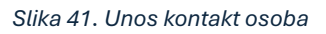

Po završetku upisa podataka, sustav vodi korisnika na stranicu profila Obveznika, gdje su mu vidljivi svi uneseni podaci. Sustav u pozadini kontaktira ERP sustav FZOEU te se tek po završetku ovog procesa generira dokument potvrde o upisu u registar. Isto tako, Obveznik dobiva poruke o uspješno provedenom upisu podataka putem RPPO obavijesti, e-pošte te putem Korisničkog pretinca sustava eGrađani/ePoslovanje.

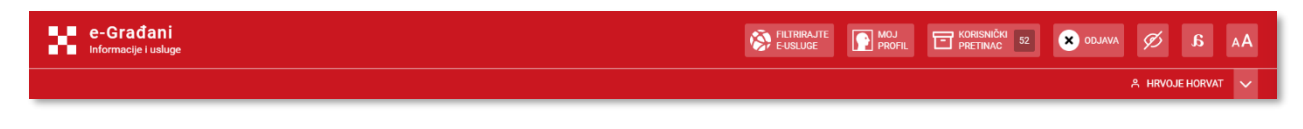

Slika 42. NIAS traka na kojoj se nalazi i poveznica za Korisnički pretinac

# Pregled i prijava vozila

Prilikom prijave u sustav, korisnika se vodi na osnovnu stranicu na kojoj su prikazana sva vozila koje je korisnik (Obveznik) uvezao ili izvezao iz RH.

| Registar proizvođača s pro | širenom odgovornosti (RPPO)             |                        |                      |   |                 |                                |
|----------------------------|-----------------------------------------|------------------------|----------------------|---|-----------------|--------------------------------|
| A Moja vozila              | ≡ Moja vozila                           |                        |                      |   |                 | 😰 Prijavi/odjavi vozilo        |
| Nepodmirene obveze         |                                         |                        |                      |   |                 |                                |
| Moje RPPO obavijesti       | Pretraga                                |                        |                      |   |                 |                                |
| A Moj RPPO profil          | Broj šasije                             | Klasa                  | Datum predaje        |   |                 |                                |
| Korisniške unute           | Unesite broj sasije                     | Unesite klasu predmeta | Odaberite period     |   |                 | Poništi pretragu Q Pretraži    |
| Konsnicke upute            |                                         |                        |                      |   |                 |                                |
|                            | Prikaži 25 💙 rezultata po stranici      |                        |                      |   |                 | Pretraži:                      |
|                            | Šasija 🔶 Vrsta vozila                   | Aktivnost              | 🙏 Klasa              | ÷ | Datum izmjene 🝦 | Iznos naknade (€) 🚊 🛛 Status 🔶 |
|                            | 45321KHK33746T88 M1 - električna vozila | Uvoz/unos              | UP/I 351-02/24-42/34 |   | 18.12.2024      | 111,84 € Obraden               |
|                            | Prikazano 1 do 1 od 1 rezultata         |                        |                      |   |                 | « < <mark>1</mark> > »         |

#### Slika 43. Lista vozila

Korisnik može putem ove stranice pretraživati podatke (korištenjem opcija za pretragu) ili vidjeti više detalja za svako od predanih izvješća.

Ulazak u detalje provodi se klikom na poveznicu s brojem šasije u listi.

## Detalji izvješća

U detaljima izvješća korisnik dobiva na uvid sve elemente predanih podataka.

Podaci s podijeljeni u tri kartice:

- Kartica: Podaci o vozilu, na kojoj su prikazano svi podaci koje je prijavio: broj šasije, vrstu vozila, masu vozila i broj guma.
- Kartica: Podaci o obvezniku, na kojoj se prikazuju podaci o obvezniku s obrasca koji su popunjeni i predani prilikom predaje izvješća, u trenutku kada je do predaje došlo.

• Kartica: Podaci izvješća, na kojoj se prikazuju podaci o vozilu sukladno strukturi propisanog obrasca, koji su popunjeni i predani prilikom predaje izvješća, u trenutku kada je do predaje došlo.

Isto tako, s desne strane vidljiva je sva vezana dokumentacija:

- Iznos naknade koju je potrebno platiti.
- Svi predani i urudžbirani obrasci.
- Dokument rješenja. Ovaj dokument je osnova po kojem obveznik treba izvršiti plaćanje.

| Registar proizvođača s pro                                           | irenom odgovornosti (RPPO)                                                                                         |                                                                            |                             |                                              |
|----------------------------------------------------------------------|----------------------------------------------------------------------------------------------------|----------------------------------------------------------------------------|-----------------------------|----------------------------------------------|
| 📾 Moja vozila                                                        | Izvješće proizvođača vozila - vlastite potrebe - Uvoz/unos                                                         | - 11.2024 Verificiran                                                      |                             |                                              |
| <ul> <li>Nepodmirene obveze</li> <li>Moje RPPO obavijesti</li> </ul> | Podaci o vozilu Podaci o obvezniku Podaci izvješća                                                                 |                                                                            | Stanje razdoblja 0          | Naknada<br>1.240.88 €                        |
| Moj RPPO profil     Korisničke upute                                 | Podaci o vozilu<br>Broj šasije                                                                                     | Vrsta vozila Masa vozila (kg)                                              | Broj guma                   | Vezani dokumenti 0 ^                         |
|                                                                      | vrseu dzuzni<br>Vrsta Vrsta aktivnosti<br>Izvjelće proizvođača vozila - vlastite potrebe Uvoz/unos                 | Razdoblje         Klasa           Studeni 2024         UP/I 351-02/24-42/7 | Datum predaje<br>11.11.2024 | Temeljno izvješće - Izv                      |
|                                                                      | Vezana izvješća                                                                                                    |                                                                            |                             | dokumentacija 0 ^                            |
|                                                                      | Vrsta izvješća Urudžbeni broj Datum predaje ÷ Naknada/Povrat (C)<br><u>Temejno, izvješće</u> - 11.11.2024 1.240,81 | Broj šasije Kategorija vozila Broj guma                                    | Status  Akcije Verificiran  | Potvrde uplata 0 🔨                           |
|                                                                      |                                                                                                    |                                                                            |                             | Nisu priložene potvrde uplata.               |
|                                                                      |                                                                                                    |                                                                            |                             | Povijest izmjena 🜖 🔷 🔨                       |
|                                                                      |                                                                                                    |                                                                            |                             | Verificiran<br>SUSTAV - 11.11.2024. 11:27:48 |

Slika 44. Detalji prijave - izvješća

## Prijava/odjava vozila

Sama prijava (uvoz) vozila provodi se u nekoliko koraka.

**Korak #1:** Klik na gumb Prijavi/odjavi vozilo na osnovnoj stranici Moja vozila otvara formu za prijavu/odjavu vozila

|                 | Vozilo                                                   |                         | ×      |                                  |
|-----------------|----------------------------------------------------------|-------------------------|--------|----------------------------------|
| ata po stranici | Aktivnost *<br>Uvoz/unos<br>Razdoblje *<br>November 2024 |                         | ~      | <b>Klasa</b><br>UC101 Mock klasa |
| rezultata       |                                                          | Odustani Prijavi/odjavi | vozilo |                                  |

Slika 45. Forma za Prijavu/odjavu vozila

**Korak #2:** Korisnik u polju Aktivnost bira između Uvoza/unosa ili Izvoza/iznosa te odabire razdoblje za koje koje prijavljuje aktivnost. U ovom trenutku može odustati od unosa (Prijave/odjave) ili nastaviti istu klikom na tipku Prijavi/odjavi vozilo

**Korak #3:** Klik na gumb Prijavi/Odjavi vozilo otvara se forma od nekoliko koraka za prijavu/odjavu vozila. Na prvom koraku prikazani su podaci odabrani iz padajućih izbornika na prethodnom ekranu. Na sljedećem koraku prijave prikazani su podaci o obvezniku iz temeljnih registara, a korisnik ovdje može uređivati podatke koje se odnose na Kontakt osobu. Klikom na Pohrani i nastavi nastavlja proces prijave/odjave vozila.

| Vrsta izvješća i razdoblje | Podaci o obvezniku     |    |                         | 0                 |
|----------------------------|------------------------|----|-------------------------|-------------------|
| Podaci o obvezniku         | Naziv obveznika        |    |                         |                   |
|                            | HRVOJE HORVAT          |    |                         |                   |
| Količine - Uvoz/unos       | OIB                    | МВ | MIBPG                   |                   |
|                            | 12345678901            |    |                         |                   |
| Dokazna dokumentacija      |                        |    |                         |                   |
|                            | Ulica i kućni broj     |    | Poštanski broj i mjesto | Država            |
| Rekapitulacija             | Testna ulica 123       |    | 10000 Zagreb            | Hrvatska          |
|                            | Djelatnost             |    |                         |                   |
|                            | Kontakt osoba          |    |                         |                   |
|                            | Odabir kontakt osobe * |    | Telefonski broj 🕚       | E-mail            |
|                            | Hrvoje Horvat          | ~  | +385 99 1234567         |                   |
|                            | Odustani               |    |                         | ← Prethodni korak |

Slika 46. Forma za Prijavu/odjavu vozila – Korak s podacima o obvezniku

**Korak #4:** Na koraku unosa količina korisniku je prikazana tablica s podacima o količinama i masi vozila koju korisnik ne može uređivati. Kako bi unio podatke, potrebno je kliknuti na gumb Unesi vozilo koja se nalazi u gornjem desnom dijelu ekrana koji će otvoriti novu formu za unos podataka o vozilu.

| 9 | Vrsta izvješća i razdoblje           | Količine - Uvoz/unos                               |                         |                  | (              | ?        |
|---|--------------------------------------|----------------------------------------------------|-------------------------|------------------|----------------|----------|
| ¢ | Podaci o obvezniku                   | Nije bilo aktivnosti u zadanom periodu             |                         |                  | Jnesi voz      | tilo     |
| ø | Količine - Uvoz/unos<br>01.01 31.01. | IZVJEŠĆE O KOLIČINI I MASI VOZILA                  | Broj<br>vozila<br>(kom) | Masa vozila (kg) | Broj gu<br>(ko | ma<br>m) |
| 4 | Dokazna dokumentacija                | M1                                                 | -                       | -                |                | -        |
| Ĭ |                                      | M1 - električna vozila                             | -                       | -                |                | -        |
| 0 | Rekapitulacija                       | UKUPNO M1                                          | -                       | -                |                | -        |
|   |                                      | NI                                                 | -                       | •                |                | -        |
|   |                                      | N1 - električna vozila                             | -                       | -                |                | -        |
|   |                                      | UKUPNO N1                                          | -                       | -                |                | -        |
|   |                                      | Vozila na tri kotača isključujući motorne tricikle |                         |                  |                | -        |
|   |                                      | Vozila na tri kotača - električna vozila           |                         |                  |                | •        |
|   |                                      | UKUPNO Vozila na tri kotača                        | -                       | •                |                | -        |
|   |                                      | Odustani                                           | 🗲 Prethodni ko          | rak Pohrani i    | nastavi        | ÷        |

Slika 47. Forma za Prijavu/odjavu vozila – Korak s podacima o količinama

| Količine   | ie - Uvoz/unos          |  |
|------------|-------------------------|--|
| Nije       | Vozilo ×                |  |
| IZVJEŠĆE   | Kategorija vozila *     |  |
| M1         | M1 ~                    |  |
| M1 - elek  | Šasija *                |  |
| UKUPNO     | Masa (kg) *             |  |
| N1         |                         |  |
| N1 - elekt | d<br>Broj guma *        |  |
| UKUPNO     |                         |  |
| Vozila na  | Odustani Spremi podatke |  |
| Vozila na  |                         |  |
| UKUPNO \   | ) Vozila na tri kotača  |  |

Slika 48. Forma za Prijavu/odjavu vozila – Unos podataka o vozilu

U ovu formu potrebno je odabrati kategoriju vozila za koju se prijavljuje aktivnost te unijeti broj šasije, masu vozila u kilogramima i broj guma. Korisnik potvrđuje unos klikom na gumb Spremi podatke. Klikom na Pohrani i nastavi prelazi na korak s unosom dokazne dokumentacije.

**Korak #5:** Nakon spremanja podataka s prethodnog koraka, korisnik će u gornjem desnom uglu vidjeti informativan izračun naknade. Na koraku pohrane dokazne dokumentacije potrebno je odabrati dokument s računala te kliknuti na gumb Učitaj dokument. Učitane dokumente može brisati, a dobit će obavijest u slučaju da učitana datoteka nije odgovarajućeg formata ili prelazi maksimalnu veličinu. Nakon pohrane dokumenta prelazi na korak Rekapitulacije klikom Pohrani i nastavi.
| lzvješće proizvođača vo              | zila - vlastite potrebe - Uvoz/unos - 01/2 | 024                      |                   | Naknada: 149,60 € <b>()</b> |  |
|--------------------------------------|--------------------------------------------|--------------------------|-------------------|-----------------------------|--|
| Vrsta izvješća i razdoblje           | Dokazna dokumentacija                      |                          |                   | 0                           |  |
| Podaci o obvezniku                   | zniku 🖥 Dokazna dokumentacija              |                          |                   |                             |  |
| Količine - Uvoz/unos<br>01.01 31.01. | Choose File Testni dokazni dokument.pdf    | Uvoz/unos (01.01 31.01.) | ~                 | Učitaj dokument             |  |
| Dokazna dokumentacija                | zna dokumentaija Učitani dokumenti         |                          |                   |                             |  |
| Rekapitulacija                       | Nema učitanih dokumenata.                  |                          |                   |                             |  |
| -                                    | Odustani                                   |                          | 🗲 Prethodni korak | Pohrani i nastavi 🗲         |  |

Slika 49. Forma za Prijavu/odjavu vozila – Učitavanje dokazne dokumentacije

**Korak #6:** Na posljednjem koraku prikazan je sažetak informacija o razdoblju, aktivnosti i naknadi za prijavljeno/odjavljeno vozilo. Klikom na Predaj izvješće završava proces predaje izvješća.

| Izvje | zvješće proizvođača vozila - vlastite potrebe - Uvoz/unos - 01/2024 Naknada: 149,60 € 0 |                                                |                                 |  |  |  |
|-------|-----------------------------------------------------------------------------------------|------------------------------------------------|---------------------------------|--|--|--|
| Ç     | Vrsta izvješća i razdoblje                                                              | Rekapitulacija                                 | 0                               |  |  |  |
| 0     | Podaci o obvezniku                                                                      | lzvješće proizvođača vozila - vlastite potrebe |                                 |  |  |  |
| 0     | Količine - Uvoz/unos<br>01.01 31.01.                                                    |                                                |                                 |  |  |  |
| 0     | Dokazna dokumentacija                                                                   |                                                |                                 |  |  |  |
| 0     | Rekapitulacija                                                                          |                                                |                                 |  |  |  |
| _     |                                                                                         | Odustani                                       | Prethodni korak Predaj izvješće |  |  |  |

Slika 50. Forma za Prijavu/odjavu vozila – Rekapitulacija

Nakon uspješne predaje izvješća, potrebno je pričekati nekoliko trenutaka da sustav upiše sve podatke na za to odgovarajuće obrasce, da ih urudžbira i preda da se kreira Rješenje.

# Učitavanje potvrde o uplati

U slučaju kada Obveznik želi registrirati prijavljeno vozilo, sve naknade za to vozilo moraju biti podmirene. Obzirom da pozadinski sustavi FZOEU obrađuju uplate periodički, može se dogoditi da obavljena uplata još uvijek nije proknjižena i vezana uz vozilo koje se prijavljuje.

Da Obveznik u toj situaciji ne bi čekao, on može kroz sustav učitati kopiju (sken) uplate. Ta se kopija onda verificira od strane nadležnog djelatnika, čime se ubrzava proces i Obvezniku omogućuje nesmetanu registraciju vozila.

Sustav će omogućiti učitavanje takve potvrde samo ako su zadovoljeni sljedeći uvjeti:

• Vozilo je prijavljeno kao uvoz/unos

- Kreirano je rješenje od strane RPPO sustava.
- Postoji dug po kreiranom rješenju.

Proces učitavanja potvrde o uplati sastoji se od 3 koraka.

**Korak #1:** Korisnik mora slikati ili skenirati opću uplatnicu kojom je izvršio uplatu ili preuzeti potvrdu o uplati/nalogu putem svog Internet bankarstva.

**Korak #2:** U listi prijavljenih vozila, otvoriti detalje za vezano vozilo i kliknuti na tipku "Učitaj potvrdu uplate". Nakon učitavanja ta potvrda je vidljiva među vezanim dokumentima. Ukoliko je učitan pogrešan dokument, korisnik može ponoviti ovu akciju.

| Izvješće proi      | zvođača vozila (Ožujak        | 2024) - Izvoz/izno | S Predan    | Učitaj potv                    | rdu uplate 🗲 Povratak na razdoblje |
|--------------------|-------------------------------|--------------------|-------------|--------------------------------|------------------------------------|
| Vrsta i razdoblje  | e Podaci o obvezniku Proizvor | di i količine      |             | Temeljno izvješće (31.10.2024) | Povrat<br>75,70 €                  |
| Vrsta i razdok     | blje                          |                    |             |                                | Vezani dokumenti 0                 |
| Vrsta              |                               | Vrsta aktivnosti   | Razdoblje   |                                |                                    |
| Izvješće proizvođa | iča vozila                    | Izvoz/iznos        | Ožujak 2024 |                                | Nema vezanih dokumenata.           |
| Klasa              | Datum predaje<br>31.10.2024   |                    |             |                                |                                    |
| Vezana izvješ      | ća                            |                    |             |                                | dokumentacija                      |

#### Slika100. Unos potvrde o uplati

**Korak #3:** Pričekati da odgovorna osoba dobije informaciju o uplati i provede verifikaciju. Po završenoj verifikaciji Obveznik dobiva poruku putem e pošte s potvrdom.

Neovisno o ovoj verifikaciji, sustav će provesti knjiženje uplate. U slučaju da je to knjiženje uplate neuspješno, RPPO će tretirati da Obveznik nije podmirio dug.

## Nepodmirene obveze

U sklopu RPPO platforme, Obvezniku je omogućen i uvid u sve njegove nepodmirene obveze. Riječ je o sljedećim obvezama:

- Obveze po prijavljenim izvješćima vozilima
- Zatezne kamate

Pregled obveza Obveznik u svakom trenutku može vidjeti u sekciji "Nepodmirene obveze".

## Obveze po prijavljenim izvješćima

Sva vozila koje Obveznik uvozi podložna su naplati odgovarajuće naknade. Nakon što Obveznik podnese prijavu (izvješće) i za njega se izda rješenje, sustav to evidentira kao dug kojeg je potrebno podmiriti i prikazuje u pregledu obveza sve dok postoji bilo kakvo potraživanje od strane Fonda po nekom predmetu.

Uplate po izvješćima koje su ovdje evidentirane predstavljaju ukupan iznos svih uplata koje su uplaćene po pojedinom predmetu. RPPO ne daje analitiku i povijest rasknjižavanja.

| Registar proizvođača s proširenom odgovornosti (RPPO) |                                                                                                    |  |  |  |
|-------------------------------------------------------|----------------------------------------------------------------------------------------------------|--|--|--|
| 🛱 Moja vozila                                         | Nepodmirene obveze                                                                                                    |  |  |  |
| Nepodmirene obveze                                    |                                                                                                    |  |  |  |
| Moje RPPO obavijesti                                  | Pretraga                                                                                                    |  |  |  |
| A Moj RPPO profil                                     | Status potraživanja                                                                                                    |  |  |  |
| ⑦ Korisničke upute                                    | Svi statusi V Poništi pretragu Q. Pretraši                                                                                                    |  |  |  |
|                                                       | Pregled potraživanja Zatezne kamate                                                                                                    |  |  |  |
|                                                       | Prikaži 10 🗸 rezultata po stranici Pretraži:                                                                                                    |  |  |  |
|                                                       | Vrsta iznješća 🕴 Klasa 🔅 Obračunsko razdoblja Vrsta aktivnosti 🕴 Iznos naknade (0 🔅 Podmireno (0 🔅 Datum zadnje izmjene 🍦 Datum dospjeća 🔅 Broj dana 🕆 Status 🐂        |  |  |  |
|                                                       | Intelle projecte projecteda vozila - skatile poteba     UP/1351-02/24-42/7     Studeni 2024     Uvez/unos     1.240,86 €     0,00 €     11.11.2024     -     Testoppin |  |  |  |
|                                                       | Prikazano 1 do 1 do 1 do 1 do 1 rezultata                                                                                                    |  |  |  |

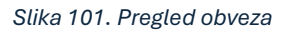

## Zatezne kamate

Osim naknada koje Obveznik nije podmirio, na istom mjestu, ali pod drugom karticom, Obveznik ima uvid i u zatezne kamate koje su mu eventualno obračunate slijedom kašnjenja s uplatama.

Zatezne kamate se obračunavaju periodički i odnose se na sve zatezne kamate koje je Obveznik dužan podmiriti prema FZOEU, uključujući i one koja su nastale mimo RPPO aktivnosti.

Uz zatezne kamate se isporučuju i odgovarajući kamatni listovi.

Uplate po kamatama koje su ovdje evidentirane predstavljaju ukupan iznos svih uplata koje su uplaćene po pojedinom predmetu.

| 😤 Početna                     | Nepodmirene obveze                  |                                              |                          |                |                  |                  |                             |
|-------------------------------|-------------------------------------|----------------------------------------------|--------------------------|----------------|------------------|------------------|-----------------------------|
| Pregled i predaja izvješća    |                                     |                                              |                          |                |                  |                  |                             |
| Pregled i prijava pića iz SPN | Pretraga                            |                                              |                          |                |                  |                  |                             |
| Nepodmirene obveze            | Status potraživanja                 |                                              |                          |                |                  |                  |                             |
|                               | Svi statusi                         | ~                                            |                          |                |                  |                  | Poništi pretragu Q Pretraži |
| Moje RPPO obavijesti          |                                     |                                              |                          |                |                  |                  |                             |
| A Moj RPPO Profil             | Pregled potraživanja Zatezne kamate |                                              |                          |                |                  |                  |                             |
| ⑦ Korisničke upute            | ⑦ Korisnicke upute                  |                                              |                          |                |                  |                  |                             |
|                               | Prikaži 10 V rezultata po s         | Prikaši 10 👻 rezultata po stranici Pretraži: |                          |                | aži:             |                  |                             |
|                               | Opis 🔶                              | Datum obračuna 🛓                             | Iznos za podmiriti (€) ≑ | Uplaćeno (€) ≑ | Datum dospjeća 👙 | Kamatni list ≑   | Status 🔶                    |
|                               | Zatezna kamata                      | 10.09.2024                                   | 2.245,00 €               | 0,00 €         |                  | 🛓 <u>Preuzmi</u> | Nepodmireno                 |
|                               | Zatezna kamata                      | 10.09.2024                                   | 122.678,00 €             | 0,00 €         | -                | 🛓 <u>Preuzmi</u> | Nepodmireno                 |
|                               | Zatezna kamata                      | 10.09.2024                                   | 120,00 €                 | 120,00 €       | -                | -                | Podmireno                   |
|                               | Prikazano 1 do 3 od 3 rezultata     |                                              |                          |                |                  |                  | « < <b>1</b> > »            |

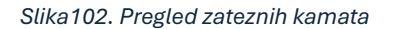

## Obavijesti

Sve poruke koje se generiraju unutar RPPO i šalju prema Obveznicima pojavljuju se i u dijelu s Obavijestima. Iako se dio poruka šalje putem e-pošte, kao i putem korisničkog pretinca (vidjeti poglavlje: <u>Komunikacija prema Obveznicima</u>), sve te poruke ali i mnoge druge poruke nižeg prioriteta završavaju u Obavijestima.

Svrha pregleda ovih obavijesti je da Obveznik ima na jednom mjestu sve obavijesti koje je primio vezano isključivo uz RPPO<sup>13</sup>.

Do ovih obavijesti dolazi se klikom na stavku izbornika "RPPO obavijesti", nakon čega se otvara stranica s listom poruka koju je Obveznik zaprimio. Lista je inicijalno poredana prema padajućem datum zaprimanja.

| â  | Početna                       | Moje RPPO ob                                 | avijesti                                                                                  |                                                                                                    | ! Važne poruk                | e Nepročitane poruke              | Istaknute poruke |
|----|-------------------------------|----------------------------------------------|-------------------------------------------------------------------------------------------|----------------------------------------------------------------------------------------------------|------------------------------|-----------------------------------|------------------|
| 2  | Pregled i predaja izvješća    |                                              |                                                                                           |                                                                                                    |                              |                                   |                  |
| e; | Pregled i prijava pića iz SPN | Prikaži 10 🗸 rezu                            | ultata po stranici                                                                        |                                                                                                    |                              | Pretraži:                         |                  |
|    | Nepodmirene obveze            | Status                                       | Tema                                                                                      | Sadržaj                                                                                                    |                              | Datum zaprimanja                  | ÷                |
|    | Moje RPPO obavijesti          | 0 . 2                                        | Test normalne poruke sa                                                                   | Poštovani, Lorem ipsum dolor sit amet, consectetur adipiscing elit. Integer                                                            |                              | 29.04.2024                        |                  |
| 8  | Moj RPPO Profil               | o □ ≥ !                                      | Test kriticne poruke sa privitcima                                                        | Poštovani, Lorem ipsum dolor sit amet, consectetur adipiscing elit. Integer                                                            |                              | 29.04.2024                        |                  |
| 0  | ) Korisničke upute            | •                                            | Test poruke izvješća                                                                      | Poštovani, Lorem ipsum dolor sit amet, consectetur adipiscing elit. Integer                                                            |                              | 29.04.2024                        |                  |
|    |                               | Test poruke izvje                            | šća ! Poruka visokog prioriteta                                                           |                                                                                                    |                              |                                   | 口面               |
|    |                               | Poštovani,<br>Lorem ipsum dolor si           | t amet, consectetur adipiscing elit. Integer                                              | vitae quam tortor. Sed felis eros, eleifend sed ipsum eget, tempus laoreet ligula. Aenean volutpat, odio a                             | t pulvinar imperdiet, enim d | olor vulputate urna, et semper ar | rcu est egestas  |
|    |                               | dolor. Phasellus viven                       | ra metus eu augue scelerisque, ac aliquam                                                 | libero elementum. Duis a ornare justo. In consectetur non ante a rhoncus.                                                              |                              |                                   |                  |
|    |                               | Pellentesque commo<br>volutpat, urna id elem | do sem id mattis venenatis. Integer sed ele<br>nentum venenatis, nisi arcu pretium ex, eu | mentum sem, sit amet vehicula dolor. Sed libero mi, bibendum in eros vitae, sodales pellentesque nisl. A<br>dapibus arcu quam at nibh. | enean pellentesque iaculis r | iisl, at accumsan nunc malesuada  | at. Curabitur    |
|    |                               | Lijep pozdrav,                               |                                                                                           |                                                                                                    |                              |                                   |                  |
|    |                               | RPPO sustav                                  |                                                                                           |                                                                                                    |                              |                                   |                  |

#### Slika103. Pregled RPPO obavijesti

Korisnik tako može:

- Listati poruke.
- Sortirati poruke.
- Pretraživati poruke (jednostavna pretraga teme i sadržaja).
- Prikazati samo važne poruke (poruke označene zastavicom "važno", odnosno najvišim prioritetom).
- Prikazati samo nepročitane poruke.
- Prikazati samo izdvojene poruke (poruke označene od strane korisnika kao "izdvojeno").
- Otvoriti pojedinu poruku i vidjeti sadržaj, te privitke.
- Označiti ili odznačiti pojedinu poruku pročitanom.
- Označiti ili odznačiti pojedinu poruku izdvojenom.
- Izbrisati pojedinu poruku.
- Označiti odabrane poruke pročitanim (više poruka odjednom).

<sup>&</sup>lt;sup>13</sup> E-pošta stiže koja stiže na adrese obveznika i predstavlja direktan oblik komunikacije. Ali ta se pošta u pravilu miješa s ostalom poštom koju obveznici primaju, što je čini teže dostupnom i manje preglednom u kontekstu RPPO. Zbog toga su RPPO obavijesti jedino mjesto gdje se nalazi sva RPPO (i samo RPPO) komunikacija prema Obvezniku.

• Izbrisati odabrane poruke (više poruka odjednom).

Sustav prati koje su poruke otvorene, odnosno pročitane, a koje nisu. Jednom otvorena poruka smatra se automatski i pročitanom.

Brisanje poruka podrazumijeva označavanje poruka izbrisanim. Korisnik nema uvida u izbrisane poruke niti ih može samostalno povratiti. Prilikom brisanja, korisnika se pita želi li izbrisati poruke i navesti da jednom izbrisane poruke više neće moći povratiti. Unutar sustava poruke se ne brišu, već se označavaju pobrisanima, te se fizički uklanjaju nakon 6 mjeseci.

# Profil i izmjena podataka

Klikom na opciju izbornika "Moj RPPO profil" ostvaraju se podaci o Obvezniku koji su evidentirani prilikom procesa upisa podataka.

Podaci su organizirani u dvije kartice:

- Osnovni podaci, gdje se prikazuju matični podaci Obveznika.
- Kontakt podaci Obveznika.

Isto tako, klikom na tipku "Izmijeni podatke" pokreće se proces izmjene podataka Obveznika. U pravilu, moguće je izmijeniti kontakt podatke i IZNIMNO podatke o adresi obveznika za slučaj da ti podaci nisu korektni.

# Rječnik pojmova

| Pojam             | Opis                                                                            |  |  |  |
|-------------------|---------------------------------------------------------------------------------|--|--|--|
| Izvješće          | Podaci koji se predaju u FZOEU a vezani su uz određenu vrstu otpada. Podci      |  |  |  |
|                   | se predaju na odgovarajućim obrascima.                                          |  |  |  |
| Aktivnost         | Vrsta aktivnosti za koju se predaje izvješće. To može biti Proizvodnja,         |  |  |  |
|                   | Uvoz/unos, Izvoz/Iznos, Povlačenje s tržišta ili Povrat kod provoza. Aktivnosti |  |  |  |
|                   | ovise o vrsti izvješća.                                                         |  |  |  |
| Obračunski period | Period za koji se podnosi odgovarajuće izvješće. U pravilu, obračunski periodi  |  |  |  |
|                   | su mjesečni (predaju se izvješća za kalendarski mjesec), ali mogu biti i        |  |  |  |
|                   | kvartalni ili godišnji.                                                         |  |  |  |
| Temeljno izvješće | Prvo izvješće koje se predaje za određenu aktivnost i obračunski period.        |  |  |  |
| Dopunsko izvješće | e Izvješće koje se predaje u slučajevima kada je potrebno dopuniti podatke koji |  |  |  |
|                   | su predani u sklopu temeljnog izvješća. Ukupne obveze koje nastaju zbroj su     |  |  |  |
|                   | obveza nastali po temeljnom i svim vezanim dopunskim izvješćima.                |  |  |  |
| Zamjensko         | Izvješće koje se predaje u slučajevima kada je potrebno u potpunosti            |  |  |  |
| izvješće          | zamijeniti podatke koji su predani u sklopu temeljnog izvješća (i eventualnih   |  |  |  |
|                   | dopunskih izvješća). Ukupne obveze koje nastaju po predanom zamjenskom          |  |  |  |
|                   | izvješću brišu prethodno nastale obveze.                                        |  |  |  |
| Rješenje          | Dokument koji se dobije po predaji izvješća i obradi podataka, koji definira    |  |  |  |
|                   | sve obveze Obveznika po predanom izvješću.                                      |  |  |  |
| Predmet           | Skup izvješća koja su predana za određenu vrstu otpada, aktivnosti i            |  |  |  |
|                   | obračunski period. Npr temeljno izvješće i sva vezana dopunska i zamjenska      |  |  |  |
|                   | izvješća vode se unutar istog predmeta.                                         |  |  |  |
| SPN               | Sustav povratne naknade                                                         |  |  |  |